## WinDriver<sup>™</sup> USB User's Manual

**Version 10.3.0** 

Jungo Ltd.

#### WinDriver TM USB User's Manual: Version 10.3.0

Copyright © Jungo Ltd. 2005–2011 All Rights Reserved.

Information in this document is subject to change without notice. The software described in this document is furnished under a license agreement. The software may be used, copied or distributed only in accordance with that agreement. No part of this publication may be reproduced, stored in a retrieval system, or transmitted in any form or any means, electronically or mechanically, including photocopying and recording for any purpose without the written permission of Jungo Ltd.

Brand and product names mentioned in this document are trademarks of their respective owners and are used here only for identification purposes.

#### **Table of Contents**

| 1. WinDriver Overview                                         | 1 |
|---------------------------------------------------------------|---|
| 1.1. Introduction to WinDriver                                | 1 |
| 1.2. Background                                               | 2 |
| 1.2.1. The Challenge                                          | 2 |
| 1.2.2. The WinDriver Solution                                 | 2 |
| 1.3. Conclusion                                               | 3 |
| 1.4. WinDriver Benefits                                       | 4 |
| 1.5. WinDriver Architecture                                   | 5 |
| 1.6. What Platforms Does WinDriver Support?                   | 6 |
| 1.7. Limitations of the Different Evaluation Versions         | 6 |
| 1.8. How Do I Develop My Driver with WinDriver?               | 6 |
| 1.8.1. On Windows and Linux                                   | 6 |
| 1.8.2. On Windows CE                                          | 7 |
| 1.9. What Does the WinDriver Toolkit Include?                 | 7 |
| 1.9.1. WinDriver Modules                                      | 7 |
| 1.9.2. Utilities                                              | 8 |
| 1.9.3. WinDriver's Specific Chipset Support                   | 9 |
| 1.9.4. Samples                                                | 9 |
| 1.10. Can I Distribute the Driver Created with WinDriver?     | 9 |
| 2. Understanding Device Drivers                               | 0 |
| 2.1. Device Driver Overview                                   | 0 |
| 2.2. Classification of Drivers According to Functionality     | 0 |
| 2.2.1. Monolithic Drivers                                     | 0 |
| 2.2.2. Layered Drivers                                        | 1 |
| 2.2.3. Miniport Drivers 1                                     | 2 |
| 2.3. Classification of Drivers According to Operating Systems | 3 |
| 2.3.1. WDM Drivers                                            | 3 |
| 2.3.2. VxD Drivers                                            | 4 |
| 2.3.3. Unix Device Drivers 1                                  | 4 |
| 2.3.4. Linux Device Drivers                                   | 4 |
| 2.4. The Entry Point of the Driver 1                          | 5 |
| 2.5. Associating the Hardware with the Driver                 | 5 |
| 2.6. Communicating with Drivers                               | 5 |
| 3. WinDriver USB Overview                                     | 6 |
| 3.1. Introduction to USB                                      | 6 |
| 3.2. WinDriver USB Benefits                                   | 7 |
| 3.3. USB Components                                           | 7 |
| 3.4. Data Flow in USB Devices 1                               | 8 |
| 3.5. USB Data Exchange                                        | 9 |
| 3.6. USB Data Transfer Types                                  | 0 |
| 3.6.1. Control Transfer                                       | 1 |
| 3.6.2. Isochronous Transfer                                   | 1 |
| 3.6.3. Interrupt Transfer                                     | 1 |
| 3.6.4. Bulk Transfer                                          | 2 |
| 3.7. USB Configuration                                        | 2 |
| 3.8. WinDriver USB 2                                          | 4 |

| 3.10. Which Drivers Can I Write with WinDriver USB?       27         4. Installing WinDriver       28         4.1. System Requirements       28         4.1.1. Windows System Requirements       28         4.1.2. Windows CE System Requirements       29         4.2.2. Windows CE System Requirements       29         4.2.1. Windows WinDriver Installation Instructions       30         4.2.2. Windows CE WinDriver Installation Instructions       30         4.2.2.1. Installing WinDriver CE when Building New CE-Based Platforms.       30         4.2.2.3. Linstalling WinDriver CE when Developing Applications for Windows       31         CE Computers       32         4.2.3. Linux WinDriver Installation Instructions       33         4.2.3. Linux WinDriver Installation Instructions       33         4.2.3. Linux WinDriver Installation Instructions       33         4.2.3. Linux WinDriver Installation       34         4.3. Upgrading Your Installation       37         4.4.1. Windows and Linux Installation Check       37         4.4.2. Windows CE Installation Check       37         4.4.2. Windows CE Installation Check       37         4.4.2. Windows and Linux Installation Check       37         4.4.1. Windows and Linux Installation Check       37         4.5.1. Windows WinDriver                                                           | 3.9. WinDriver USB Architecture                                           | 25   |
|----------------------------------------------------------------------------------------------------|---------------------------------------------------------------------------|------|
| 4. Installing WinDriver       28         4.1. System Requirements       28         4.1.1. Windows System Requirements       28         4.1.2. Windows CE System Requirements       29         4.2. WinDriver Installation Process       29         4.2.1. Windows WinDriver Installation Instructions       29         4.2.2. Windows CE WinDriver CE when Building New CE-Based Platforms.       30         4.2.2.1. Installing WinDriver CE when Developing Applications for Windows       22         CE Computers       33         4.2.2.3. Windows CE Installation Instructions       33         4.2.3.1. Installing WinDriver CE when Developing Applications for Windows       23         4.2.2.3. Windows CE Installation Note       33         4.2.3.1. Dreparing the System for Installation       33         4.2.3.2. Installation       34         4.3.3.2. Installation       36         4.3. Upgrading Your Installation       37         4.4.1. Windows and Linux Installation Check       37         4.4.2. Windows CE Installation Check       37         4.5.1. Windows WinDriver Uninstall Instructions       39         5. Using DriverWizard Walkthrough       40         5.1. An Overview       40         5.2. DriverWizard Walkthrough       41         5.2.1. Louggin                                                                                             | 3.10. Which Drivers Can I Write with WinDriver USB?                       | . 27 |
| 4.1. System Requirements       28         4.1.1. Windows System Requirements       28         4.1.2. Windows CE System Requirements       29         4.1.3. Linux System Requirements       29         4.2. WinDriver Installation Process       29         4.2.1. Windows CE WinDriver Installation Instructions       30         4.2.2.1. Windows CE WinDriver Installation Instructions       30         4.2.2.1. Installing WinDriver CE when Building New CE-Based Platforms.       30         4.2.2.1. Installing WinDriver CE when Developing Applications for Windows       21         CE Computers.       32         4.2.2.3. Windows CE Installation Instructions       33         4.2.3. Linux WinDriver Installation Instructions       33         4.2.3.1. Preparing the System for Installation       34         4.3.3.1. Preparing the System for Installation       34         4.3.3.2.1. Preparing the System for Installation       36         4.3.3.4.2.3.3. Restricting Hardware Access on Linux       36         4.3. Upgrading Your Installation       37         4.4.1. Windows and Linux Installation Check       37         4.4.2. Windows CE Installation Check       37         4.5.2. Uninstalling WinDriver Uninstall Instructions       37         4.5.1. Windows WinDriver Uninstall Instructions       37                                                 | 4. Installing WinDriver                                                   | . 28 |
| 4.1.1. Windows System Requirements       28         4.1.2. Windows CE System Requirements       28         4.1.3. Linux System Requirements       29         4.2. WinDriver Installation Process       29         4.2.1. Windows WinDriver Installation Instructions       29         4.2.1. Windows CE WinDriver Installation Instructions       30         4.2.2.1. Installing WinDriver CE when Building New CE-Based Platforms.       30         4.2.2.1. Installing WinDriver CE when Developing Applications for Windows       31         CE Computers       32         4.2.3. Linux WinDriver Installation Instructions       33         4.2.3.1. Preparing the System for Installation       33         4.2.3.2. Installation       34         4.3.3.4.2.3.1. Preparing the System for Installation       36         4.3.4.2.3.3. Restricting Hardware Access on Linux       36         4.3.4.2.3.3. Restricting Hardware Access on Linux       36         4.4.1. Windows and Linux Installation Check       37         4.4.1. Windows WinDriver Uninstall Instructions       37         4.5.2. Linux WinDriver Uninstall Instructions       39         5.1. Windows WinDriver API Calls       50         5.2. Linux WinDriver API Calls       50         5.2.3.1. Generated USB C Code       51         5.2.3.1. Genera                                                          | 4.1. System Requirements                                                  | . 28 |
| 4.1.2. Windows CE System Requirements       28         4.1.3. Linux System Requirements       29         4.2. WinDriver Installation Instructions       29         4.2.1. Windows WinDriver Installation Instructions       30         4.2.2. Windows CE WinDriver CE when Building New CE-Based Platforms.       30         4.2.2.1. Installing WinDriver CE when Developing Applications for Windows       32         4.2.2.2. Installing WinDriver CE when Developing Applications for Windows       32         4.2.2.3. Windows CE Installation Note       33         4.2.3.1. Preparing the System for Installation       33         4.2.3.2. Installation       34         4.2.3.3. Restricting Hardware Access on Linux       36         4.3. Upgrading Your Installation       36         4.4. Checking Your Installation Check       37         4.4.2. Windows and Linux Installation Check       37         4.4.2. Windows CE Installation Check       37         4.5.1. Windows WinDriver Uninstall Instructions       37         4.5.2. Linux WinDriver Uninstall Instructions       37         4.5.2. Linux WinDriver API Calls       40         5.2. DriverWizard       40         5.2. DriverWizard Logger       50         5.2.3. Automatic Code Generation       50         5.2.4.1. Windows and Windows CE Cod                                                          | 4.1.1. Windows System Requirements                                        | 28   |
| 4.1.3. Linux System Requirements       29         4.2. WinDriver Installation Process       29         4.2.1. Windows WinDriver Installation Instructions       29         4.2.2. Windows CE WinDriver Installation Instructions       30         4.2.2.1. Installing WinDriver CE when Building New CE-Based Platforms.       30         4.2.2.2. Installing WinDriver CE when Developing Applications for Windows       22         4.2.2.3. Windows CE Installation Note       33         4.2.3.2. Junta WinDriver Installation Instructions       33         4.2.3.3. Restricting Hardware Access on Linux       36         4.3. Upgrading Your Installation       36         4.4. Checking Your Installation Check       37         4.4.1. Windows and Linux Installation Check       37         4.4.2. Windows CE Installation Check       37         4.4.1. Windows and Linux Installation Check       37         4.4.2. Windows CE Installation Check       37         4.5.1. Uninstalling WinDriver Uninstall Instructions       39         5. Using DriverWizard       40         5.1. An Overview       40         5.2. DriverWizard Logger       50         5.2.3.1. The Generated USB C Code       51         5.2.3.1. Generated USB C Code       51         5.2.3.3. The Generated CF and Visual Basic AD Elphi Cod                                                          | 4.1.2. Windows CE System Requirements                                     | . 28 |
| 4.2. WinDriver Installation Instructions       29         4.2.1. Windows CE WinDriver Installation Instructions       30         4.2.2. Windows CE WinDriver CE when Building New CE-Based Platforms       30         4.2.2.1. Installing WinDriver CE when Developing Applications for Windows       32         4.2.2.2. Installing WinDriver CE when Developing Applications for Windows       32         4.2.2.3. Windows CE Installation Instructions       33         4.2.3. Linux WinDriver Installation Instructions       33         4.2.3.1. Preparing the System for Installation       33         4.2.3.2. Installation       34         4.2.3.3. Restricting Hardware Access on Linux       36         4.3. Upgrading Your Installation       37         4.4.1. Windows and Linux Installation Check       37         4.4.2. Windows CE Installation Check       37         4.5.3. Uninstalling WinDriver Uninstall Instructions       39         5. Using DriverWizard       40         5.1. Windows WinDriver Uninstall Instructions       39         5.2. Linux WinDriver API Calls       50         5.2.2. DriverWizard       40         5.1. An Overview       40         5.2.1. Logging WinDriver API Calls       50         5.2.2. DriverWizard       50         5.2.3.1. Generated USB C Code <td< td=""><td>4.1.3. Linux System Requirements</td><td>. 29</td></td<> | 4.1.3. Linux System Requirements                                          | . 29 |
| 4.2.1. Windows WinDriver Installation Instructions       29         4.2.2. Windows CE WinDriver Installation Instructions       30         4.2.2.1. Installing WinDriver CE when Building New CE-Based Platforms       30         4.2.2.2. Installing WinDriver CE when Developing Applications for Windows       32         CE Computers       32         4.2.2.3. Windows CE Installation Note       33         4.2.3.1. Preparing the System for Installation       33         4.2.3.2. Installation       34         4.2.3.3. Restricting Hardware Access on Linux       36         4.3. Upgrading Your Installation       36         4.4. Checking Your Installation       37         4.4.1. Windows and Linux Installation Check       37         4.4.2. Windows CE Installation Check       37         4.4.1. Windows and Linux Installation Check       37         4.5.1. Windows WinDriver Uninstall Instructions       39         5. Using DriverWizard       40         5.1. An Overview       40         5.2.1. Logging WinDriver API Calls       50         5.2.2. DriverWizard Logger       50         5.2.3. Automatic Code Generation       50         5.2.3. The Generated Visual Basic and Delphi Code       51         5.2.4.1. Windows and Windows CE Compilation       51                                                                                            | 4.2. WinDriver Installation Process                                       | . 29 |
| 4.2.2. Windows CE WinDriver Installation Instructions304.2.2.1. Installing WinDriver CE when Building New CE-Based Platforms304.2.2.2. Installing WinDriver CE when Developing Applications for Windows324.2.2.3. Windows CE Installation Note334.2.3. Linux WinDriver Installation Instructions334.2.3.1. Preparing the System for Installation344.2.3.2. Installation344.2.3.3. Restricting Hardware Access on Linux364.3. Upgrading Your Installation344.2.3.3. Restricting Hardware Access on Linux364.4. Checking Your Installation374.4.1. Windows and Linux Installation Check374.4.2. Windows CE Installation Check374.5.1. Windows wand Linux Installation Check374.5.2. Linux WinDriver Uninstall Instructions395. Using DriverWizard405.1. An Overview405.2. DriverWizard Malkthrough415.2.2. DriverWizard Logger505.2.3. Automatic Code Generation505.2.3.1. Fe Generated USB C Code515.2.3.3. The Generated Cviaul Basic and Delphi Code515.2.4.1. Windows and Windows CE Compilation515.2.4.2. Linux Compilation525.2.4.2. Univer Mizard negration525.2.4.2. DriverWizard to Build a Device Driver536.1.2.3.4. The Generated Code515.2.4.2. Linux Compilation525.2.4.2. Linux Compilation525.2.4.2. Univer Code536.1.2.3.3. The Generated Code <t< td=""><td>4.2.1. Windows WinDriver Installation Instructions</td><td>. 29</td></t<>                                      | 4.2.1. Windows WinDriver Installation Instructions                        | . 29 |
| 4.2.2.1. Installing WinDriver CE when Building New CE-Based Platforms                                                                                                    | 4.2.2. Windows CE WinDriver Installation Instructions                     | . 30 |
| 4.2.2.2. Installing WinDriver CE when Developing Applications for Windows         CE Computers       32         4.2.2.3. Windows CE Installation Note       33         4.2.3.1. Preparing the System for Installation       33         4.2.3.2. Innux WinDriver Installation Instructions       33         4.2.3.3. Preparing the System for Installation       34         4.2.3.2. Installation       34         4.2.3.3. Restricting Hardware Access on Linux       36         4.3. Upgrading Your Installation       36         4.4. Checking Your Installation       37         4.4.1. Windows and Linux Installation Check       37         4.4.1. Windows CE Installation Check       37         4.4.2. Windows CE Installation Check       37         4.5.1. Windows WinDriver Uninstall Instructions       39         5. Using DriverWizard       40         5.1. An Overview       40         5.2. DriverWizard Walkthrough       41         5.2.1. Logging WinDriver API Calls       50         5.2.2. DriverWizard Logger       50         5.2.3.1. Generated USB C Code       51         5.2.3.2. The Generated Visual Basic and Delphi Code       51         5.2.3.3. The Generated Cde       51         5.2.4.1. Windows and Windows CE Compilation       51                                                                                                    | 4.2.2.1. Installing WinDriver CE when Building New CE-Based Platforms     | 30   |
| CE Computers32 $4.2.2.3$ . Windows CE Installation Note33 $4.2.3.1$ . Linux WinDriver Installation Instructions33 $4.2.3.1$ . Preparing the System for Installation33 $4.2.3.2$ . Installation34 $4.2.3.3$ . Restricting Hardware Access on Linux36 $4.3.$ Upgrading Your Installation36 $4.4.$ Checking Your Installation36 $4.4.$ Checking Your Installation Check37 $4.4.1$ . Windows and Linux Installation Check37 $4.4.2$ . Windows CE Installation Check37 $4.5.1$ . Windows WinDriver Uninstall Instructions37 $4.5.2$ . Linux WinDriver Uninstall Instructions395. Using DriverWizard40 $5.1$ . An Overview40 $5.2$ . DriverWizard Walkthrough41 $5.2.1$ . Logging WinDriver API Calls50 $5.2.3.1$ . Generating the Code50 $5.2.3.2$ . The Generated USB C Code51 $5.2.3.3$ . The Generated VISual Basic and Delphi Code51 $5.2.3.4$ . Unompilation51 $5.2.4.1$ . Windows and Windows CE Compilation51 $5.2.4.2$ . Linux Compilation51 $5.2.4.2$ . Linux Compilation52 $5.2.5$ . Bus Analyzer Integration – Ellisys Visual USB52 $6.1$ . Writing the Device Driver Without DriverWizard54 $6.2.2$ . Writing the Device Driver Without DriverWizard54 $6.2.3.2$ . Configure and Build Your Code55 $6.2.3.2$ . Configure and Build Your Code55 $6.2.3.2$ . Configure and Build Your Code55 $6.2.3.2$ . Configure an                                                                | 4.2.2.2. Installing WinDriver CE when Developing Applications for Windows |      |
| 4.2.2.3. Windows CE Installation Note33 $4.2.3.$ Linux WinDriver Installation Instructions33 $4.2.3.1.$ Preparing the System for Installation33 $4.2.3.2.$ Installation34 $4.2.3.3.$ Restricting Hardware Access on Linux36 $4.3.$ Upgrading Your Installation36 $4.4.1.$ Windows and Linux Installation Check37 $4.4.2.$ Windows CE Installation Check37 $4.4.2.$ Windows CE Installation Check37 $4.4.2.$ Windows CE Installation Check37 $4.5.1.$ Windows WinDriver37 $4.5.1.$ Windows WinDriver Uninstall Instructions39 $5.$ Using DriverWizard40 $5.1.$ An Overview40 $5.2.$ DriverWizard Walkthrough41 $5.2.1.$ Logging WinDriver API Calls50 $5.2.3.$ Automatic Code Generation50 $5.2.3.1.$ Generated USB C Code51 $5.2.3.2.$ The Generated USB C Code51 $5.2.3.3.$ The Generated USB C Code51 $5.2.3.4.$ The Generated Code51 $5.2.4.2.$ Linux Compilation51 $5.2.4.2.$ Linux Compilation51 $5.2.4.2.$ Linux Compilation51 $5.2.4.3.3.$ The Generated Code51 $5.2.4.4.4.3.4.4.4.4.4.4.4.4.4.4.4.4.4.4.4$                                                                                                    | CE Computers                                                              | . 32 |
| 4.2.3. Linux WinDriver Installation Instructions334.2.3.1. Preparing the System for Installation334.2.3.2. Installation344.2.3.3. Restricting Hardware Access on Linux364.3. Upgrading Your Installation364.4. Checking Your Installation374.4.1. Windows and Linux Installation Check374.4.2. Windows CE Installation Check374.5.1. Windows CE Installation Check374.5.1. Windows WinDriver Uninstall Instructions395. Using DriverWizard405.1. Linux WinDriver Uninstall Instructions395. Using DriverWizard405.2. DriverWizard405.2.1. Logging WinDriver API Calls505.2.3.1. Generating the Code505.2.3.2. The Generated USB C Code515.2.3.3. The Generated CVB and Visual Basic and Delphi Code515.2.4.1. Windows and Windows CE Compilation515.2.4.2. Linux Compilation515.2.5. Bus Analyzer Integration – Ellisys Visual USB526. Developing a Driver536.1. Using DriverWizard to Build a Device Driver536.2. Writing the Device Driver Without DriverWizard546.2.2. Write the Required WinDriver Files546.2.3.3. Configure and Build Your Code556.2.3.4. Configure and Build Your Code556.2.3.4. Configure and Build Your Code556.2.3.4. Configure and Build Your Code556.3.3. Configure and Build Your Code556.4.4.4.4.4.4.4.4.4.4.4.4.4.4.4.4.4.4.4                                                                                                    | 4.2.2.3. Windows CE Installation Note                                     | 33   |
| 4.2.3.1. Preparing the System for Installation33 $4.2.3.2.$ Installation34 $4.2.3.3.$ Restricting Hardware Access on Linux36 $4.3.$ Upgrading Your Installation36 $4.4.$ Checking Your Installation37 $4.4.1.$ Windows and Linux Installation Check37 $4.4.2.$ Windows CE Installation Check37 $4.4.2.$ Windows WinDriver Uninstall Instructions37 $4.5.1.$ Windows WinDriver Uninstall Instructions37 $4.5.1.$ Windows WinDriver Uninstall Instructions39 $5.$ Using DriverWizard40 $5.1.$ An Overview40 $5.2.$ DriverWizard40 $5.2.$ DriverWizard Walkthrough41 $5.2.1.$ Logging WinDriver API Calls50 $5.2.3.1.$ Generated USB C Code50 $5.2.3.2.$ The Generated VIsual Basic and Delphi Code51 $5.2.3.4.$ The Generated C# and Visual Basic .NET Code51 $5.2.4.2.$ Linux Compilation52 $5.2.5.$ Bus Analyzer Integration – Ellisys Visual USB52 $5.2.5.$ Bus Analyzer Integration – Ellisys Visual USB52 $6.2.$ Writing the Device Driver Without DriverWizard54 $6.2.4.1.$ Kindow and Windows CE Compilation53 $6.1.$ Using DriverWizard to Build a Device Driver53 $6.2.$ Writing the Device Driver Without DriverWizard54 $6.2.4.$ Configure and Build Your Code55 $6.2.3.$ Configure and Build Your Code55                                                                                                    | 4.2.3. Linux WinDriver Installation Instructions                          | . 33 |
| 4.2.3.2. Installation       34         4.2.3.3. Restricting Hardware Access on Linux       36         4.3. Upgrading Your Installation       36         4.4. Checking Your Installation       37         4.4. Checking Your Installation Check       37         4.4.1. Windows and Linux Installation Check       37         4.4.2. Windows CE Installation Check       37         4.5.1. Windows WinDriver       37         4.5.1. Windows WinDriver Uninstall Instructions       37         4.5.2. Linux WinDriver Uninstall Instructions       39         5. Using DriverWizard       40         5.1. An Overview       40         5.2.1. Logging WinDriver API Calls       50         5.2.2. DriverWizard Logger       50         5.2.3. Automatic Code Generation       50         5.2.3.1. Generating the Code       50         5.2.3.2. The Generated USB C Code       51         5.2.3.3. The Generated Visual Basic and Delphi Code       51         5.2.4. Compiling the Generated Code       51         5.2.4. Linux Compilation       52         5.2.5. Bus Analyzer Integration – Ellisys Visual USB       52         6.1. Using DriverWizard to Build a Device Driver       53         6.2. Write your Code       53         6.2. Write Your                                                                                                    | 4.2.3.1. Preparing the System for Installation                            | . 33 |
| 4.2.3.3. Restricting Hardware Access on Linux       36         4.3. Upgrading Your Installation       36         4.4. Checking Your Installation       37         4.4.1. Windows and Linux Installation Check       37         4.4.2. Windows CE Installation Check       37         4.4.2. Windows CE Installation Check       37         4.5.1. Windows WinDriver       37         4.5.1. Windows WinDriver Uninstall Instructions       37         4.5.2. Linux WinDriver Uninstall Instructions       39         5. Using DriverWizard       40         5.2. DriverWizard Walkthrough       41         5.2.1. Logging WinDriver API Calls       50         5.2.3. Automatic Code Generation       50         5.2.3.1. Generating the Code       50         5.2.3.2. The Generated USB C Code       51         5.2.3.3. The Generated C4# and Visual Basic ANET Code       51         5.2.4.1. Windows and Windows CE Compilation       51         5.2.4.2. Linux Compilation       51         5.2.4.2. Linux Compilation       52         6.1. Using Driver Wizard to Build a Device Driver       53         6.1. Using Driver Wizard to Build a Device Driver       53         6.2. Write the Required WinDriver Files       54         6.2.1. Include the Required WinDriver Files                                                                                                  | 4.2.3.2. Installation                                                     | . 34 |
| 4.3. Upgrading Your Installation       36         4.4. Checking Your Installation       37         4.4.1. Windows and Linux Installation Check       37         4.4.2. Windows CE Installation Check       37         4.4.2. Windows CE Installation Check       37         4.5. Uninstalling WinDriver       37         4.5.1. Windows WinDriver Uninstall Instructions       37         4.5.2. Linux WinDriver Uninstall Instructions       39         5. Using DriverWizard       40         5.1. An Overview       40         5.2. DriverWizard Walkthrough       41         5.2.1. Logging WinDriver API Calls       50         5.2.2. DriverWizard Logger       50         5.2.3. Automatic Code Generation       50         5.2.3.1. Generating the Code       51         5.2.3.2. The Generated USB C Code       51         5.2.3.3. The Generated Code       51         5.2.4.1. Windows and Windows CE Compilation       51         5.2.4.2. Linux Compilation       52         5.2.5. Bus Analyzer Integration – Ellisys Visual USB       52         6.1. Using DriverWizard to Build a Device Driver       53         6.1. Using Driver Wizard to Build a Device Driver       53         6.2. Writing the Device Driver Without DriverWizard       54                                                                                                    | 4.2.3.3. Restricting Hardware Access on Linux                             | . 36 |
| 4.4. Checking Your Installation       37         4.4.1. Windows and Linux Installation Check       37         4.4.2. Windows CE Installation Check       37         4.4.2. Windows CE Installation Check       37         4.5.1. Uninstalling WinDriver       37         4.5.1. Windows WinDriver Uninstall Instructions       37         4.5.2. Linux WinDriver Uninstall Instructions       39         5. Using DriverWizard       40         5.1. An Overview       40         5.2. DriverWizard Walkthrough       41         5.2.1. Logging WinDriver API Calls       50         5.2.2. DriverWizard Logger       50         5.2.3. Automatic Code Generation       50         5.2.3.1. Generating the Code       50         5.2.3.2. The Generated USB C Code       51         5.2.3.3. The Generated C# and Visual Basic and Delphi Code       51         5.2.4.1. Windows and Windows CE Compilation       51         5.2.4.2. Linux Compilation       52         5.2.4.1. Windows and Windows CE Compilation       51         5.2.4.2. Linux Compilation       52         6.1.1 Using DriverWizard to Build a Device Driver       53         6.1.1 using DriverWizard to Build a Device Driver       53         6.2.2. Writing the Device Driver Without DriverWizard                                                                                                    | 4.3. Upgrading Your Installation                                          | . 36 |
| 4.4.1. Windows and Linux Installation Check       37         4.4.2. Windows CE Installation Check       37         4.5. Uninstalling WinDriver       37         4.5.1. Windows WinDriver Uninstall Instructions       37         4.5.2. Linux WinDriver Uninstall Instructions       39         5. Using DriverWizard       40         5.1. An Overview       40         5.2. DriverWizard Walkthrough       41         5.2.1. Logging WinDriver API Calls       50         5.2.2. DriverWizard Logger       50         5.2.3. Automatic Code Generation       50         5.2.3.1. Generating the Code       50         5.2.3.2. The Generated USB C Code       51         5.2.3.3. The Generated Visual Basic and Delphi Code       51         5.2.4.1. Windows and Windows CE Compilation       51         5.2.4.2. Linux Compilation       52         5.2.5. Bus Analyzer Integration – Ellisys Visual USB       52         6. Developing a Driver       53         6.1. Using DriverWizard to Build a Device Driver       53         6.2. Writing the Device Driver Without DriverWizard       54         6.2.2. Write Your Code       55         6.2.3. Configure and Build Your Code       55                                                                                                    | 4.4. Checking Your Installation                                           | . 37 |
| 4.4.2. Windows CE Installation Check       37         4.5. Uninstalling WinDriver       37         4.5.1. Windows WinDriver Uninstall Instructions       37         4.5.2. Linux WinDriver Uninstall Instructions       39         5. Using DriverWizard       40         5.1. An Overview       40         5.2. DriverWizard Walkthrough       41         5.2.1. Logging WinDriver API Calls       50         5.2.2. DriverWizard Logger       50         5.2.3. Automatic Code Generation       50         5.2.3.1. Generating the Code       50         5.2.3.2. The Generated USB C Code       51         5.2.3.3. The Generated Visual Basic and Delphi Code       51         5.2.3.4. The Generated C# and Visual Basic .NET Code       51         5.2.4. Compiling the Generated Code       51         5.2.4.1. Windows and Windows CE Compilation       51         5.2.4.2. Linux Compilation       52         5.2.5. Bus Analyzer Integration – Ellisys Visual USB       52         6. Developing a Driver       53         6.1. Using DriverWizard to Build a Device Driver       53         6.2. Writing the Device Driver Without DriverWizard       54         6.2.2. Write Your Code       55         6.2.3. Configure and Build Your Code       55    <                                                                                                    | 4.4.1. Windows and Linux Installation Check                               | . 37 |
| 4.5. Uninstalling WinDriver       37         4.5.1. Windows WinDriver Uninstall Instructions       37         4.5.2. Linux WinDriver Uninstall Instructions       39         5. Using DriverWizard       40         5.1. An Overview       40         5.2. DriverWizard Walkthrough       41         5.2.1. Logging WinDriver API Calls       50         5.2.2. DriverWizard Logger       50         5.2.3. Automatic Code Generation       50         5.2.3. The Generating the Code       50         5.2.3.1. Generating the Code       50         5.2.3.2. The Generated USB C Code       51         5.2.3.3. The Generated Visual Basic and Delphi Code       51         5.2.3.4. The Generated Code       51         5.2.4. Compiling the Generated Code       51         5.2.4. Compiling the Generated Code       51         5.2.4.1. Windows and Windows CE Compilation       51         5.2.4.2. Linux Compilation       52         6. Developing a Driver       53         6.1. Using DriverWizard to Build a Device Driver       53         6.2. Writing the Device Driver Without DriverWizard       54         6.2.1. Include the Required WinDriver Files       54         6.2.2. Write Your Code       55         6.2.3. Configure and Buil                                                                                                    | 4.4.2. Windows CE Installation Check                                      | . 37 |
| 4.5.1. Windows WinDriver Uninstall Instructions       37         4.5.2. Linux WinDriver Uninstall Instructions       39         5. Using DriverWizard       40         5.1. An Overview       40         5.2. DriverWizard Walkthrough       41         5.2.1. Logging WinDriver API Calls       50         5.2.2. DriverWizard Logger       50         5.2.3. Automatic Code Generation       50         5.2.3.1. Generating the Code       50         5.2.3.2. The Generated USB C Code       51         5.2.3.3. The Generated Visual Basic and Delphi Code       51         5.2.3.4. The Generated Code       51         5.2.3.4. The Generated Code       51         5.2.4. Compiling the Generated Code       51         5.2.4. I. Windows and Windows CE Compilation       51         5.2.4. Linux Compilation       52         5.2.5. Bus Analyzer Integration – Ellisys Visual USB       52         6. Developing a Driver       53         6.1. Using DriverWizard to Build a Device Driver       53         6.2. Writing the Device Driver Without DriverWizard       54         6.2.1. Include the Required WinDriver Files       54         6.2.2. Write Your Code       55         6.2.3. Configure and Build Your Code       55                                                                                                    | 4.5. Uninstalling WinDriver                                               | . 37 |
| 4.5.2. Linux WinDriver Uninstall Instructions       39         5. Using DriverWizard       40         5.1. An Overview       40         5.2. DriverWizard Walkthrough       41         5.2.1. Logging WinDriver API Calls       50         5.2.2. DriverWizard Logger       50         5.2.3. Automatic Code Generation       50         5.2.3. Automatic Code Generation       50         5.2.3.1. Generating the Code       50         5.2.3.2. The Generated USB C Code       51         5.2.3.3. The Generated Visual Basic and Delphi Code       51         5.2.3.4. The Generated C# and Visual Basic .NET Code       51         5.2.4. Compiling the Generated Code       51         5.2.4.1. Windows and Windows CE Compilation       51         5.2.4.2. Linux Compilation       52         5.2.5. Bus Analyzer Integration – Ellisys Visual USB       52         6. Developing a Driver       53         6.1. Using DriverWizard to Build a Device Driver       53         6.2. Writing the Device Driver Without DriverWizard       54         6.2.1. Include the Required WinDriver Files       54         6.2.2. Write Your Code       55         6.2.3. Configure and Build Your Code       55                                                                                                    | 4.5.1. Windows WinDriver Uninstall Instructions                           | . 37 |
| 5. Using DriverWizard       40         5.1. An Overview       40         5.2. DriverWizard Walkthrough       41         5.2.1. Logging WinDriver API Calls       50         5.2.2. DriverWizard Logger       50         5.2.3. Automatic Code Generation       50         5.2.3.1. Generating the Code       50         5.2.3.2. The Generated USB C Code       51         5.2.3.3. The Generated Visual Basic and Delphi Code       51         5.2.3.4. The Generated C# and Visual Basic .NET Code       51         5.2.4. Compiling the Generated Code       51         5.2.4.1. Windows and Windows CE Compilation       51         5.2.4.2. Linux Compilation       52         5.2.5. Bus Analyzer Integration – Ellisys Visual USB       52         6. Developing a Driver       53         6.1. Using DriverWizard to Build a Device Driver       53         6.2. Writing the Device Driver Without DriverWizard       54         6.2.1. Include the Required WinDriver Files       54         6.2.2. Write Your Code       55         6.2.3. Configure and Build Your Code       55                                                                                                    | 4.5.2. Linux WinDriver Uninstall Instructions                             | . 39 |
| 5.1. An Overview       40         5.2. DriverWizard Walkthrough       41         5.2.1. Logging WinDriver API Calls       50         5.2.2. DriverWizard Logger       50         5.2.3. Automatic Code Generation       50         5.2.3.1. Generating the Code       50         5.2.3.2. The Generated USB C Code       51         5.2.3.3. The Generated Visual Basic and Delphi Code       51         5.2.3.4. The Generated C# and Visual Basic .NET Code       51         5.2.4. Compiling the Generated Code       51         5.2.4.1. Windows and Windows CE Compilation       51         5.2.4.2. Linux Compilation       52         5.2.5. Bus Analyzer Integration – Ellisys Visual USB       52         6. Developing a Driver       53         6.1. Using DriverWizard to Build a Device Driver       53         6.2. Writing the Device Driver Without DriverWizard       54         6.2.1. Include the Required WinDriver Files       54         6.2.2. Write Your Code       55         6.2.3. Configure and Build Your Code       55                                                                                                    | 5. Using DriverWizard                                                     | . 40 |
| 5.2. DriverWizard Walkthrough       41         5.2.1. Logging WinDriver API Calls       50         5.2.2. DriverWizard Logger       50         5.2.3. Automatic Code Generation       50         5.2.3.1. Generating the Code       50         5.2.3.2. The Generated USB C Code       51         5.2.3.3. The Generated Visual Basic and Delphi Code       51         5.2.3.4. The Generated C# and Visual Basic .NET Code       51         5.2.4.1. Windows and Windows CE Compilation       51         5.2.4.2. Linux Compilation       52         5.2.5. Bus Analyzer Integration – Ellisys Visual USB       52         6. Developing a Driver       53         6.1. Using DriverWizard to Build a Device Driver       53         6.2.2. Writing the Device Driver Without DriverWizard       54         6.2.2. Write Your Code       55         6.2.3. Configure and Build Your Code       55                                                                                                    | 5.1. An Overview                                                          | . 40 |
| 5.2.1. Logging WinDriver API Calls       50         5.2.2. DriverWizard Logger       50         5.2.3. Automatic Code Generation       50         5.2.3. Automatic Code Generation       50         5.2.3.1. Generating the Code       50         5.2.3.2. The Generated USB C Code       51         5.2.3.3. The Generated Visual Basic and Delphi Code       51         5.2.3.4. The Generated C# and Visual Basic .NET Code       51         5.2.4. Compiling the Generated Code       51         5.2.4.1. Windows and Windows CE Compilation       51         5.2.4.2. Linux Compilation       52         5.2.5. Bus Analyzer Integration – Ellisys Visual USB       52         6. Developing a Driver       53         6.1. Using DriverWizard to Build a Device Driver       53         6.2. Writing the Device Driver Without DriverWizard       54         6.2.1. Include the Required WinDriver Files       54         6.2.2. Write Your Code       55         6.2.3. Configure and Build Your Code       55                                                                                                    | 5.2. DriverWizard Walkthrough                                             | . 41 |
| 5.2.2. DriverWizard Logger       50         5.2.3. Automatic Code Generation       50         5.2.3.1. Generating the Code       50         5.2.3.2. The Generated USB C Code       51         5.2.3.3. The Generated Visual Basic and Delphi Code       51         5.2.3.4. The Generated C# and Visual Basic .NET Code       51         5.2.4. Compiling the Generated Code       51         5.2.4. Windows and Windows CE Compilation       51         5.2.5. Bus Analyzer Integration – Ellisys Visual USB       52         6. Developing a Driver       53         6.1. Using DriverWizard to Build a Device Driver       53         6.2. Writing the Device Driver Without DriverWizard       54         6.2.1. Include the Required WinDriver Files       54         6.2.2. Write Your Code       55         6.2.3. Configure and Build Your Code       55                                                                                                    | 5.2.1. Logging WinDriver API Calls                                        | . 50 |
| 5.2.3. Automatic Code Generation       50         5.2.3.1. Generating the Code       50         5.2.3.2. The Generated USB C Code       51         5.2.3.3. The Generated Visual Basic and Delphi Code       51         5.2.3.4. The Generated C# and Visual Basic .NET Code       51         5.2.4. Compiling the Generated Code       51         5.2.4. I. Windows and Windows CE Compilation       51         5.2.5. Bus Analyzer Integration – Ellisys Visual USB       52         6. Developing a Driver       53         6.1. Using DriverWizard to Build a Device Driver       53         6.2. Writing the Device Driver Without DriverWizard       54         6.2.1. Include the Required WinDriver Files       54         6.2.2. Write Your Code       55         6.2.3. Configure and Build Your Code       55                                                                                                    | 5.2.2. DriverWizard Logger                                                | . 50 |
| 5.2.3.1. Generating the Code505.2.3.2. The Generated USB C Code515.2.3.3. The Generated Visual Basic and Delphi Code515.2.3.4. The Generated C# and Visual Basic .NET Code515.2.4. Compiling the Generated Code515.2.4.1. Windows and Windows CE Compilation515.2.4.2. Linux Compilation525.2.5. Bus Analyzer Integration – Ellisys Visual USB526. Developing a Driver536.1. Using DriverWizard to Build a Device Driver536.2. Writing the Device Driver Without DriverWizard546.2.1. Include the Required WinDriver Files546.2.3. Configure and Build Your Code55                                                                                                    | 5.2.3. Automatic Code Generation                                          | . 50 |
| 5.2.3.2. The Generated USB C Code       51         5.2.3.3. The Generated Visual Basic and Delphi Code       51         5.2.3.4. The Generated C# and Visual Basic .NET Code       51         5.2.4. Compiling the Generated Code       51         5.2.4. Windows and Windows CE Compilation       51         5.2.5. Bus Analyzer Integration – Ellisys Visual USB       52         6. Developing a Driver       53         6.1. Using DriverWizard to Build a Device Driver       53         6.2. Writing the Device Driver Without DriverWizard       54         6.2.1. Include the Required WinDriver Files       54         6.2.2. Write Your Code       55         6.2.3. Configure and Build Your Code       55                                                                                                    | 5.2.3.1. Generating the Code                                              | 50   |
| 5.2.3.3. The Generated Visual Basic and Delphi Code515.2.3.4. The Generated C# and Visual Basic .NET Code515.2.4. Compiling the Generated Code515.2.4.1. Windows and Windows CE Compilation515.2.4.2. Linux Compilation525.2.5. Bus Analyzer Integration – Ellisys Visual USB526. Developing a Driver536.1. Using DriverWizard to Build a Device Driver536.2. Writing the Device Driver Without DriverWizard546.2.1. Include the Required WinDriver Files546.2.3. Configure and Build Your Code55                                                                                                    | 5.2.3.2. The Generated USB C Code                                         | . 51 |
| 5.2.3.4. The Generated C# and Visual Basic .NET Code       51         5.2.4. Compiling the Generated Code       51         5.2.4.1. Windows and Windows CE Compilation       51         5.2.4.2. Linux Compilation       52         5.2.5. Bus Analyzer Integration – Ellisys Visual USB       52         6. Developing a Driver       53         6.1. Using DriverWizard to Build a Device Driver       53         6.2. Writing the Device Driver Without DriverWizard       54         6.2.1. Include the Required WinDriver Files       54         6.2.2. Write Your Code       55         6.2.3. Configure and Build Your Code       55                                                                                                    | 5.2.3.3. The Generated Visual Basic and Delphi Code                       | . 51 |
| 5.2.4. Compiling the Generated Code515.2.4.1. Windows and Windows CE Compilation515.2.4.2. Linux Compilation525.2.5. Bus Analyzer Integration – Ellisys Visual USB526. Developing a Driver536.1. Using DriverWizard to Build a Device Driver536.2. Writing the Device Driver Without DriverWizard546.2.1. Include the Required WinDriver Files546.2.2. Write Your Code556.2.3. Configure and Build Your Code55                                                                                                    | 5.2.3.4. The Generated C# and Visual Basic .NET Code                      | . 51 |
| 5.2.4.1. Windows and Windows CE Compilation       51         5.2.4.2. Linux Compilation       52         5.2.5. Bus Analyzer Integration – Ellisys Visual USB       52         6. Developing a Driver       53         6.1. Using DriverWizard to Build a Device Driver       53         6.2. Writing the Device Driver Without DriverWizard       54         6.2.1. Include the Required WinDriver Files       54         6.2.2. Write Your Code       55         6.2.3. Configure and Build Your Code       55                                                                                                    | 5.2.4. Compiling the Generated Code                                       | . 51 |
| 5.2.4.2. Linux Compilation525.2.5. Bus Analyzer Integration – Ellisys Visual USB526. Developing a Driver536.1. Using DriverWizard to Build a Device Driver536.2. Writing the Device Driver Without DriverWizard546.2.1. Include the Required WinDriver Files546.2.2. Write Your Code556.2.3. Configure and Build Your Code55                                                                                                    | 5.2.4.1. Windows and Windows CE Compilation                               | . 51 |
| 5.2.5. Bus Analyzer Integration – Ellisys Visual USB526. Developing a Driver536.1. Using DriverWizard to Build a Device Driver536.2. Writing the Device Driver Without DriverWizard546.2.1. Include the Required WinDriver Files546.2.2. Write Your Code556.2.3. Configure and Build Your Code55                                                                                                    | 5.2.4.2. Linux Compilation                                                | . 52 |
| 6. Developing a Driver       53         6.1. Using DriverWizard to Build a Device Driver       53         6.2. Writing the Device Driver Without DriverWizard       54         6.2.1. Include the Required WinDriver Files       54         6.2.2. Write Your Code       55         6.2.3. Configure and Build Your Code       55                                                                                                    | 5.2.5. Bus Analyzer Integration – Ellisys Visual USB                      | . 52 |
| <ul> <li>6.1. Using DriverWizard to Build a Device Driver</li></ul>                                                                                                    | 6. Developing a Driver                                                    | 53   |
| <ul> <li>6.2. Writing the Device Driver Without DriverWizard</li></ul>                                                                                                    | 6.1. Using DriverWizard to Build a Device Driver                          | . 53 |
| 6.2.1. Include the Required WinDriver Files546.2.2. Write Your Code556.2.3. Configure and Build Your Code55                                                                                                    | 6.2. Writing the Device Driver Without DriverWizard                       | . 54 |
| 6.2.2. Write Your Code556.2.3. Configure and Build Your Code55                                                                                                    | 6.2.1. Include the Required WinDriver Files                               | . 54 |
| 6.2.3. Configure and Build Your Code                                                                                                    | 6.2.2. Write Your Code                                                    | . 55 |
|                                                                                                    | 6.2.3. Configure and Build Your Code                                      | . 55 |
| 6.3. Developing Your Driver on Windows CE Platforms                                                                                                    | 6.3. Developing Your Driver on Windows CE Platforms                       | . 56 |
|                                                                                                    | 6.4. Developing in Visual Basic and Delphi                                | 57   |
| 6.4. Developing in Visual Basic and Delphi 57                                                                                                    | 6.4.1. Using DriverWizard                                                 | . 57 |
| 6.4. Developing in Visual Basic and Delphi                                                                                                    | 6.4.1. Using DriverWizard                                                 | . 57 |
| 6.4. Developing in Visual Basic and Delphi                                                                                                    |                                                                           |      |

| 612 Samples                                                  | 57       |
|--------------------------------------------------------------|----------|
| 6.4.2 Creating your Driver                                   | 57       |
| 7 Debugging Driver                                           | 50       |
| 7. Debugging Drivers                                         | 58       |
| 7.1. User-Wode Debugging                                     | 50       |
| 7.2. Debug Mollitor                                          | 50       |
| 7.2.1.1 Durning mddebug gri for a Densmod Driver             | 39       |
| 7.2.1.1. Running wadebug_gui for a Renamed Driver            | 01       |
| 7.2.2. The wddebug Utility                                   | 6I       |
| 7.2.2.1. Console-Mode wddebug Execution                      | 61       |
| 7.2.2.2. Windows CE GUI wddebug Execution                    | 64       |
| 8. Enhanced Support for Specific Chipsets                    | 66       |
| 8.1. Overview                                                | 66       |
| 8.2. Developing a Driver Using the Enhanced Chipset Support  | 66       |
| 9. USB Transfers                                             | 67       |
| 9.1. Overview                                                | 67       |
| 9.2. USB Control Transfers                                   | 68       |
| 9.2.1. USB Control Transfers Overview                        | 68       |
| 9.2.1.1. Control Data Exchange                               | 68       |
| 9.2.1.2. More About the Control Transfer                     | 68       |
| 9.2.1.3. The Setup Packet                                    | 69       |
| 9.2.1.4. USB Setup Packet Format                             | 69       |
| 9.2.1.5. Standard Device Request Codes                       | 70       |
| 9.2.1.6. Setup Packet Example                                | 70       |
| 9.2.2. Performing Control Transfers with WinDriver           | 71       |
| 9.2.2.1 Control Transfers with DriverWizard                  | 71       |
| 9.2.2.1. Control Transfers with WinDriver API                | 73       |
| 0.3 Functional USB Data Transfers                            | 77       |
| 9.5. Functional USB Data Transfers Overview                  | 74       |
| 9.3.1. Functional USB Data Maisfels Overview                 | 74       |
| 9.5.2. Shight-Diocking Italistels                            | 74       |
| 9.3.2.1. Performing Single-Blocking Transfers with winDriver | 74       |
| 9.3.3. Streaming Data Transfers                              | /4<br>75 |
| 9.3.3.1. Performing Streaming with WinDriver                 | /5       |
| 10. Dynamically Loading Your Driver                          | 77       |
| 10.1. Why Do You Need a Dynamically Loadable Driver?         | 77       |
| 10.2. Windows Dynamic Driver Loading                         | 77       |
| 10.2.1. Windows Driver Types                                 | 77       |
| 10.2.2. The wdreg Utility                                    | 77       |
| 10.2.2.1. Overview                                           | 78       |
| 10.2.3. Dynamically Loading/Unloading windrvr6.sys INF Files | 79       |
| 10.3. Linux Dynamic Driver Loading                           | 80       |
| 10.4. Windows Mobile Dynamic Driver Loading                  | 80       |
| 11. Distributing Your Driver                                 | 81       |
| 11.1. Getting a Valid License for WinDriver                  | 81       |
| 11.2. Windows Driver Distribution                            | 81       |
| 11.2.1. Preparing the Distribution Package                   | 82       |
| 11.2.2. Installing Your Driver on the Target Computer        | 82       |
| 11.3. Windows CE Driver Distribution                         | 85       |
| 11.3.1. Distribution to New Windows CE Platforms             | 85       |
|                                                              |          |

| B.4.8.6. WDU_TransferInterrupt                  | . 124 |
|-------------------------------------------------|-------|
| B.4.9. Streaming Data Transfer Functions        | 125   |
| B.4.9.1. WDU_StreamOpen                         | 125   |
| B.4.9.2. WDU_StreamStart                        | 127   |
| B.4.9.3. WDU_StreamRead                         | 127   |
| B.4.9.4. WDU_StreamWrite                        | 128   |
| B.4.9.5. WDU_StreamFlush                        | 129   |
| B.4.9.6. WDU_StreamGetStatus                    | 130   |
| B.4.9.7. WDU_StreamStop                         | 131   |
| B.4.9.8. WDU_StreamClose                        | 132   |
| B.4.10. WDU_ResetPipe                           | 132   |
| B.4.11. WDU_ResetDevice                         | 133   |
| B.4.12. WDU_SelectiveSuspend                    | 134   |
| B.4.13. WDU_Wakeup                              | 135   |
| B.4.14. WDU_GetLangIDs                          | 136   |
| B.4.15. WDU_GetStringDesc                       | 137   |
| B.5. USB Data Types                             | 138   |
| B.5.1. WD_DEVICE_REGISTRY_PROPERTY Enumeration  | 139   |
| B.5.2. USB Structures                           | 140   |
| B.5.2.1. WDU MATCH TABLE Structure              | 142   |
| B.5.2.2. WDU EVENT TABLE Structure              | 142   |
| B.5.2.3. WDU DEVICE Structure                   | . 142 |
| B.5.2.4. WDU CONFIGURATION Structure            | . 143 |
| B.5.2.5. WDU INTERFACE Structure                | 143   |
| B.5.2.6. WDU ALTERNATE SETTING Structure        | 144   |
| B.5.2.7. WDU DEVICE DESCRIPTOR Structure        | 144   |
| B.5.2.8. WDU CONFIGURATION DESCRIPTOR Structure | . 145 |
| B.5.2.9. WDU INTERFACE DESCRIPTOR Structure     | 145   |
| B.5.2.10. WDU ENDPOINT DESCRIPTOR Structure     | 146   |
| B 5 2 11 WDU PIPE INFO Structure                | 146   |
| B 6 General WD xxx Functions                    | 147   |
| B 6.1 Calling Sequence WinDriver – General Use  | 147   |
| B 6 2 WD Open                                   | 148   |
| B 6 3 WD Version                                | 149   |
| B 6 4 WD Close                                  | 150   |
| B 6 5 WD Debug                                  | 151   |
| B 6 6 WD Debug Add                              | 152   |
| B 6 7 WD DebugDump                              | 154   |
| B 6 8 WD Sleen                                  | 155   |
| B 6 9 WD License                                | 156   |
| B 7 User-Mode Utility Functions                 | 158   |
| B 7 1 Stat2Str                                  | 158   |
| B.7.1 statutes and $B.7.2$ get as type          | 158   |
| B 7 3 ThreadStart                               | 150   |
| B 7 4 ThreadWait                                | 150   |
| B.7.7. Inconvention $B.7.5$ OsEventCreate       | 160   |
| B.7.5. OsEventClose                             | 161   |
| B 7 7 OcEventWait                               | 161   |
|                                                 | 101   |

| B.7.8. OsEventSignal                             | 162 |
|--------------------------------------------------|-----|
| B.7.9. OsEventReset                              | 162 |
| B.7.10. OsMutexCreate                            | 163 |
| B.7.11. OsMutexClose                             | 164 |
| B.7.12. OsMutexLock                              | 164 |
| B.7.13. OsMutexUnlock                            | 165 |
| B.7.14. PrintDbgMessage                          | 165 |
| B.7.15. WD_LogStart                              | 166 |
| B.7.16. WD_LogStop                               | 167 |
| B.7.17. WD_LogAdd                                | 167 |
| B.8. WinDriver Status Codes                      | 168 |
| B.8.1. Introduction                              | 168 |
| B.8.2. Status Codes Returned by WinDriver        | 168 |
| B.8.3. Status Codes Returned by USBD             | 169 |
| C. Troubleshooting and Support                   | 173 |
| D. Evaluation Version Limitations                | 174 |
| D.1. Windows WinDriver Evaluation Limitations    | 174 |
| D.2. Windows CE WinDriver Evaluation Limitations | 174 |
| D.3. Linux WinDriver Evaluation Limitations      | 175 |
| E. Purchasing WinDriver                          | 176 |
| F. Distributing Your Driver – Legal Issues       | 177 |
| G. Additional Documentation                      | 178 |

#### List of Figures

| 1.1. WinDriver Architecture                                                 | 5  |
|-----------------------------------------------------------------------------|----|
| 2.1. Monolithic Drivers                                                     | 11 |
| 2.2. Layered Drivers                                                        | 12 |
| 2.3. Miniport Drivers                                                       | 13 |
| 3.1. USB Endpoints                                                          | 19 |
| 3.2. USB Pipes                                                              | 20 |
| 3.3. Device Descriptors                                                     | 23 |
| 3.4. WinDriver USB Architecture                                             | 26 |
| 5.1. Create or Open a WinDriver Project                                     | 41 |
| 5.2. Select Your Device                                                     | 42 |
| 5.3. DriverWizard INF File Information                                      | 43 |
| 5.4. DriverWizard Multi-Interface INF File Information – Specific Interface | 44 |
| 5.5. DriverWizard Multi-Interface INF File Information – Composite Device   | 45 |
| 5.6. Select Device Interface                                                | 47 |
| 5.7. USB Control Transfers                                                  | 47 |
| 5.8. Listen to Pipe                                                         | 48 |
| 5.9. Write to Pipe                                                          | 49 |
| 5.10. Code Generation Options                                               | 49 |
| 5.11. Ellisys Visual USB Integration                                        | 52 |
| 7.1. Start Debug Monitor                                                    | 59 |
| 7.2. Debug Options                                                          | 60 |
| 7.3. wddebug Windows CE Start Log Message                                   | 64 |
| 7.4. wddebug Windows CE Stop Log Message                                    | 65 |
| 9.1. USB Data Exchange                                                      | 67 |
| 9.2. USB Read and Write                                                     | 69 |
| 9.3. Custom Request                                                         | 72 |
| 9.4. Request List                                                           | 72 |
| 9.5. USB Request Log                                                        | 73 |
| B.1. WinDriver USB Calling Sequence 1                                       | 08 |
| B.2. WinDriver USB Structures 1                                             | 41 |
| B.3. WinDriver API Calling Sequence 1                                       | 47 |

## Chapter 1 WinDriver Overview

In this chapter you will explore the uses of WinDriver, and learn the basic steps of creating your driver.

This manual outlines WinDriver's support for USB devices.

WinDriver also supports development for PCI / PCMCIA / CardBus / ISA / EISA / CompactPCI / PCI Express devices. For detailed information regarding WinDriver's support for these buses, please refer to the WinDriver Product Line page on our web site (http:// www.jungo.com/st/windriver.html) and to the **WinDriver PCI Manual**, which is available online at: http://www.jungo.com/st/support/support\_windriver.html.

#### **1.1. Introduction to WinDriver**

WinDriver is a development toolkit that dramatically simplifies the difficult task of creating device drivers and hardware access applications. WinDriver includes a wizard and code generation features that automatically detect your hardware and generate the driver to access it from your application. The driver and application you develop using WinDriver is source code compatible across all supported operating systems [1.6]. The driver is binary compatible across Windows 7/Vista/Server 2008/Server 2003/XP/2000.

WinDriver provides a complete solution for creating high-performance drivers.

Don't let the size of this manual fool you. WinDriver makes developing device drivers an easy task that takes hours instead of months. Most of this manual deals with the features that WinDriver offers to the advanced user. However, most developers will find that reading this chapter and glancing through the DriverWizard and function reference chapters is all they need to successfully write their driver.

WinDriver supports development for all USB chipsets. Enhanced support is offered for Cypress, Microchip, Philips, Texas Instruments, Agere and Silicon Laboratories USB chipsets, as outlined in Chapter 8 of the manual.

Visit Jungo's web site at http://www.jungo.com for the latest news about WinDriver and other driver development tools that Jungo offers.

### 1.2. Background

#### **1.2.1. The Challenge**

In protected operating systems such as Windows and Linux, a programmer cannot access hardware directly from the application level (user mode), where development work is usually done. Hardware can only be accessed from within the operating system itself (kernel mode or Ring-0), utilizing software modules called device drivers. In order to access a custom hardware device from the application level, a programmer must do the following:

- Learn the internals of the operating system he is working on.
- Learn how to write a device driver.
- Learn new tools for developing/debugging in kernel mode (WDK, ETK, DDI/DKI).
- Write the kernel-mode device driver that does the basic hardware input/output.
- Write the application in user mode that accesses the hardware through the device driver written in kernel mode.
- Repeat the first four steps for each new operating system on which the code should run.

#### **1.2.2. The WinDriver Solution**

- Easy Development: WinDriver enables Windows, Windows CE, and Linux programmers to create USB based device drivers in an extremely short time. WinDriver allows you to create your driver in the familiar user-mode environment, using MS Visual Studio, Borland C++ Builder, Borland Delphi, Visual Basic 6.0, MS eMbedded Visual C++, MS Platform Builder C++, GCC, or any other appropriate compiler/IDE. You do not need to have any device driver knowledge, nor do you have to be familiar with operating system internals, kernel programming, the WDK, ETK or DDI/DKI.
- **Cross Platform**: The driver created with WinDriver will run on Windows 7/Vista/Server 2008/ Server 2003/XP/2000, Windows CE.NET, Windows Embedded CE v6.00, Windows Mobile 5.0/6.0, and Linux. In other words – write it once, run it on many platforms.
- Friendly Wizards: DriverWizard (included) is a graphical diagnostics tool that lets you view the device's resources and test the communication with the hardware with just a few mouse clicks, before writing a single line of code. Once the device is operating to your satisfaction, DriverWizard creates the skeletal driver source code, giving access functions to all the resources on the hardware.
- Kernel-Mode Performance: WinDriver's API is optimized for performance.

#### **1.3. Conclusion**

Using WinDriver, a developer need only do the following to create an application that accesses the custom hardware:

- Start DriverWizard and detect the hardware and its resources.
- Automatically generate the device driver code from within DriverWizard, or use one of the WinDriver samples as the basis for the application (see Chapter 8 for an overview of WinDriver's enhanced support for specific chipsets).
- Modify the user-mode application, as needed, using the generated/sample functions to implement the desired functionality for your application.

Your hardware access application will run on all the supported platforms [1.6] – just re-compile the code for the target platform. The code is binary compatible across Windows 7/Vista/Server 2008/Server 2003/XP/2000 platforms; there is no need to rebuild the code when porting it across binary-compatible platforms.

#### **1.4. WinDriver Benefits**

- Easy user-mode driver development.
- Friendly DriverWizard allows hardware diagnostics without writing a single line of code.
- Automatically generates the driver code for the project in C, C#, Visual Basic .NET, Delphi (Pascal) or Visual Basic.
- Supports any USB device, regardless of manufacturer.
- Enhanced support for Cypress, Microchip, Philips, Texas Instruments, Agere and Silicon Laboratories chipsets frees the developer from the need to study the hardware's specification.
- Applications are binary compatible across Windows 7 / Vista / Server 2008 / Server 2003 / XP / 2000.
- Applications are source code compatible across all supported operating systems Windows 7/ Vista/Server 2008/Server 2003/XP/2000, Windows CE.NET, Windows Embedded CE v6.00, Windows Mobile 5.0/6.0, and Linux.
- Can be used with common development environments, including MS Visual Studio, Borland C++ Builder, Borland Delphi, Visual Basic 6.0, MS eMbedded Visual C++, MS Platform Builder C++, GCC, or any other appropriate compiler/IDE.
- No WDK, ETK, DDI or any system-level programming knowledge required.
- Supports multiple CPUs.
- Includes dynamic driver loader.
- Comprehensive documentation and help files.
- Detailed examples in C, C#, Visual Basic .NET, Delphi and Visual Basic 6.0.
- WHQL certifiable driver (Windows).
- Two months of free technical support.
- No run-time fees or royalties.

#### **1.5. WinDriver Architecture**

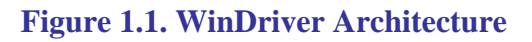

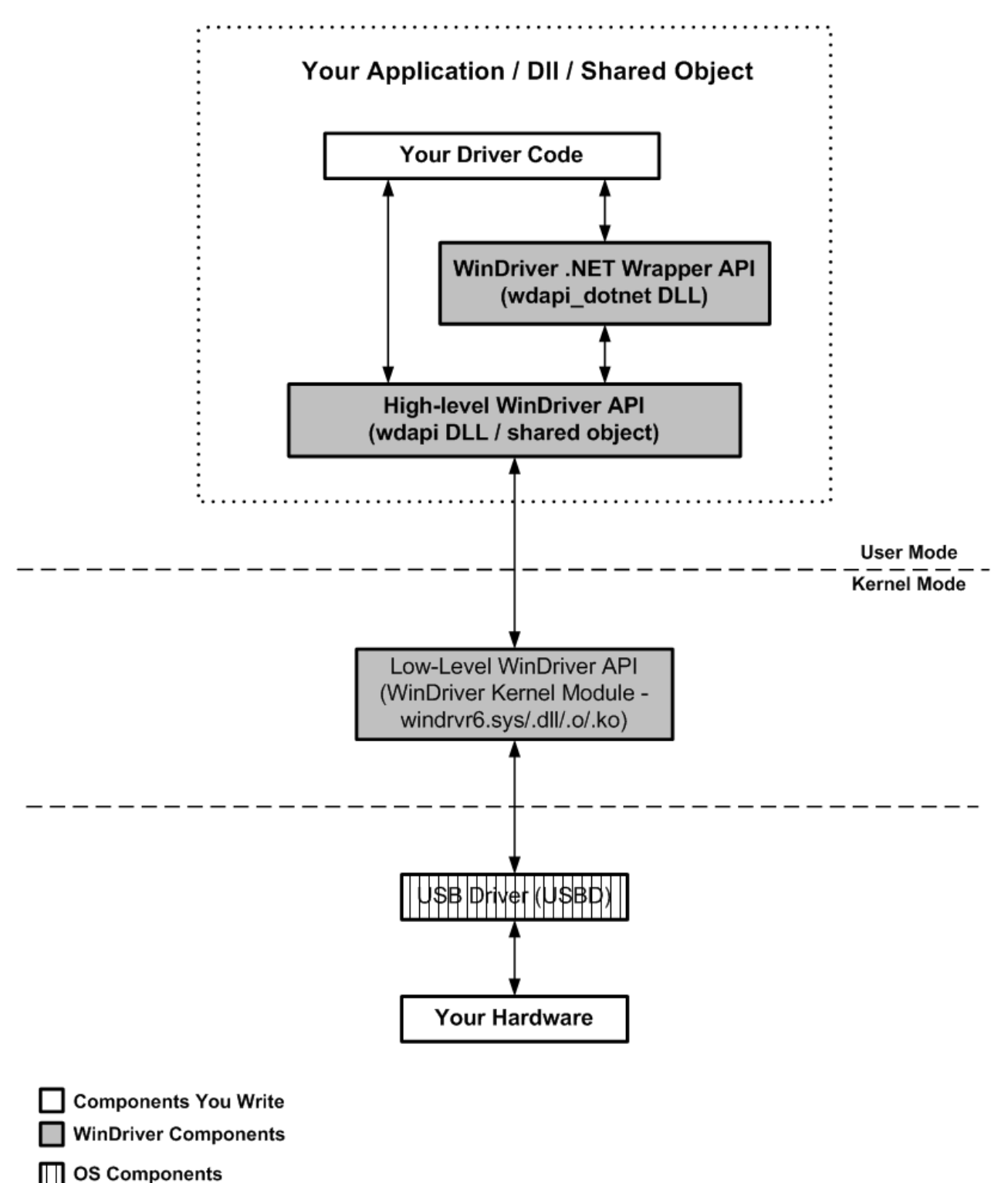

For hardware access, your application calls one of the WinDriver user-mode functions. The usermode function calls the WinDriver kernel, which accesses the hardware for you through the native calls of the operating system.

#### **1.6. What Platforms Does WinDriver Support?**

WinDriver supports the following operating systems:

- Windows 7/Vista/Server 2008/Server 2003/XP/2000 henceforth collectively: Windows
- Windows CE 4.x 5.x (Windows CE.NET), Windows Embedded CE v6.00, Windows Mobile 5.0/6.0 henceforth collectively: **Windows CE**
- Linux

The same source code will run on all supported platforms – simply re-compile it for the target platform. The source code is binary compatible across Windows 7/Vista/Server 2008/Server 2003/XP/2000; WinDriver executables can be ported among the binary-compatible platforms without re-compilation.

Even if your code is meant only for one of the supported operating systems, using WinDriver will give you the flexibility to move your driver to another operating system in the future without needing to change your code.

#### **1.7. Limitations of the Different Evaluation** Versions

All the evaluation versions of the WinDriver USB Host toolkit are full featured. No functions are limited or crippled in any way. The evaluation version of WinDriver varies from the registered version in the following ways:

- Each time WinDriver is activated, an *Unregistered* message appears.
- When using DriverWizard, a dialogue box with a message stating that an evaluation version is being run appears on every interaction with the hardware.
- In the Linux and Windows CE versions, the driver will remain operational for 60 minutes, after which time it must be restarted.
- The Windows evaluation version expires 30 days from the date of installation.

For more details please refer to Appendix D.

# **1.8. How Do I Develop My Driver with WinDriver?**

#### **1.8.1. On Windows and Linux**

1. Start DriverWizard and use it to diagnose your hardware – see details in Chapter 5.

- 2. Let DriverWizard generate skeletal code for your driver, or use one of the WinDriver samples as the basis for your driver application (see Chapter 8 for details regarding WinDriver's enhanced support for specific chipsets).
- 3. Modify the generated/sample code to suit your application's needs.
- 4. Run and debug your driver.

The code generated by DriverWizard is a diagnostics program that contains functions that perform data transfers on the device's pipes, send requests to the control pipe, change the active alternate setting, reset pipes, and more.

#### 1.8.2. On Windows CE

- 1. Plug your hardware into a Windows host machine.
- 2. Diagnose your hardware using DriverWizard.
- 3. Let DriverWizard generate your driver's skeletal code.
- 4. Modify this code, using MS eMbedded Visual C++, to meet your specific needs. If you are using MS Platform Builder, activate it and insert the generated **\*.pbp** into your workspace.
- 5. Test your driver on the target embedded Windows CE platorm.

#### **1.9. What Does the WinDriver Toolkit Include?**

- A printed version of this manual
- Two months of free technical support (Phone/Fax/Email)
- WinDriver modules
- The WinDriver CD
  - Utilities
  - Chipset support APIs
  - Sample files

#### **1.9.1. WinDriver Modules**

- WinDriver (**WinDriver/include**) the general purpose hardware access toolkit. The main files here are:
  - windrvr.h: Declarations and definitions of WinDriver's basic API.

- wdu\_lib.h: Declarations and definitions of the WinDriver USB (WDU) library, which provides convenient wrapper USB APIs.
- **windrvr\_int\_thread.h**: Declarations of convenient wrapper functions to simplify interrupt handling.
- **windrvr\_events.h**: Declarations of APIs for handling and Plug-and-Play and power management events.
- **utils.h**: Declarations of general utility functions.
- **status\_strings.h**: Declarations of API for converting WinDriver status codes to descriptive error strings.
- DriverWizard (**WinDriver/wizard/wdwizard**) a graphical application that diagnoses your hardware and enables you to easily generate code for your driver (refer to Chapter 5 for details).
- Debug Monitor a debugging tool that collects information about your driver as it runs. This tool is available both as a fully graphical application **WinDriver/util/wddebug\_gui** and as a console-mode application **WinDriver/util/wddebug**. The console-mode version also supports GUI execution on Windows CE platforms that don't have a command-line prompt. For details regarding the Debug Monitor, refer to Section 7.2.
- WinDriver distribution package (**WinDriver/redist**) the files you include in the driver distribution to customers.
- This manual the full WinDriver manual (this document), in different formats, can be found under the **WinDriver/docs** directory.

#### 1.9.2. Utilities

usb\_diag.exe (WinDriver/util/usb\_diag.exe) – enables the user to view the resources of connected USB devices and communicate with the devices – transfer data to/from the device, set the active alternate setting, reset pipes, etc.
 On Windows the program identifies all devices that have been registered to work with WinDriver using an INE file. On the other supported operating systems the program identifies

WinDriver using an INF file. On the other supported operating systems the program identifies all USB devices connected to the target platform.

- **pci\_dump.exe** (**WinDriver/util/pci\_dump.exe**) used to obtain a dump of the PCI configuration registers of the installed PCI cards.
- **pci\_scan.exe** (**WinDriver/util/pci\_scan.exe**) used to obtain a list of the PCI cards installed and the resources allocated for each card.
- pcmcia\_diag.exe (WinDriver/util/pcmcia\_diag.exe) used for reading/writing PCMCIA attribute space, accessing PCMCIA I/O and memory ranges and handling PCMCIA interrupts.

• **pcmcia\_scan.exe** (**WinDriver/util/pcmcia\_scan.exe**) – used to obtain a list of the PCMCIA cards installed and the resources allocated for each card.

#### **1.9.3. WinDriver's Specific Chipset Support**

WinDriver provides custom wrapper APIs and sample code for major USB chipsets (see Chapter 8), including for the following chipsets:

- Cypress EZ-USB WinDriver/cypress
- Microchip PIC18F4550 WinDriver/microchip/pic18f4550
- Philips PDIUSBD12 WinDriver/pdiusbd12
- Texas Instruments TUSB3410, TUSB3210, TUSB2136 and TUSB5052 WinDriver/ti
- Agere USS2828 WinDriver/agere.
- Silicon Laboratories C8051F320 USB WinDriver/silabs

#### 1.9.4. Samples

In addition to the samples provided for specific chipsets [1.9.3], WinDriver includes a variety of samples that demonstrate how to use WinDriver's API to communicate with your device and perform various driver tasks.

- C samples: found under the **WinDriver/samples** directory. These samples also include the source code for the utilities listed above [1.9.2].
- .NET C# and Visual Basic .NET samples (Windows): found under the **WinDriver\csharp.net** and **WinDriver\vb.net** directories (respectively).
- Delphi (Pascal) samples (Windows) WinDriver\delphi\samples directory.
- Visual Basic samples (Windows): found under the WinDriver\vb\samples directory.

# **1.10. Can I Distribute the Driver Created with WinDriver?**

Yes. WinDriver is purchased as a development toolkit, and any device driver created using WinDriver may be distributed, royalties free, in as many copies as you wish. See the license agreement at (**WinDriver/docs/license.pdf**) for more details.

# Chapter 2 Understanding Device Drivers

This chapter provides you with a general introduction to device drivers and takes you through the structural elements of a device driver.

Using WinDriver, you do not need to familiarize yourself with the internal workings of driver development. As explained in Chapter 1 of the manual, WinDriver enables you to communicate with your hardware and develop a driver for your device from the user mode, using only WinDriver's simple APIs, without any need for driver or kernel development knowledge.

#### **2.1. Device Driver Overview**

Device drivers are the software segments that provides an interface between the operating system and the specific hardware devices such as terminals, disks, tape drives, video cards and network media. The device driver brings the device into and out of service, sets hardware parameters in the device, transmits data from the kernel to the device, receives data from the device and passes it back to the kernel, and handles device errors.

A driver acts like a translator between the device and programs that use the device. Each device has its own set of specialized commands that only its driver knows. In contrast, most programs access devices by using generic commands. The driver, therefore, accepts generic commands from a program and then translates them into specialized commands for the device.

#### **2.2. Classification of Drivers According to** Functionality

There are numerous driver types, differing in their functionality. This subsection briefly describes three of the most common driver types.

#### **2.2.1. Monolithic Drivers**

Monolithic drivers are device drivers that embody all the functionality needed to support a hardware device. A monolithic driver is accessed by one or more user applications, and directly drives a hardware device. The driver communicates with the application through I/O control commands (IOCTLs) and drives the hardware using calls to the different WDK, ETK, DDI/DKI functions.

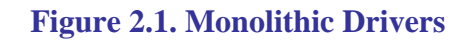

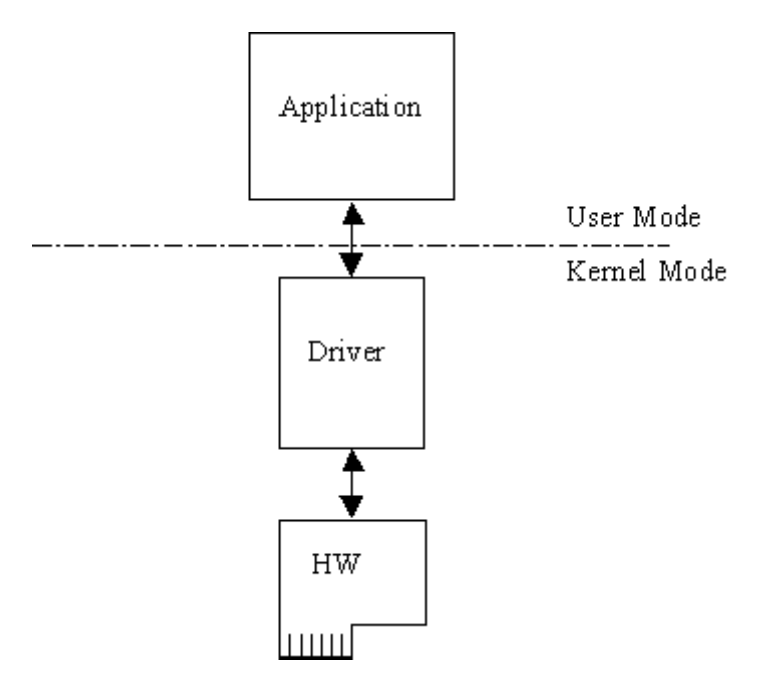

Monolithic drivers are supported in all operating systems including all Windows platforms and all Unix platforms.

#### 2.2.2. Layered Drivers

Layered drivers are device drivers that are part of a stack of device drivers that together process an I/O request. An example of a layered driver is a driver that intercepts calls to the disk and encrypts/decrypts all data being transferred to/from the disk. In this example, a driver would be hooked on to the top of the existing driver and would only do the encryption/decryption.

Layered drivers are sometimes also known as filter drivers, and are supported in all operating systems including all Windows platforms and all Unix platforms.

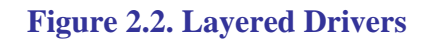

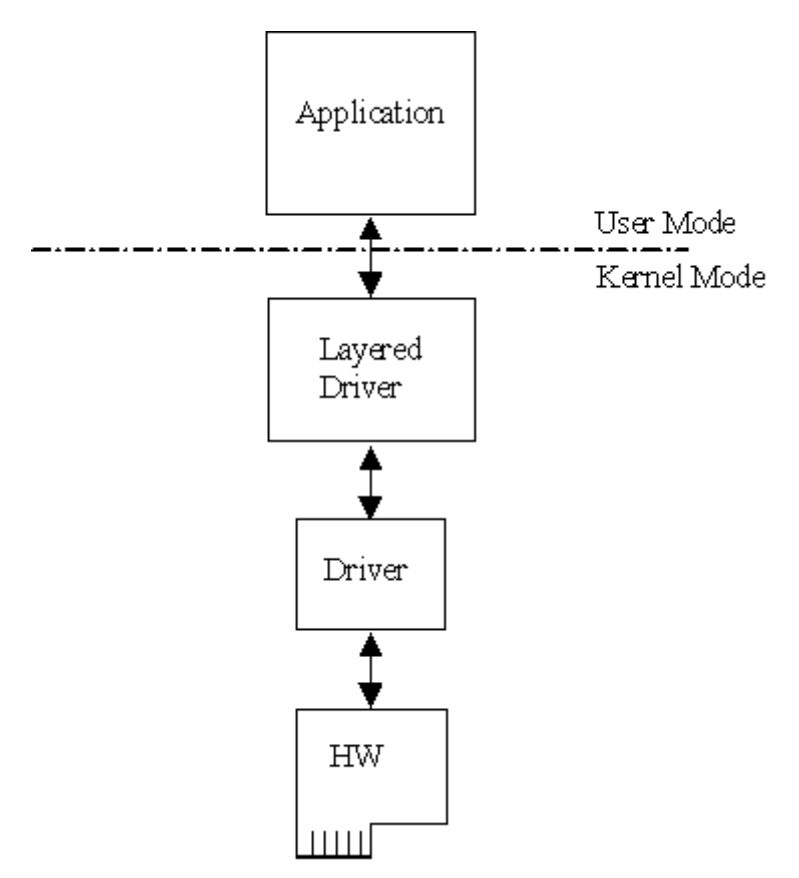

#### 2.2.3. Miniport Drivers

A Miniport driver is an add-on to a class driver that supports miniport drivers. It is used so the miniport driver does not have to implement all of the functions required of a driver for that class. The class driver provides the basic class functionality for the miniport driver. A class driver is a driver that supports a group of devices of common functionality, such as all HID devices or all network devices.

Miniport drivers are also called miniclass drivers or minidrivers, and are supported in the Windows NT (2000) family, namely Windows 7 / Vista / Server 2008 / Server 2003 / XP / 2000 / NT 4.0.

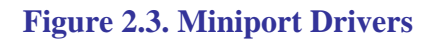

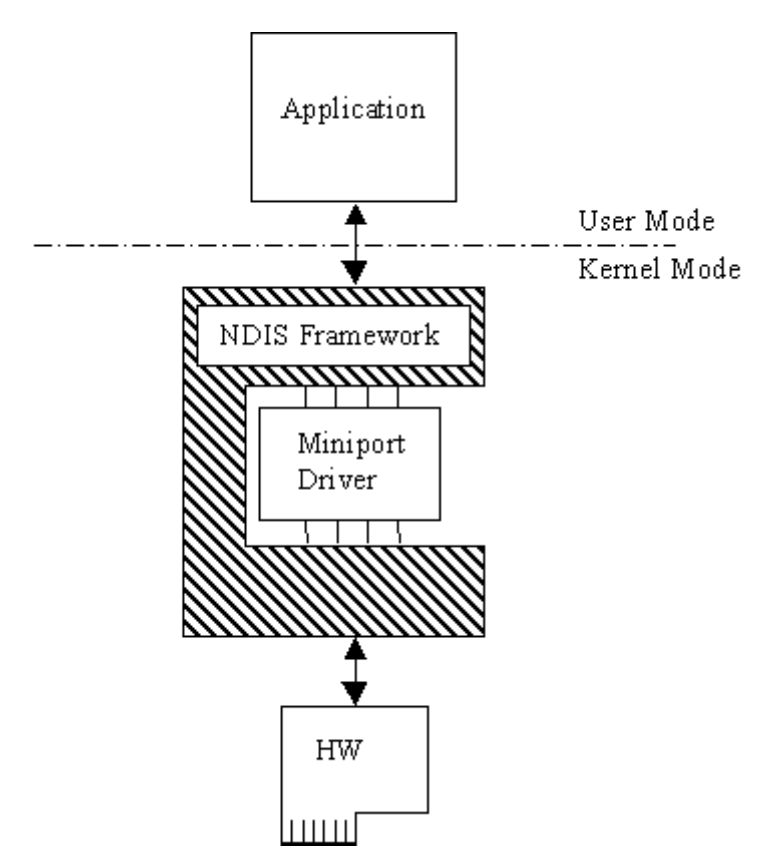

Windows 7/Vista/Server 2008/Server 2003/XP/2000/NT 4.0 provide several driver classes (called ports) that handle the common functionality of their class. It is then up to the user to add only the functionality that has to do with the inner workings of the specific hardware. The NDIS miniport driver is one example of such a driver. The NDIS miniport framework is used to create network drivers that hook up to NT's communication stacks, and are therefore accessible to common communication calls used by applications. The Windows NT kernel provides drivers for the various communication stacks and other code that is common to communication cards. Due to the NDIS framework, the network card developer does not have to write all of this code, only the code that is specific to the network card he is developing.

#### 2.3. Classification of Drivers According to Operating Systems

#### 2.3.1. WDM Drivers

Windows Driver Model (WDM) drivers are kernel-mode drivers within the Windows NT and Windows 98 operating system families. The Windows NT family includes Windows 7/Vista/ Server 2008/Server 2003/XP/2000/NT 4.0, and the Windows 98 family includes Windows 98 and Windows Me.

WDM works by channeling some of the work of the device driver into portions of the code that are integrated into the operating system. These portions of code handle all of the low-level buffer management, including DMA and Plug-and-Play (Pnp) device enumeration.

WDM drivers are PnP drivers that support power management protocols, and include monolithic drivers, layered drivers and miniport drivers.

#### 2.3.2. VxD Drivers

VxD drivers are Windows 95/98/Me Virtual Device Drivers, often called VxDs because the file names end with the .vxd extension. VxD drivers are typically monolithic in nature. They provide direct access to hardware and privileged operating system functions. VxD drivers can be stacked or layered in any fashion, but the driver structure itself does not impose any layering.

#### **2.3.3. Unix Device Drivers**

In the classic Unix driver model, devices belong to one of three categories: character (char) devices, block devices and network devices. Drivers that implement these devices are correspondingly known as char drivers, block drivers or network drivers. Under Unix, drivers are code units linked into the kernel that run in privileged kernel mode. Generally, driver code runs on behalf of a user-mode application. Access to Unix drivers from user-mode applications is provided via the file system. In other words, devices appear to the applications as special device files that can be opened.

Unix device drivers are either layered or monolithic drivers. A monolithic driver can be perceived as a one-layer layered driver.

#### **2.3.4. Linux Device Drivers**

Linux device drivers are based on the classic Unix device driver model [2.3.3]. In addition, Linux introduces some new characteristics.

Under Linux, a block device can be accessed like a character device, as in Unix, but also has a block-oriented interface that is invisible to the user or application.

Traditionally, under Unix, device drivers are linked with the kernel, and the system is brought down and restarted after installing a new driver. Linux introduces the concept of a dynamically loadable driver called a module. Linux modules can be loaded or removed dynamically without requiring the system to be shut down. A Linux driver can be written so that it is statically linked or written in a modular form that allows it to be dynamically loaded. This makes Linux memory usage very efficient because modules can be written to probe for their own hardware and unload themselves if they cannot find the hardware they are looking for.

Like Unix device drivers, Linux device drivers are either layered or monolithic drivers.

#### **2.4. The Entry Point of the Driver**

Every device driver must have one main entry point, like the main() function in a C console application. This entry point is called DriverEntry() in Windows and init\_module() in Linux. When the operating system loads the device driver, this driver entry procedure is called.

There is some global initialization that every driver needs to perform only once when it is loaded for the first time. This global initialization is the responsibility of the DriverEntry()/init\_module() routine. The entry function also registers which driver callbacks will be called by the operating system. These driver callbacks are operating system requests for services from the driver. In Windows, these callbacks are called *dispatch routines*, and in Linux they are called *file operations*. Each registered callback is called by the operating system as a result of some criteria, such as disconnection of hardware, for example.

#### **2.5. Associating the Hardware with the Driver**

Operating systems differ in the ways they associate a device with a specific driver.

In Windows, the hardware-driver association is performed via an INF file, which registers the device to work with the driver. This association is performed before the DriverEntry() routine is called. The operating system recognizes the device, checks its database to identify which INF file is associated with the device, and according to the INF file, calls the driver's entry point.

In Linux, the hardware-driver association is defined in the driver's init\_module() routine. This routine includes a callback that indicates which hardware the driver is designated to handle. The operating system calls the driver's entry point, based on the definition in the code.

#### **2.6. Communicating with Drivers**

Communication between a user-mode application and the driver that drives the hardware, is implemented differently for each operating system, using the the custom OS Application Programming Interfaces (APIs).

On Windows, Windows CE, and Linux, the application can use the OS file-access API to open a handle to the driver (e.g., using the Windows CreateFile() function or using the Linux open() function), and then read and write from/to the device by passing the handle to the relevant OS file-access functions (e.g., the Windows ReadFile() and WriteFile() functions, or the Linux read() and write() functions).

The application sends requests to the driver via I/O control (IOCTL) calls, using the custom OS APIs provided for this purpose (e.g., the Windows DeviceIoControl() function, or the Linux ioctl() function).

The data passed between the driver and the application via the IOCTL calls is encapsulated using custom OS mechanisms. For example, on Windows the data is passed via an I/O Request Packet (IRP) structure, and is encapsulated by the I/O Manager.

## Chapter 3 WinDriver USB Overview

This chapter explores the basic characteristics of the Universal Serial Bus (USB) and introduces WinDriver USB's features and architecture.

The references to the WinDriver USB toolkit in this chapter relate to the standard WinDriver USB toolkit for development of USB host drivers.

#### **3.1. Introduction to USB**

USB (Universal Serial Bus) is an industry standard extension to the PC architecture for attaching peripherals to the computer. It was originally developed in 1995 by leading PC and telecommunication industry companies, such as Intel, Compaq, Microsoft and NEC. USB was developed to meet several needs, among them the needs for an inexpensive and widespread connectivity solution for peripherals in general and for computer telephony integration in particular, an easy-to-use and flexible method of reconfiguring the PC, and a solution for adding a large number of external peripherals. The USB standard meets these needs.

The USB specification allows for the connection of a maximum of 127 peripheral devices (including hubs) to the system, either on the same port or on different ports.

USB also supports Plug-and-Play installation and hot swapping. The **USB 1.1** standard supports both isochronous and asynchronous data transfers and has dual speed data transfer: 1.5 Mb/s (megabits per second) for **low-speed** USB devices and 12 Mb/s for **full-speed** USB devices (much faster than the original serial port). Cables connecting the device to the PC can be up to five meters (16.4 feet) long. USB includes built-in power distribution for low power devices and can provide limited power (up to 500 mA of current) to devices attached on the bus.

The USB 2.0 standard supports a signalling rate of 480 Mb/s, known as 'high-speed', which is 40 times faster than the USB 1.1 full-speed transfer rate.

USB 2.0 is fully forward- and backward-compatible with USB 1.1 and uses existing cables and connectors.

USB 2.0 supports connections with PC peripherals that provide expanded functionality and require wider bandwidth. In addition, it can handle a larger number of peripherals simultaneously. USB 2.0 enhances the user's experience of many applications, including interactive gaming, broadband Internet access, desktop and Web publishing, Internet services and conferencing.

Because of its benefits (described also in Section 3.2 below), USB is currently enjoying broad market acceptance.

#### **3.2. WinDriver USB Benefits**

This section describes the main benefits of the USB standard and the WinDriver USB toolkit, which supports this standard:

- External connection, maximizing ease of use
- Self identifying peripherals supporting automatic mapping of function to driver and configuration
- Dynamically attachable and re-configurable peripherals
- Suitable for device bandwidths ranging from a few Kb/s to hundreds of Mb/s
- Supports isochronous as well as asynchronous transfer types over the same set of wires
- Supports simultaneous operation of many devices (multiple connections)
- Supports a data transfer rate of up to 480 Mb/s (high-speed) for USB 2.0 (for the operating systems that officially support this standard) and up to 12 Mb/s (full-speed) for USB 1.1
- Guaranteed bandwidth and low latencies; appropriate for telephony, audio, etc. (isochronous transfer may use almost the entire bus bandwidth)
- Flexibility: supports a wide range of packet sizes and a wide range of data transfer rates
- Robustness: built-in error handling mechanism and dynamic insertion and removal of devices with no delay observed by the user
- Synergy with PC industry; Uses commodity technologies
- Optimized for integration in peripheral and host hardware
- Low-cost implementation, therefore suitable for development of low-cost peripherals
- Low-cost cables and connectors
- Built-in power management and distribution
- Specific library support for custom USB HID devices

### **3.3. USB Components**

The Universal Serial Bus (USB) consists of the following primary components:

• USB Host: The USB host platform is where the USB host controller is installed and where the client software/device driver runs. The *USB Host Controller* is the interface between the host and the USB peripherals. The host is responsible for detecting the insertion and removal of

USB devices, managing the control and data flow between the host and the devices, providing power to attached devices and more.

- USB Hub: A USB device that allows multiple USB devices to attach to a single USB port on a USB host. Hubs on the back plane of the hosts are called *root hubs*. Other hubs are called *external hubs*.
- USB Function: A USB device that can transmit or receive data or control information over the bus and that provides a function. A function is typically implemented as a separate peripheral device that plugs into a port on a hub using a cable. However, it is also possible to create a *compound device*, which is a physical package that implements multiple functions and an embedded hub with a single USB cable. A compound device appears to the host as a hub with one or more non-removable USB devices, which may have ports to support the connection of external devices.

#### **3.4. Data Flow in USB Devices**

During the operation of a USB device, the host can initiate a flow of data between the client software and the device.

Data can be transferred between the host and only one device at a time (*peer to peer communication*). However, two hosts cannot communicate directly, nor can two USB devices (with the exception of On-The-Go (OTG) devices, where one device acts as the master (host) and the other as the slave.)

The data on the USB bus is transferred via pipes that run between software memory buffers on the host and endpoints on the device.

Data flow on the USB bus is half-duplex, i.e., data can be transmitted only in one direction at a given time.

An **endpoint** is a uniquely identifiable entity on a USB device, which is the source or terminus of the data that flows from or to the device. Each USB device, logical or physical, has a collection of independent endpoints. The three USB speeds (low, full and high) all support one bi-directional control endpoint (endpoint zero) and 15 unidirectional endpoints. Each unidirectional endpoint can be used for either inbound or outbound transfers, so theoretically there are 30 supported endpoints.

Each endpoint has the following attributes: bus access frequency, bandwidth requirement, endpoint number, error handling mechanism, maximum packet size that can be transmitted or received, transfer type and direction (into or out of the device).

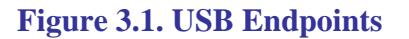

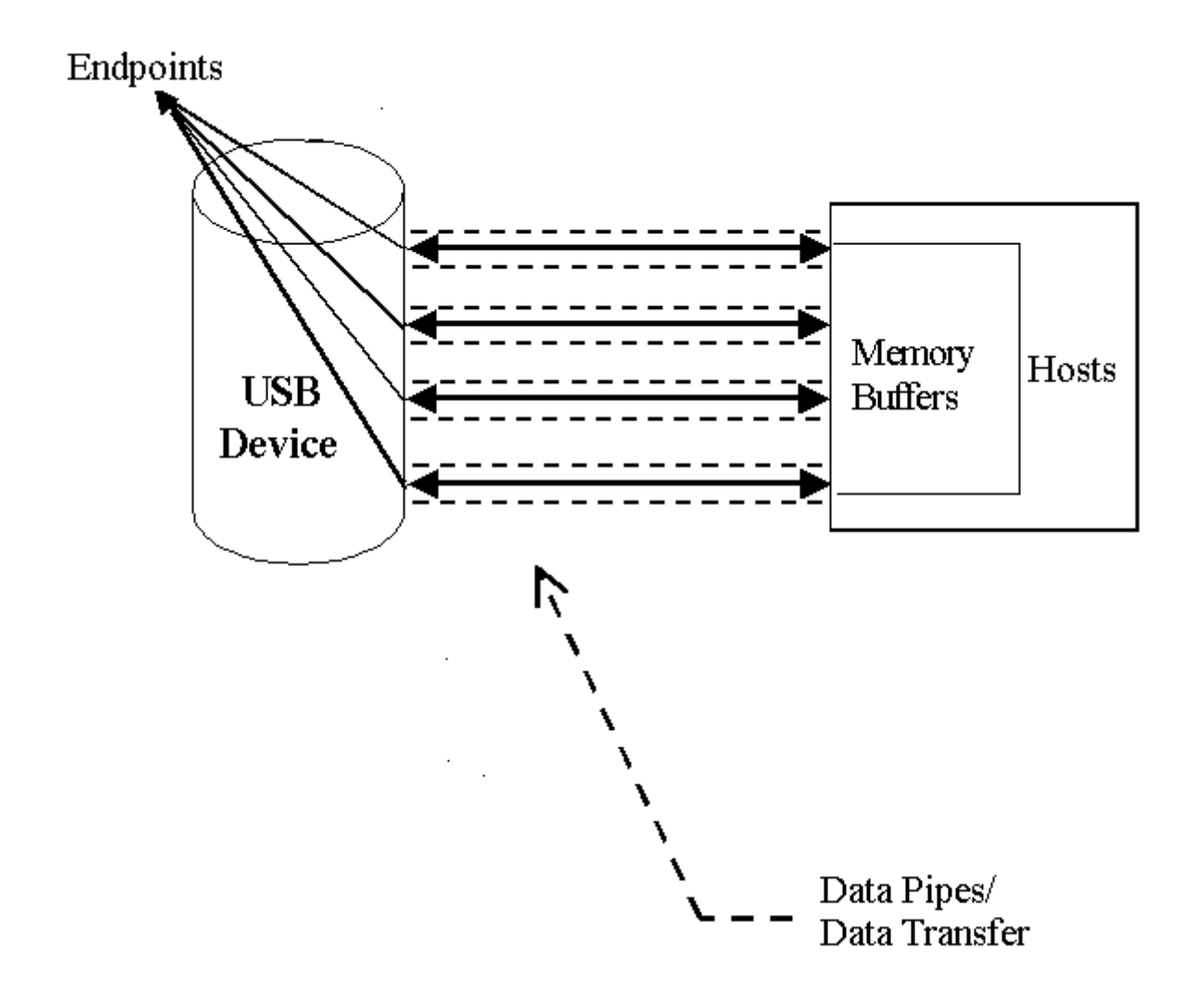

A **pipe** is a logical component that represents an association between an endpoint on the USB device and software on the host. Data is moved to and from a device through a pipe. A pipe can be either a stream pipe or a message pipe, depending on the type of data transfer used in the pipe. *Stream pipes* handle interrupt, bulk and isochronous transfers, while *message pipes* support the control transfer type. The different USB transfer types are discussed below [3.6].

#### 3.5. USB Data Exchange

The USB standard supports two kinds of data exchange between a host and a device: functional data exchange and control exchange.

- **Functional Data Exchange** is used to move data to and from the device. There are three types of USB data transfers: Bulk, Interrupt and Isochronous .
- **Control Exchange** is used to determine device identification and configuration requirements and to configure a device, and can also be used for other device-specific purposes, including control of other pipes on the device.

Control exchange takes place via a control pipe, mainly the default *Pipe 0*, which always exists. The control transfer consists of a *setup stage* (in which a setup packet is sent from the host to the device), an optional *data stage* and a *status stage*.

Figure 3.2 below depicts a USB device with one bi-directional control pipe (endpoint) and two functional data transfer pipes (endpoints), as identified by WinDriver's DriverWizard utility (discussed in Chapter 5).

| 🗩 DriverWizard                                                                         |              |           |                                      |                          |    |
|----------------------------------------------------------------------------------------|--------------|-----------|--------------------------------------|--------------------------|----|
| <u> Eile T</u> ools View <u>P</u> roject <u>H</u> elp                                  |              |           |                                      |                          |    |
|                                                                                        | <i>7</i>     |           |                                      |                          |    |
| Active Projects & X                                                                    |              |           | Alternate Setting 2                  | · Number of Epidopints 2 |    |
| Cypress Semiconductor Corp Product ID: 1003                                            |              |           | Hierite Setting 2                    |                          |    |
| Cypress semiconductor Corp Product ID: 1003     D. Interface 0     Alternate Setting 0 | Pipe Name    | Pipe Type | Information                          |                          |    |
| Alternate Setting 1<br>Alternate Setting 2                                             | 1 pipe 0x0   | Control   | direction: in & out, packet size: 64 |                          |    |
| Alternate Setting 3<br>Alternate Setting 4                                             | 2 pipe 0x82  | Bulk      | direction: in, packet size: 512      |                          |    |
| Alternate Setting 5                                                                    | 3 pipe 0x6   | Bulk      | direction: out, packet size: 512     |                          |    |
|                                                                                        |              |           |                                      |                          |    |
|                                                                                        |              |           |                                      |                          |    |
|                                                                                        |              |           |                                      |                          |    |
|                                                                                        |              |           |                                      |                          |    |
|                                                                                        | Read / Write | ·         |                                      |                          |    |
|                                                                                        |              |           |                                      |                          |    |
| Information Panel                                                                      |              |           |                                      |                          | ₽× |
|                                                                                        |              |           |                                      |                          |    |
|                                                                                        |              |           |                                      |                          |    |
|                                                                                        |              |           |                                      |                          |    |
|                                                                                        |              |           |                                      |                          |    |
|                                                                                        |              |           |                                      |                          |    |
|                                                                                        |              |           |                                      |                          |    |
|                                                                                        |              |           |                                      |                          |    |
| Log Output Description                                                                 |              |           |                                      |                          |    |
|                                                                                        |              |           |                                      |                          |    |

#### Figure 3.2. USB Pipes

More information on how to implement the control transfer by sending setup packets can be found in Section 9.2.

#### **3.6. USB Data Transfer Types**

The USB device (function) communicates with the host by transferring data through a pipe between a memory buffer on the host and an endpoint on the device. USB supports four different transfer types. A type is selected for a specific endpoint according to the requirements of the device and the software. The transfer type of a specific endpoint is determined in the endpoint descriptor.

The USB specification provides for the following data transfer types:

#### **3.6.1. Control Transfer**

Control Transfer is mainly intended to support configuration, command and status operations between the software on the host and the device.

This transfer type is used for low-, full- and high-speed devices.

Each USB device has at least one control pipe (default pipe), which provides access to the configuration, status and control information.

Control transfer is bursty, non-periodic communication.

The control pipe is bi-directional – i.e., data can flow in both directions.

Control transfer has a robust error detection, recovery and retransmission mechanism and retries are made without the involvement of the driver.

The maximum packet size for control endpoints can be only 8 bytes for low-speed devices; 8, 16, 32, or 64 bytes for full-speed devices; and only 64 bytes for high-speed devices.

For more in-depth information regarding USB control transfers and their implementation, refer to Section 9.2 of the manual.

#### 3.6.2. Isochronous Transfer

Isochronous Transfer is most commonly used for time-dependent information, such as multimedia streams and telephony.

This transfer type can be used by full-speed and high-speed devices, but not by low-speed devices.

Isochronous transfer is periodic and continuous.

The isochronous pipe is unidirectional, i.e., a certain endpoint can either transmit or receive information. Bi-directional isochronous communication requires two isochronous pipes, one in each direction.

USB guarantees the isochronous transfer access to the USB bandwidth (i.e., it reserves the required amount of bytes of the USB frame) with bounded latency, and guarantees the data transfer rate through the pipe, unless there is less data transmitted.

Since timeliness is more important than correctness in this type of transfer, no retries are made in case of error in the data transfer. However, the data receiver can determine that an error occurred on the bus.

#### **3.6.3. Interrupt Transfer**

Interrupt Transfer is intended for devices that send and receive small amounts of data infrequently or in an asynchronous time frame.

This transfer type can be used for low-, full- and high-speed devices.

Interrupt transfer type guarantees a maximum service period and that delivery will be reattempted in the next period if there is an error on the bus.

The interrupt pipe, like the isochronous pipe, is unidirectional and periodical.

The maximum packet size for interrupt endpoints can be 8 bytes or less for low-speed devices; 64 bytes or less for full-speed devices; and 1,024 bytes or less for high-speed devices.

#### 3.6.4. Bulk Transfer

Bulk Transfer is typically used for devices that transfer large amounts of non-time sensitive data, and that can use any available bandwidth, such as printers and scanners.

This transfer type can be used by full-speed and high-speed devices, but not by low-speed devices.

Bulk transfer is non-periodic, large packet, bursty communication.

Bulk transfer allows access to the bus on an "as-available" basis, guarantees the data transfer but not the latency, and provides an error check mechanism with retries attempts. If part of the USB bandwidth is not being used for other transfers, the system will use it for bulk transfer.

Like the other stream pipes (isochronous and interrupt), the bulk pipe is also unidirectional, so bidirectional transfers require two endpoints.

The maximum packet size for bulk endpoints can be 8, 16, 32, or 64 bytes for full-speed devices, and 512 bytes for high-speed devices.

#### **3.7. USB Configuration**

Before the USB function (or functions, in a compound device) can be operated, the device must be configured. The host does the configuring by acquiring the configuration information from the USB device. USB devices report their attributes by descriptors. A **descriptor** is the defined structure and format in which the data is transferred. A complete description of the USB descriptors can be found in Chapter 9 of the USB Specification (see http://www.usb.org for the full specification).

It is best to view the USB descriptors as a hierarchical structure with four levels:

- The *Device* level
- The Configuration level
- The *Interface* level (this level may include an optional sub-level called *Alternate Setting*)

• The *Endpoint* level

There is only one device descriptor for each USB device. Each device has one or more configurations, each configuration has one or more interfaces, and each interface has zero or more endpoints, as demonstrated in Figure 3.3 below.

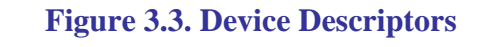

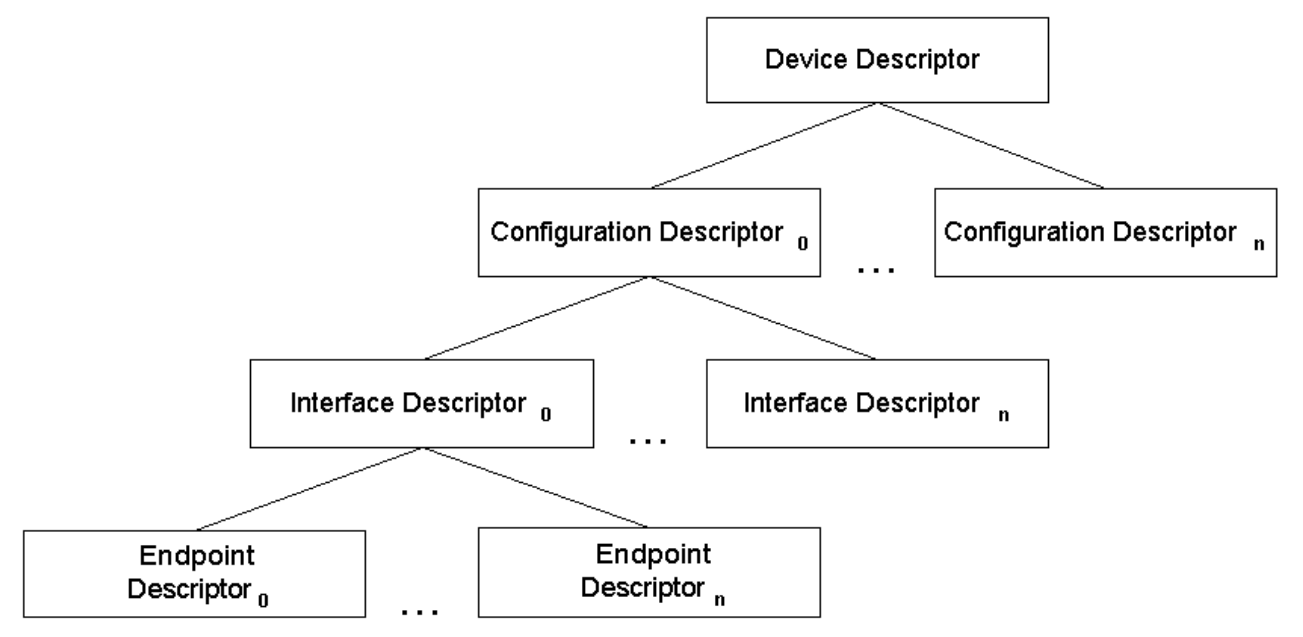

- **Device Level**: The device descriptor includes general information about the USB device, i.e., global information for all of the device configurations. The device descriptor identifies, among other things, the device class (HID device, hub, locator device, etc.), subclass, protocol code, vendor ID, device ID and more. Each USB device has one device descriptor.
- **Configuration Level**: A USB device has one or more configuration descriptors. Each descriptor identifies the number of interfaces grouped in the configuration and the power attributes of the configuration (such as self-powered, remote wakeup, maximum power consumption and more). Only one configuration can be loaded at a given time. For example, an ISDN adapter might have two different configurations, one that presents it with a single interface of 128 Kb/s and a second that presents it with two interfaces of 64 Kb/s each.
- **Interface Level**: The interface is a related set of endpoints that present a specific functionality or feature of the device. Each interface may operate independently. The interface descriptor describes the number of the interface, the number of endpoints used by this interface and the interface-specific class, subclass and protocol values when the interface operates independently.

In addition, an interface may have **alternate settings**. The alternate settings allow the endpoints or their characteristics to be varied after the device is configured.

• **Endpoint Level**: The lowest level is the endpoint descriptor, which provides the host with information regarding the endpoint's data transfer type and maximum packet size. For isochronous endpoints, the maximum packet size is used to reserve the required bus time for the data transfer – i.e., the bandwidth. Other endpoint attributes are its bus access frequency,

endpoint number, error handling mechanism and direction. The same endpoint can have different properties (and consequently different uses) in different alternate settings.

Seems complicated? Not at all! WinDriver automates the USB configuration process. The included DriverWizard utility [5] and USB diagnostics application scan the USB bus, detect all USB devices and their configurations, interfaces, alternate settings and endpoints, and enable you to pick the desired configuration before starting driver development.

WinDriver identifies the endpoint transfer type as determined in the endpoint descriptor. The driver created with WinDriver contains all configuration information acquired at this early stage.

### 3.8. WinDriver USB

WinDriver USB enables developers to quickly develop high-performance drivers for USB-based devices without having to learn the USB specifications and operating system internals, or use the operating system development kits. For example, Windows drivers can be developed without using the Windows Driver Kit (WDK) or learning the Windows Driver Model (WDM).

The driver code developed with WinDriver USB is binary compatible across the supported Windows platforms – Windows 7/Vista/Server 2008/Server 2003/XP/2000 – and source code compatible across all supported operating systems – Windows 7/Vista/Server 2008/Server 2003/XP/2000, Windows CE.NET, Windows Embedded CE v6.00, Windows Mobile 5.0/6.0, and Linux. For an up-to-date list of supported operating systems, visit Jungo's web site – http://www.jungo.com.

WinDriver USB is a generic tool kit that supports all USB devices from all vendors and with all types of configurations.

WinDriver USB encapsulates the USB specification and architecture, letting you focus on your application logic. WinDriver USB features the graphical DriverWizard utility [5], which enables you to easily detect your hardware, view its configuration information, and test it, before writing a single line of code: DriverWizard first lets you choose the desired configuration, interface and alternate setting combination, using a friendly graphical user interface. After detecting and configuring your USB device, you can proceed to test the communication with the device – perform data transfers on the pipes, send control requests, reset the pipes, etc. – in order to ensure that all your hardware resources function as expected.

After your hardware is diagnosed, you can use DriverWizard to automatically generate your device driver source code in C, C#, Visual Basic .NET, Delphi or Visual Basic. WinDriver USB provides user-mode APIs, which you can call from within your application in order to implement the communication with your device. The WinDriver USB API includes USB-unique operations such as reset of a pipe or a device. The generated DriverWizard code implements a diagnostics application, which demonstrates how to use WinDriver's USB API to drive your specific device. In order to use the application you just need to compile and run it. You can jump-start your development cycle by using this application as your skeletal driver and then modifying the code, as needed, to implement the desired driver functionality for your specific device.

DriverWizard also automates the creation of an INF file that registers your device to work with WinDriver, which is an essential step in order to correctly identify and handle USB devices

using WinDriver. For an explanation on why you need to create an INF file for your USB device, refer to Section 12.1.1 of the manual. For detailed information on creation of INF files with DriverWizard, refer to Section 5.2 (see specifically Step 3).

With WinDriver USB, all development is done in the user mode, using familiar development and debugging tools and your favorite compiler/IDE (such as MS Visual Studio, Borland C++ Builder, Borland Delphi, Visual Basic 6.0, MS eMbedded Visual C++, MS Platform Builder C++, GCC).

For more information regarding implementation of USB transfers with WinDriver, refer to Chapter 9 of the manual.

#### **3.9. WinDriver USB Architecture**

To access your hardware, your application calls the WinDriver kernel module using functions from the WinDriver USB API. The high-level functions utilize the low-level functions, which use IOCTLs to enable communication between the WinDriver kernel module and your user-mode application. The WinDriver kernel module accesses your USB device resources through the native operating system calls.

There are two layers responsible for abstracting the USB device to the USB device driver. The upper layer is the **USB Driver** (**USBD**) layer, which includes the USB Hub Driver and the USB Core Driver. The lower level is the **Host Controller Driver** (**HCD**) layer. The division of duties between the HCD and USBD layers is not defined and is operating system dependent. Both the HCD and USBD are software interfaces and components of the operating system, where the HCD layer represents a lower level of abstraction.

The **HCD** is the software layer that provides an abstraction of the host controller hardware, while the **USBD** provides an abstraction of the USB device and the data transfer between the host software and the function of the USB device.

The **USBD** communicates with its clients (the specific device driver, for example) through the USB Driver Interface (**USBDI**). At the lower level, the Core Driver and USB Hub Driver implement the hardware access and data transfer by communicating with the HCD using the Host Controller Driver Interface (**HCDI**).

The USB Hub Driver is responsible for identifying the addition and removal of devices from a particular hub. When the Hub Driver receives a signal that a device was attached or detached, it uses additional host software and the USB Core Driver to recognize and configure the device. The software implementing the configuration can include the hub driver, the device driver, and other software.

WinDriver USB abstracts the configuration procedure and hardware access described above for the developer. With WinDriver's USB API, developers can perform all the hardwarerelated operations without having to master the lower-level implementation for supporting these operations.

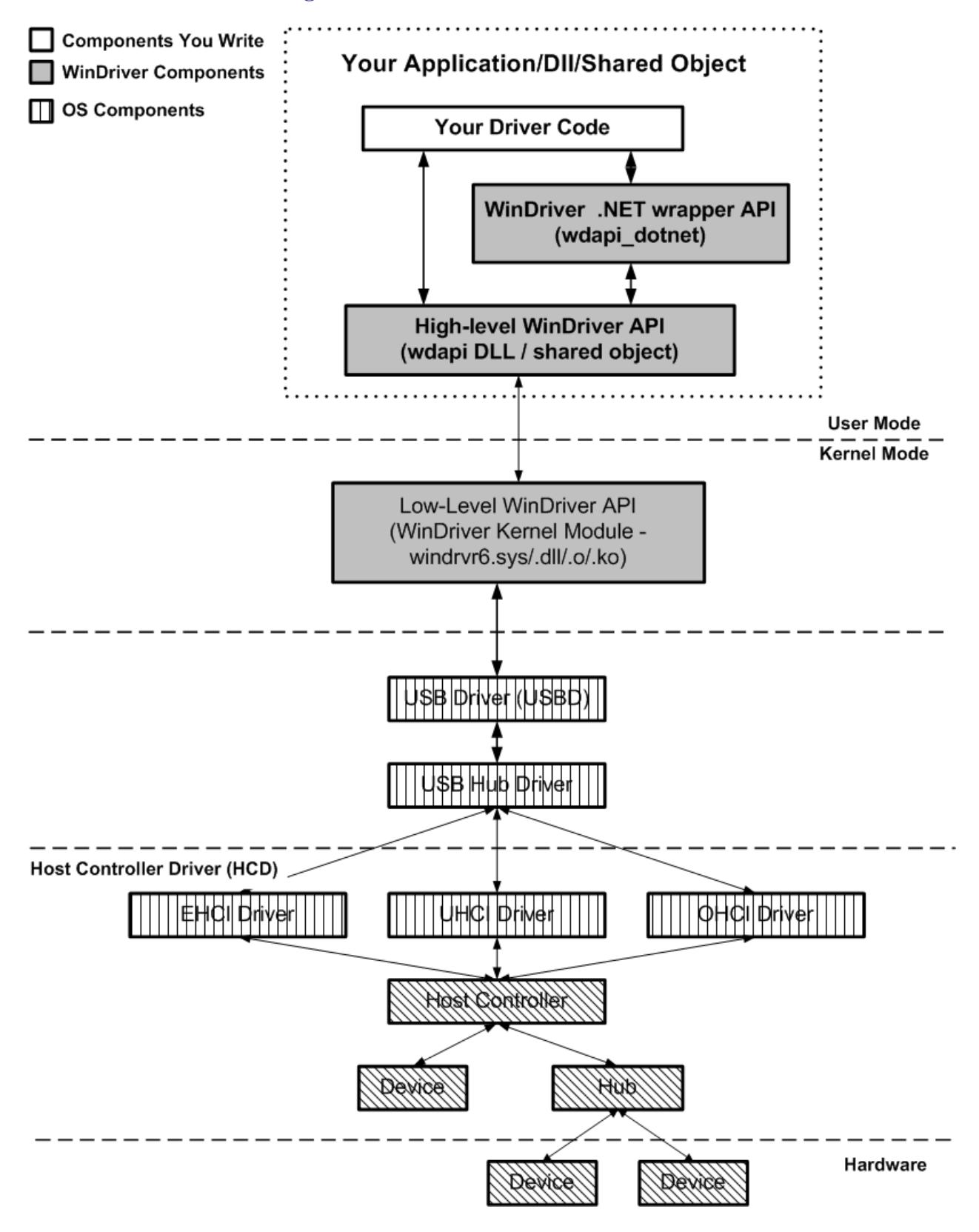

#### Figure 3.4. WinDriver USB Architecture

# **3.10. Which Drivers Can I Write with WinDriver USB?**

Almost all monolithic drivers (drivers that need to access specific USB devices) can be written with WinDriver USB. In cases where a standard driver is required, e.g., NDIS driver, SCSI driver, Display driver, USB to Serial port drivers, USB layered drivers, etc., use KernelDriver USB (also from Jungo).

For quicker development time, select WinDriver USB over KernelDriver USB whenever possible.
## Chapter 4 Installing WinDriver

This chapter takes you through the process of installing WinDriver on your development platform, and shows you how to verify that your WinDriver is properly installed. The last section discusses the uninstall procedure. To find out how to install the driver you create on target platforms, refer to Chapter 11.

### **4.1. System Requirements**

### **4.1.1. Windows System Requirements**

- Any x86 32-bit or 64-bit (x64: AMD64 or Intel EM64T) processor
- Any development environment supporting C, .NET, VB or Delphi
- Windows 2000 requires SP4
- Windows XP requires SP2

### **4.1.2. Windows CE System Requirements**

- An x86 / MIPS / ARM Windows CE 4.x 5.x (Windows CE.NET) or Windows Embedded CE v6.00 target platform
   or: an ARMV4I Windows Mobile 5.0/6.0 target platform
- Windows 7/Vista/Server 2008/Server 2003/XP/2000 host development platform
- For Windows CE 4.x 5.0: Microsoft eMbedded Visual C++ with a corresponding target SDK, OR Microsoft Platform Builder with a corresponding BSP (Board Support Package) for the target platform

For **Windows Embedded CE 6.0**: Microsoft Visual Studio 2005/2008 with a corresponding target SDK or with the Windows CE 6.0 plugin

For Windows Mobile: Microsoft Visual Studio 2005/2008

### **4.1.3. Linux System Requirements**

• Any 32-bit x86 processor with a Linux 2.4.x or 2.6.x kernel or:

Any 64-bit x86 AMD64 or Intel EM64T (x86\_64) processor with a Linux 2.4.x or 2.6.x kernel

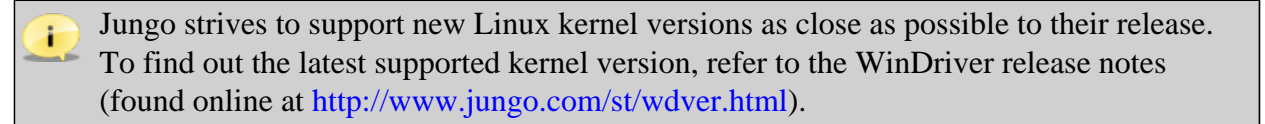

• A GCC compiler

The version of the GCC compiler should match the compiler version used for building the running Linux kernel.

- Any 32-bit or 64-bit development environment (depending on your target configuration) supporting C for user mode
- On your development PC: glibc2.3.x
- **libstdc++.so.5** required for running GUI WinDriver applications (e.g., DriverWizard [5]; Debug Monitor [7.2])

### **4.2. WinDriver Installation Process**

The WinDriver CD contains all versions of WinDriver for the supported operating systems. The CD's root directory contains the Windows 7 / Vista / Server 2008 / Server 2003 / XP / 2000 version. The installation of this version will begin automatically when you insert the CD into the CD drive on your Windows development machine. The other versions of WinDriver are located in **<OS>** sub-directories (for example: Linux; Wince).

### **4.2.1. Windows WinDriver Installation Instructions**

Driver installation on Windows requires administrator privileges.

1. Insert the WinDriver CD into your CD-ROM drive, or double-click the downloaded installation file – **WD1030.EXE** – and follow the installation instructions.

When using the installation CD, wait a few seconds for the installation to begin automatically. If this does not happen, double-click the file **WD1030.EXE** in the CD, and click the **Install WinDriver** button.

2. At the end of the installation, you may be prompted to reboot your computer.

- The WinDriver installation defines a WD\_BASEDIR environment variable, which is set to point to the location of your WinDriver directory, as selected during the installation. This variable is used during the DriverWizard [5] code generation it determines the default directory for saving your generated code and is used in the include paths of the generated project/make files.
  - If the installation fails with an ERROR\_FILE\_NOT\_FOUND error, inspect the Windows registry to see if the RunOnce key exists in HKEY\_LOCAL\_MACHINE\SOFTWARE \Microsoft\Windows\CurrentVersion. This registry key is required by Windows Plug-and-Play in order to properly install drivers using INF files. If the RunOnce key is missing, create it; then try installing the INF file again.

#### The following steps are for registered users only:

To register your copy of WinDriver with the license you received from Jungo, follow these steps:

- 3. Start DriverWizard: Start | Programs | WinDriver | DriverWizard.
- 4. Select the **Register WinDriver** option from the **File** menu, and insert the license string you received from Jungo.
- 5. Click the Activate License button.
- 6. To register source code that you developed during the evaluation period, refer to the documentation of WDU\_Init() [B.4.1].

### 4.2.2. Windows CE WinDriver Installation Instructions

## 4.2.2.1. Installing WinDriver CE when Building New CE-Based Platforms

- The following instructions apply to platform developers who build Windows CE kernel images using Windows CE Platform Builder or using MS Visual Studio 2005/2008 with the Windows CE 6.0 plugin. The instructions use the notation 'Windows CE IDE' to refer to either of these platforms.
  - We recommend that you read Microsoft's documentation and understand the Windows CE and device driver integration procedure before you perform the installation.
- 1. Modify the project registry file to add an entry for your target device:
  - If you select to use the WinDriver component (refer to Step 2), modify WinDriver \samples\wince\_install\<TARGET\_CPU>\WinDriver.reg (e.g., WinDriver\samples \wince\_install\ARMV4I\WinDriver.reg).
  - Otherwise, modify WinDriver\samples\wince\_install\project\_wd.reg.

2. You can simplify the driver integration into your Windows CE platform by following the procedure described in this step before the Sysgen platform compilation stage.

#### Note:

- The procedure described in this step is relevant only for developers who use Windows CE 4.x-5.x with Platform Builder.
   Developers who use Windows CE 6.x with MS Visual Studio 2005/2008 should skip to the next step (Step 3).
- This procedure provides a convenient method for integrating WinDriver into your Windows CE platform. If you select not to use this method, you will need to perform the manual integration steps described in Step 4 below, after the Sysgen stage.
- The procedure described in this step also adds the WinDriver kernel module (windrvr6.dll) to your OS image. This is a necessary step if you want the WinDriver CE kernel file (windrvr6.dll) to be a permanent part of the Windows CE image (NK.BIN), which is the case if you select to transfer the file to your target platform using a floppy disk. However, if you prefer to have the file windrvr6.dll loaded on demand via the CESH/PPSH services, you need to perform the manual integration method described in Step 4 instead of performing the procedure described in the present step.
  - a. Run the Windows CE IDE and open your platform.
  - b. From the File menu select Manage Catalog Items.... and then click the Import... button and select the WinDriver.cec file from the relevant WinDriver\samples\wince\_install \<TARGET\_CPU> directory (e.g., WinDriver\samples\wince\_install\ARMV4I). This will add a WinDriver component to the Platform Builder Catalog.
  - c. In the **Catalog** view, right-click the mouse on the **WinDriver Component** node in the **Third Party** tree and select **Add to OS design**.
- 3. Compile your Windows CE platform (Sysgen stage).
- 4. If you did not perform the procedure described in Step 2 above, perform the following steps after the Sysgen stage in order to manually integrate the driver into your platform. Note: If you followed the procedure described in Step 2, skip this step and go directly to Step 5.
  - a. Run the Windows CE IDE and open your platform.
  - b. Select **Open Release Directory** from the **Build** menu.
  - c. Copy the WinDriver CE kernel file WinDriver\redist\<TARGET\_CPU\windrvr6.dll
     <ul>
     to the %\_FLATRELEASEDIR% subdirectory on the target development platform
     (should be the current directory in the new command window).
  - d. Append the contents of the **project\_wd.reg** file in the **WinDriver\samples** \**wince\_install** directory to the **project.reg** file in the **%\_FLATRELEASEDIR%** subdirectory.

e. Append the contents of the **project\_wd.bib** file in the **WinDriver\samples** \**wince\_install** directory to the **project.bib** file in the **%\_FLATRELEASEDIR%** subdirectory.

This step is only necessary if you want the WinDriver CE kernel file (**windrvr6.dll**) to be a permanent part of the Windows CE image (**NK.BIN**), which is the case if you select to transfer the file to your target platform using a floppy disk. If you prefer to have the file **windrvr6.dll** loaded on demand via the CESH/PPSH services, you do not need to carry out this step until you build a permanent kernel.

- 5. Select Make Run-Time Image from the Build menu and name the new image NK.BIN.
- 6. Download your new kernel to the target platform and initialize it either by selecting **Download/Initialize** from the **Target** menu or by using a floppy disk.
- 7. Restart your target CE platform. The WinDriver CE kernel will automatically load.
- 8. Compile and run the sample programs to make sure that WinDriver CE is loaded and is functioning correctly (see Section 4.4.2, which describes how to check your installation).

### 4.2.2.2. Installing WinDriver CE when Developing Applications for Windows CE Computers

Unless otherwise specified, 'Windows CE' references in this section include all supported Windows CE platforms, including Windows Mobile.

The following instructions apply to driver developers who do not build the Windows CE kernel, but only download their drivers, built using MS eMbedded Visual C++ (Windows CE 4.x - 5.x) or MS Visual Studio 2005/2008 (Windows Mobile or Windows CE 6.x) to a ready-made Windows CE platform:

- 1. Insert the WinDriver CD into your Windows host CD drive.
- 2. Exit the automatic installation.
- 3. Copy WinDriver's kernel module **windrvr6.dll** from the **WinDriver\redist\WINCE \<TARGET\_CPU>** directory on the Windows host development PC to the **Windows** directory on your target Windows CE platform.
- 4. Add WinDriver to the list of device drivers Windows CE loads on boot:
  - Modify the registry according to the entries documented in the file WinDriver\samples \wince\_install\project\_wd.reg. This can be done using the Windows CE Pocket Registry Editor on the hand-held CE computer or by using the Remote CE Registry Editor Tool supplied with MS eMbedded Visual C++ (Windows CE 4.x 5.x) / MS Visual Studio 2005/2008 (Windows Mobile or Windows CE 6.x). Note that in order to use the Remote

CE Registry Editor tool you will need to have Windows CE Services installed on your Windows host platform.

- On Windows Mobile the operating system's security scheme prevents the loading of unsigned drivers at boot time, therefore the WinDriver kernel module has to be reloaded after boot. To load WinDriver on the target Windows Mobile platform every time the OS is started, copy the WinDriver\redist\Windows\_Mobile\_5\_ARMV4I\wdreg.exe utility to the Windows\StartUp directory on the target PC.
- 5. Restart your target CE computer. The WinDriver CE kernel will automatically load. You will have to do a warm reset rather than just suspend/resume (use the reset or power button on your target CE computer).
- 6. Compile and run the sample programs to make sure that WinDriver CE is loaded and is functioning correctly (see Section 4.4, which describes how to check your installation).

### **4.2.2.3. Windows CE Installation Note**

The WinDriver installation on the host Windows 7 / Vista / Server 2008 / Server 2003 / XP / 2000 PC defines a **WD\_BASEDIR** environment variable, which is set to point to the location of your WinDriver directory, as selected during the installation. This variable is used during the DriverWizard [5] code generation – it determines the default directory for saving your generated code and is used in the include paths of the generated project/make files.

Note that if you install the WinDriver Windows 7 / Vista / Server 2008 / Server 2003 / XP / 2000 toolkit on the same host PC, the installation will override the value of the WD\_BASEDIR variable from the Windows CE installation.

### **4.2.3. Linux WinDriver Installation Instructions**

### 4.2.3.1. Preparing the System for Installation

In Linux, kernel modules must be compiled with the same header files that the kernel itself was compiled with. Since WinDriver installs kernel modules, it must compile with the header files of the Linux kernel during the installation process.

Therefore, before you install WinDriver for Linux, verify that the Linux source code and the file **versions.h** are installed on your machine:

#### Install the Linux kernel source code:

- If you have yet to install Linux, install it, including the kernel source code, by following the instructions for your Linux distribution.
- If Linux is already installed on your machine, check whether the Linux source code was installed. You can do this by looking for 'linux' in the **/usr/src** directory. If the source code

is not installed, either install it, or reinstall Linux with the source code, by following the instructions for your Linux distribution.

#### Install version.h:

- The file **version.h** is created when you first compile the Linux kernel source code. Some distributions provide a compiled kernel without the file **version.h**. Look under /**usr/src/linux**/ **include/linux** to see if you have this file. If you do not, please follow these steps:
  - Become super user:
     \$ su
  - 2. Change directory to the Linux source directory:
    - # cd /usr/src/linux
  - 3. Type:
     # make xconfig
  - 4. Save the configuration by choosing Save and Exit.
  - 5. Type: # make dep

To run GUI WinDriver applications (e.g., DriverWizard [5]; Debug Monitor [7.2]) you must also have version 5.0 of the **libstdc**++ library – **libstdc**++.**so.5**. If you do not have this file, install it from the relevant RPM in your Linux distribution (e.g., **compat-libstdc**++).

Before proceeding with the installation, you must also make sure that you have a *linux* symbolic link. If you do not, create one by typing /usr/src\$ ln -s <target kernel>/linux For example, for the Linux 2.4 kernel type /usr/src\$ ln -s linux-2.4/ linux

### 4.2.3.2. Installation

- 1. Insert the WinDriver CD into your Linux machine's CD drive or copy the downloaded file to your preferred directory.
- 2. Change directory to your preferred installation directory, for example to your home directory:
   \$ cd ~

The path to the installation directory must not contain any spaces.

3. Extract the WinDriver distribution file - WD1030LN.tgz:
\$ tar xvzf /<file location>/WD1030LN.tgz

For example:

- From a CD:
   \$ tar xvzf /mnt/cdrom/LINUX/WD1030LN.tgz
- From a downloaded file:
  \$ tar xvzf /home/username/WD1030LN.tgz
- 4. Change directory to your WinDriver **redist** directory (the tar automatically creates a **WinDriver** directory):

```
$ cd <WinDriver directory path>/redist
```

- 5. Install WinDriver:
  - a. <WinDriver directory>/redist\$

./configure

The **configure** script creates a **makefile** based on your specific running kernel. You may run the **configure** script based on another kernel source you have installed, by adding the flag --with-kernel-source=<path> to the configure script. The <path> is the full path to the kernel source directory, e.g., / **usr/src/linux**. If the Linux kernel version is 2.6.26 or higher, **configure** generates makefiles that

use **kbuild** to compile the kernel modules. You can force the use of **kbuild** on earlier versions of Linux, by passing the **--enable-kbuild** flag to **configure**.

#### b. <WinDriver directory>/redist\$ make

- c. Become super user:
   <WinDriver directory>/redist\$ su
- 6. Create a symbolic link so that you can easily launch the DriverWizard GUI:
  \$ ln -s <path to WinDriver>/wizard/wdwizard/ usr/bin/wdwizard
- 7. Change the read and execute permissions on the file **wdwizard** so that ordinary users can access this program.
- 8. Change the user and group IDs and give read/write permissions to the device file /dev/ windrvr6 depending on how you wish to allow users to access hardware through the device. If you are using a Linux 2.6.x kernel that has the udev file system, change the permissions by modifying your /etc/udev/permissions.d/50-udev.permissions file. For example, add the following line to provide read and write permissions:

windrvr6:root:0666 Otherwise, use the **chmod** command, for example: **chmod** 666 /dev/windrvr6

- 9. Define a new WD\_BASEDIR environment variable and set it to point to the location of your WinDriver directory, as selected during the installation. This variable is used in the make and source files of the WinDriver samples and generated DriverWizard [5] code, and is also used to determine the default directory for saving your generated DriverWizard projects. If you do not define this variable you will be instructed to do so when attempting to build the sample/ generated code using the WinDriver makefiles.
- 10. You can now start using WinDriver to access your hardware and generate your driver code!

Use the **WinDriver/util/wdreg** script to load the WinDriver kernel module [10.3].

#### The following steps are for registered users only:

To register your copy of WinDriver with the license you received from Jungo, follow these steps:

- 11. Start DriverWizard:
   \$ <path to WinDriver>/wizard/wdwizard
- 12. Select the **Register WinDriver** option from the **File** menu, and insert the license string you received from Jungo.
- 13. Click the Activate License button.
- 14. To register source code that you developed during the evaluation period, refer to the documentation of WDU\_Init() [B.4.1].

#### 4.2.3.3. Restricting Hardware Access on Linux

Since /dev/windrvr6 gives direct hardware access to user programs, it may compromise kernel stability on multi-user Linux systems. Please restrict access to DriverWizard and the device file /dev/windrvr6 to trusted users.

For security reasons the WinDriver installation script does not automatically perform the steps of changing the permissions on /**dev/windrvr6** and the DriverWizard application (**wdwizard**).

### 4.3. Upgrading Your Installation

To upgrade to a new version of WinDriver on Windows, follow the steps outlined in Section 4.2.1, which illustrate the process of installing WinDriver for Windows 7/Vista/Server 2008/Server 2003/XP/2000. You can either choose to overwrite the existing installation or install to a separate directory.

After installation, start DriverWizard and enter the new license string, if you have received one. This completes the upgrade of WinDriver. To upgrade your source code, pass the new license string as a parameter to WDU\_Init() [B.4.1] (or to WD\_License(), when using the old WD\_UsbXXX() APIs).

The procedure for upgrading your installation on other operating systems is the same as the one described above. Please check the respective installation sections for installation details.

### 4.4. Checking Your Installation

### **4.4.1. Windows and Linux Installation Check**

- 1. Start DriverWizard **<path to WinDriver>/wizard/wdwizard**. On Windows you can also run DriverWizard from the **Start** menu: **Start | Programs | WinDriver | DriverWizard**.
- If you are a registered user, make sure that your WinDriver license is registered (refer to Section 4.2, which explains how to install WinDriver and register your license).
   If you are an evaluation version user, you do not need to register a license.

### **4.4.2. Windows CE Installation Check**

- Copy the console-mode Debug Monitor utility WinDriver\util\wddebug \<TARGET\_CPU>\wddebug.exe – from the host Windows machine to a directory on your target Windows CE device.
- Run the Debug Monitor with the status command on the target device: wddebug.exe status
   If the windriver installation was successful, the application will display information regarding the Debug Monitor version and current status, the running WinDriver kernel module, and general system information.

### 4.5. Uninstalling WinDriver

This section will help you to uninstall either the evaluation or registered version of WinDriver.

### 4.5.1. Windows WinDriver Uninstall Instructions

- You can select to use the graphical **wdreg\_gui.exe** utility instead of **wdreg.exe**.
  - wdreg.exe and wdreg\_gui.exe are found in the WinDriver\util directory (see Chapter 10 for details regarding these utilities).
- 1. Close any open WinDriver applications, including DriverWizard, the Debug Monitor, and user-specific applications.

© Jungo Ltd. 2005–2011

- 2. Uninstall all Plug-and-Play devices (USB/PCI/PCMCIA) that have been registered with WinDriver via an INF file:
  - Uninstall the device using the wdreg utility:
     wdreg -inf <path to the INF file> uninstall
  - Verify that no INF files that register your device(s) with WinDriver's kernel module (windrvr6.sys) are found in the %windir%\inf directory.
- 3. Uninstall WinDriver:
  - On the development PC, on which you installed the WinDriver toolkit: Run Start | WinDriver | Uninstall, OR run the uninstall.exe utility from the WinDriver installation directory.

The uninstall will stop and unload the WinDriver kernel module (**windrvr6.sys**); delete the copy of the **windrvr6.inf** file from the **%windir%\inf** directory; delete WinDriver from Windows' **Start** menu; delete the **WinDriver** installation directory (except for files that you added to this directory); and delete the shortcut icons to the DriverWizard and Debug Monitor utilities from the Desktop.

• On a target PC, on which you installed the WinDriver kernel module (windrvr6.sys), but not the entire WinDriver toolkit:

Use the **wdreg** utility to stop and unload the driver:

wdreg -inf <path to windrvr6.inf> uninstall

When running this command, **windrvr6.sys** should reside in the same directory as **windrvr6.inf**.

(On the development PC, the relevant **wdreg** uninstall command is executed for you by the uninstall utility).

- If you attempt to uninstall WinDriver while there are open handles to the WinDriver service (windrvr6.sys or your renamed driver [12.2], or there are connected and enabled Plug-and-Play devices that are registered to work with this service, wdreg will fail to uninstall the driver. This ensures that you do not uninstall the driver while it is being used.
  - You can check if the WinDriver kernel module is loaded by running the Debug Monitor utility (**WinDriver\util\wddebug\_gui.exe**) [7.2]. When the driver is loaded, the Debug Monitor log displays driver and OS information; otherwise, it displays a relevant error message. On the development PC, the uninstall command will delete the Debug Monitor executables; to use this utility after the uninstallation, create a copy of **wddebug\_gui.exe** before performing the uninstall procedure.
- 4. If windrvr6.sys was successfully unloaded, erase the following files (if they exist):

• %windir%\system32\drivers\windrvr6.sys

- %windir%\inf\windrvr6.inf
- %windir%\system32\wdapi1030.dll
- %windir%\sysWOW64\wdapi1030.dll (Windows x64)
- 5. Reboot the computer.

i

### 4.5.2. Linux WinDriver Uninstall Instructions

The following commands must be executed with root privileges.

- 1. Verify that the WinDriver driver modules are not being used by another program:
  - View the list of modules and the programs using each of them: /# /sbin/lsmod
  - Identify any applications and modules that are using the WinDriver driver modules. (By default, WinDriver module names begin with **windrvr6**).
  - Close any applications that are using the WinDriver driver modules.
  - Unload any modules that are using the WinDriver driver modules: /# /sbin/modprobe -r <module\_name>
- 2. Unload the WinDriver driver modules:
   /# /sbin/modprobe -r windrvr6
- 3. If you are not using a Linux 2.6.x kernel that supports the udev file system, remove the old device node in the /dev directory:
   /# rm -f /dev/windrvr6
- 4. Remove the file .windriver.rc from the /etc directory: /# rm -f /etc/.windriver.rc
- 5. Remove the file .windriver.rc from \$HOME: /# rm -f \$HOME/.windriver.rc
- 6. If you created a symbolic link to DriverWizard, remove the link using the command /# rm -f /usr/bin/wdwizard
- 7. Remove the WinDriver installation directory using the command /# rm -rf ~/WinDriver
- Remove the WinDriver shared object file, if it exists: /usr/lib/libwdapi1030.so (32-bit x86) / /usr/lib64/libwdapi1030.so (64-bit x86).

## Chapter 5 Using DriverWizard

This chapter describes WinDriver DriverWizard's hardware diagnostics and driver code generation capabilities.

### 5.1. An Overview

DriverWizard (included in the WinDriver toolkit) is a GUI-based diagnostics and driver generation tool that allows you to write to and read from the hardware, before writing a single line of code. The hardware is diagnosed through a Graphical User Interface – the device's configuration and pipes information is displayed, data can be transferred on the pipes, the pipes can be reset, etc.

Once the device is operating to your satisfaction, DriverWizard creates the skeletal driver source code, with functions to access your hardware's resources.

If you are developing a driver for a device that is based on one of the enhanced-support USB chipsets (The Cypress EZ-USB family; Microchip PIC18F4550; Philips PDIUSBD12; Texas Instruments TUSB3410, TUSB3210, TUSB2136 and TUSB5052; Agere USS2828; Silicon Laboratories C8051F320), we recommend that you read Chapter 8, which explains WinDriver's enhanced support for specific chipsets, before starting your driver development.

DriverWizard can be used to diagnose your hardware; on Windows it can also be used to generate an INF file for your hardware.

Avoid using DriverWizard to generate code for a device based on one of the supported USB chipsets [8], as DriverWizard generates generic code which will have to be modified according to the specific functionality of the device in question. Preferably, use the complete source code libraries and sample applications (supplied in the package) tailored to the various USB chipsets.

DriverWizard is an excellent tool for two major phases in your HW/Driver development:

- **Hardware diagnostics**: After the hardware has been built, attach your device to a USB port on your machine, and use DriverWizard to verify that the hardware is performing as expected.
- **Code generation**: Once you are ready to build your code, let DriverWizard generate your driver code for you.

The code generated by DriverWizard is composed of the following elements:

• Library functions for accessing each element of your device's resources (memory ranges, I/O ranges, registers and interrupts).

© Jungo Ltd. 2005–2011

- A 32-bit diagnostics program in console mode with which you can diagnose your device. This application utilizes the special library functions described above. Use this diagnostics program as your skeletal device driver.
- A project workspace/solution that you can use to automatically load all of the project information and files into your development environment. For Linux, DriverWizard generates the required makefile.

### 5.2. DriverWizard Walkthrough

To use DriverWizard:

- 1. Attach your hardware to the computer: Attach your device to a USB port on your computer.
- 2. Run DriverWizard and select your device:
  - a. Start DriverWizard **<path to WinDriver>/wizard/wdwizard**. On Windows you can also run DriverWizard from the **Start** menu: **Start | Programs | WinDriver | DriverWizard**.

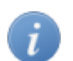

On Windows 7 and Vista you must run DriverWizard as administrator.

b. Click **New host driver project** to start a new project, or **Open an existing project** to open a saved session.

#### Figure 5.1. Create or Open a WinDriver Project

| Choose Your Project                              |
|--------------------------------------------------|
| Juñco<br>WinDriver                               |
| The World Standard in Driver Development         |
|                                                  |
| New host driver project Open an existing project |
| Cancel                                           |

c. Select your **Device** from the list of devices detected by DriverWizard.

| ype               | Description                                            | Vendor                      | Refresh devices list |
|-------------------|--------------------------------------------------------|-----------------------------|----------------------|
| PCI:              | PCI Virtual Device                                     |                             |                      |
| ISA:              | ISA Device                                             | ISA Device                  | Generate .INF file   |
| ISA:              | Parallel Port                                          | ISA Device                  | Uninctall_INE file   |
| PCI:              | SiS - SiS648MX Host-to-PCI Bridge                      | SiS                         | Orinistan Arvin nie  |
| 🖨 – PCI:          | SiS - SiS760 Virtual PCI to PCI Bridge (AGP)           | SiS                         |                      |
| PCI:              | ATI - 01541014 Rage P/M Mobility AGP 2x                | ATI                         |                      |
| PCI:              | SiS - SiS964 LPC Bridge                                | SIS                         |                      |
| PCI:              | SiS - SiS5513 PCI IDE Controller                       | SiS                         |                      |
| PCI:              | SiS - SiS7012 PCI Audio Accelerator                    | SiS                         |                      |
| PCI:              | SiS - SiS5571 USB Host Controller                      | SiS                         |                      |
| PCI:              | SiS - SiS5571 USB Host Controller                      | SiS                         |                      |
| PCI:              | SiS - SiS5571 USB Host Controller                      | SiS                         |                      |
| 🖻 PCI:            | SiS - SiS7002 USB 2.0 Enhanced Host Controller         | SiS                         |                      |
| USB:              | Cypress Semiconductor Corp Product ID: 1003            | Cypress Semiconductor Corp. |                      |
| PCI:              | SiS - SiS900 Fast Ethernet/Home Networking Ctrlr       | SiS                         |                      |
| PCI:              | Realtek - RTL8139A/B/C Fast Ethernet Adapter           | Realtek                     |                      |
| · PCI:            | PLX - PCI 9656RDK-Lite PCI Rapid Development Kit for P | PLX                         |                      |
|                   |                                                        |                             |                      |
| vice Description: |                                                        |                             |                      |

#### **Figure 5.2. Select Your Device**

#### 3. Generate an INF file for DriverWizard:

On Windows 7/Vista/Server 2008/Server 2003/XP/2000, the driver for Plug-and-Play devices (such as USB) is installed by installing an INF file for the device. DriverWizard enables you to generate an INF file that registers your device to work with WinDriver (i.e., with the windrvr6.sys driver). The INF file generated by DriverWizard should later be distributed to your customers who are using Windows 7 / Vista / Server 2008 / Server 2003 / XP / 2000, and installed on their PCs.

The INF file that you generate in this step is also designed to enable DriverWizard to diagnose Plug-and-Play devices on Windows 7 / Vista / Server 2008 / Server 2003 / XP / 2000. Additional information concerning the need for an INF file is provided in Section 12.1.1.

#### If you do not need to generate an INF file, skip this step and proceed to the next one.

To generate the INF file with DriverWizard, follow the steps below:

- a. In the Select Your Device screen, click the Generate .INF file button or click Next .
- b. DriverWizard will display information detected for your device Vendor ID, Product ID, Device Class, manufacturer name and device name and allow you to modify this information.

#### **Figure 5.3. DriverWizard INF File Information**

| Enter Information                                 | for INF File                                                                                               |              |                       |  |  |  |  |  |
|---------------------------------------------------|----------------------------------------------------------------------------------------------------|--------------|-----------------------|--|--|--|--|--|
| Please fill in the inform                         | nation below for you                                                                                       | r device.    |                       |  |  |  |  |  |
| This information will b<br>which WinDriver will g | This information will be incorporated into the INF file,<br>which WinDriver will generate for your device. |              |                       |  |  |  |  |  |
| The information you :<br>Device Manager afte      | The information you specify will appear in the<br>Device Manager after the installation of the INF file.   |              |                       |  |  |  |  |  |
| Vendor ID: 04b4                                   |                                                                                                    | Device ID:   | 1003                  |  |  |  |  |  |
| Manufacturer name                                 | e: Cypress Semicon                                                                                         | ductor Corp. |                       |  |  |  |  |  |
| Device name: DE                                   | /ICE                                                                                                    |              |                       |  |  |  |  |  |
| Device Class:                                     |                                                                                                    | OTHER        | <b>~</b>              |  |  |  |  |  |
| WinDriver's unique                                | Class.                                                                                                    |              |                       |  |  |  |  |  |
| Use this option for<br>WinDriver will set a       | Use this option for a non-standard type of device.<br>WinDriver will set a new Class type for your device. |              |                       |  |  |  |  |  |
|                                                   |                                                                                                    |              |                       |  |  |  |  |  |
| Support Message                                   | Signaled Interrupts                                                                                        | (MSI/MSI-X)  |                       |  |  |  |  |  |
| Automatically ins                                 | all the INF file.                                                                                          |              |                       |  |  |  |  |  |
| Note: This will re                                | place any existing dri                                                                                     | ver you may  | have for your device. |  |  |  |  |  |
|                                                   |                                                                                                    | (            | Next Cancel           |  |  |  |  |  |

- c. For multiple-interface USB devices, you can select to generate an INF file either for the composite device or for a specific interface.
  - When selecting to generate an INF file for a specific interface of a multi-interface USB device the INF information dialogue will indicate for which interface the INF file is generated.

#### Figure 5.4. DriverWizard Multi-Interface INF File Information – Specific Interface

| Enter Information for INF File                                                                                                    |  |  |  |  |  |  |
|----------------------------------------------------------------------------------------------------|--|--|--|--|--|--|
| Please fill in the information below for your device.                                                                                   |  |  |  |  |  |  |
| This information will be incorporated into the INF file,<br>which WinDriver will generate for your device.                              |  |  |  |  |  |  |
| The information you specify will appear in the<br>Device Manager after the installation of the INF file.                                |  |  |  |  |  |  |
| Vendor ID: 09d9 Device ID: 0020                                                                                                    |  |  |  |  |  |  |
| Manufacturer name: KRF Tech, Ltd                                                                                                    |  |  |  |  |  |  |
| Device name: DEVICE                                                                                                    |  |  |  |  |  |  |
| This is a multi-interface device.                                                                                                    |  |  |  |  |  |  |
| <ul> <li>Generate INF file for the root device itself</li> </ul>                                                                        |  |  |  |  |  |  |
| Generate INF file for the following device interfaces                                                                                   |  |  |  |  |  |  |
| Interface 0                                                                                                    |  |  |  |  |  |  |
|                                                                                                    |  |  |  |  |  |  |
|                                                                                                    |  |  |  |  |  |  |
|                                                                                                    |  |  |  |  |  |  |
| WinDriver's unique Class.<br>Use this option for a non-standard type of device.<br>WinDriver will set a new Class type for your device. |  |  |  |  |  |  |
| Support Message Signaled Interrupts (MSI/MSI-X)                                                                                         |  |  |  |  |  |  |
| Automatically install the INF file.                                                                                                    |  |  |  |  |  |  |
| Note: This will replace any existing driver you may have for your device.                                                               |  |  |  |  |  |  |
| Next Cancel                                                                                                    |  |  |  |  |  |  |

• When selecting to generate an INF file for a composite device of a multi-interface USB device, the INF information dialogue provides you with the option to either generate an INF file for the root device itself, or generate an INF file for specific interfaces, which you can select from the dialogue.

Selecting to generate an INF file for the root device will enable you to handle multiple active interfaces simultaneously.

#### Figure 5.5. DriverWizard Multi-Interface INF File Information – Composite Device

| Enter Information for INF File                                                                                                    |  |  |  |  |  |  |
|----------------------------------------------------------------------------------------------------|--|--|--|--|--|--|
| Please fill in the information below for your device.                                                                                                    |  |  |  |  |  |  |
| This information will be incorporated into the INF file,<br>which WinDriver will generate for your device.                                                        |  |  |  |  |  |  |
| The information you specify will appear in the<br>Device Manager after the installation of the INF file.                                                          |  |  |  |  |  |  |
| Vendor ID: 09d9 Device ID: 0020                                                                                                    |  |  |  |  |  |  |
| Manufacturer name: KRF Tech, Ltd                                                                                                    |  |  |  |  |  |  |
| Device name: DEVICE                                                                                                    |  |  |  |  |  |  |
| This is a multi-interface device. <ul> <li>Generate INF file for the root device itself</li> <li>Generate INF file for the following device interfaces</li> </ul> |  |  |  |  |  |  |
| Interface 2 Interface 0                                                                                                    |  |  |  |  |  |  |
| Device Class: OTHER                                                                                                    |  |  |  |  |  |  |
| WinDriver's unique Class.<br>Use this option for a non-standard type of device.<br>WinDriver will set a new Class type for your device.                           |  |  |  |  |  |  |
| Support Message Signaled Interrupts (MSI/MSI-X)                                                                                                    |  |  |  |  |  |  |
| Automatically install the INF file.                                                                                                    |  |  |  |  |  |  |
| Note: This will replace any existing driver you may have for your device.       Next    Cancel                                                                    |  |  |  |  |  |  |

d. When you are done, click **Next** and choose the directory in which you wish to store the generated INF file. DriverWizard will then automatically generate the INF file for you.

You can choose to automatically install the INF file by checking the **Automatically Install the INF file** option in the DriverWizard's INF generation dialogue. If the automatic INF file installation fails, DriverWizard will notify you and provide manual installation instructions (refer also the manual INF file installation instructions in Section 12.1).

e. When the INF file installation completes, select and open your device from the list in the **Select Your Device** screen.

#### 4. Uninstall the INF file of your device:

You can use the **Uninstall** option to uninstall the INF file of your device. Once you uninstall the INF file, the device will no longer be registered to work with the **windrvr6.sys**, and the INF file will be deleted from the Windows root directory. **If you do not need to uninstall an INF file, skip this step and proceed to the next one**.

- a. In the Select Your Device screen, click the Uninstall .INF file button.
- b. Select the INF file to be removed.

#### 5. Select the desired alternate setting:

DriverWizard detects all the device's supported alternate settings and displays them, as demonstrated in Figure 5.6 below.

Select the desired **alternate setting** from the displayed list.

DriverWizard will display the pipes information for the selected alternate setting.

For USB devices with only one alternate setting configured, DriverWizard automatically selects the detected alternate setting and therefore the **Select Device Interface** dialogue will not be displayed.

#### 6. Diagnose your device:

Before writing your device driver, it is important to make sure your hardware is working as expected. Use DriverWizard to diagnose your hardware. All of your activity will be logged in the DriverWizard log so that you may later analyze your tests:

a. Test your USB device's pipes: DriverWizard shows the pipes detected for the selected alternate setting. To perform USB data transfers on the pipes, follow these steps:

| 🔗 DriverWizard                                               |     |              |           |                                      |                       |     |
|--------------------------------------------------------------|-----|--------------|-----------|--------------------------------------|-----------------------|-----|
| <u>Fi</u> le <u>T</u> ools View <u>P</u> roject <u>H</u> elp |     |              |           |                                      |                       |     |
| n 🔁 🔍 🖏 🖏                                                    |     |              |           |                                      |                       |     |
| Active Projects                                              | đΧ  |              |           | Altornato Sotting 2                  | Number of Fodosists 2 |     |
| Cypress Semiconductor Corp Product ID: 1003                  | < > |              |           | Hitchildte Detting 2                 |                       |     |
| <ul> <li>Alternate Setting 0</li> </ul>                      |     | Pipe Name    | Pipe Type | Information                          |                       |     |
|                                                              |     | 1 pipe 0x0   | Control   | direction: in & out, packet size: 64 |                       |     |
|                                                              |     | 2 pipe 0x82  | Bulk      | direction: in, packet size: 512      |                       |     |
| Alternate Setting 5<br>Alternate Setting 6                   |     | 3 pipe 0x6   | Bulk      | direction: out, packet size: 512     |                       |     |
|                                                              |     |              |           |                                      |                       |     |
|                                                              |     |              |           |                                      |                       |     |
|                                                              |     |              |           |                                      |                       |     |
|                                                              |     |              |           |                                      |                       |     |
|                                                              |     | Read / Write |           |                                      |                       |     |
|                                                              |     |              |           |                                      |                       |     |
| Information Panel                                            |     |              |           |                                      |                       | E ) |
|                                                              |     |              |           |                                      |                       |     |
|                                                              |     |              |           |                                      |                       |     |
|                                                              |     |              |           |                                      |                       |     |
|                                                              |     |              |           |                                      |                       |     |
|                                                              |     |              |           |                                      |                       |     |
|                                                              |     |              |           |                                      |                       |     |
| Log Output Description                                       |     |              |           |                                      |                       |     |
|                                                              |     |              |           |                                      |                       |     |

- i. Select the desired pipe.
- ii. For a control pipe (a bidirectional pipe), click **Read / Write**. A new dialogue will appear, allowing you to select a standard USB request or define a custom request, as demonstrated in Figure 5.7.

| Setup Pa   | cket                                   |        |                               |                             |   | Write to p | oipe data (Hex) |
|------------|----------------------------------------|--------|-------------------------------|-----------------------------|---|------------|-----------------|
| Custom     | request                                |        |                               |                             | ~ |            |                 |
| Type<br>00 | Request<br>0                           | wValue | wIndex<br>0                   | wLength<br>0                |   |            |                 |
| 00.00.00   |                                        | ~      |                               |                             |   |            |                 |
| 000000     |                                        | U      |                               |                             |   |            |                 |
| 00 00 00   |                                        | 0      |                               |                             | - |            |                 |
| Action     |                                        | U      |                               |                             |   |            |                 |
| Action     | Write to Pipe                          |        | Read fr                       | om Pipe                     |   |            |                 |
| Action     | Write to Pipe<br>Clear                 |        | Read fr                       | om Pipe<br>ite Data         |   |            |                 |
| Action     | Write to Pipe<br>Clear<br>Pipe to File |        | Read fr<br>Save Wr<br>File to | om Pipe<br>ite Data<br>Pipe |   |            |                 |

Figure 5.7. USB Control Transfers

When you select one of the available standard USB requests, the setup packet information for the selected request is automatically filled and the request description is displayed in the **Request Description** box.

For a custom request, you are required to enter the setup packet information and write data (if exists) yourself. The size of the setup packet should be eight bytes and it should be defined using little endian byte ordering. The setup packet information should conform to the USB specification parameters (bmRequestType, bRequest, wValue, wIndex, wLength).

More detailed information on the standard USB requests, on how to implement the control transfer and how to send setup packets can be found in Section 9.2.

iii. For an input pipe (moves data from device to host) click Listen to Pipe. To successfully accomplish this operation with devices other than HID, you need to first verify that the device sends data to the host. If no data is sent after listening for a short period of time, DriverWizard will notify you that the Transfer Failed.

To stop reading, click **Stop Listen to Pipe**.

|   |                |           | Alternate Setting 2                  | : Number of Endpoints 2 |  |  |  |  |  |
|---|----------------|-----------|--------------------------------------|-------------------------|--|--|--|--|--|
|   |                |           |                                      |                         |  |  |  |  |  |
|   |                |           |                                      |                         |  |  |  |  |  |
|   | Pipe Name      | Pipe Type | Information                          |                         |  |  |  |  |  |
| 1 | pipe 0x0       | Control   | direction: in & out, packet size: 64 |                         |  |  |  |  |  |
| 2 | pipe 0x82      | Bulk      | direction: in, packet size: 512      |                         |  |  |  |  |  |
| 3 | pipe 0x6       | Bulk      | direction: out, packet size: 512     |                         |  |  |  |  |  |
|   |                |           |                                      |                         |  |  |  |  |  |
|   |                |           |                                      |                         |  |  |  |  |  |
|   |                |           |                                      |                         |  |  |  |  |  |
|   |                |           |                                      |                         |  |  |  |  |  |
|   |                |           |                                      |                         |  |  |  |  |  |
| Г | Listen to Pine | N Rese    | at Pipe                              |                         |  |  |  |  |  |

#### **Figure 5.8. Listen to Pipe**

iv. For an output pipe (moves data from host to device), click **Write to Pipe**. A new dialogue box will appear asking you to enter the data to write. The DriverWizard log will contain the result of the operation.

| 9 | Alternate S   | ietting 2 |                                      | . 🛛 🛛       |   | 🤗 Write To Pipe            |
|---|---------------|-----------|--------------------------------------|-------------|---|----------------------------|
|   |               |           | Alternate Setting 2                  | Endpoints 2 |   | Write to pipe data (Hex):  |
|   |               |           |                                      |             | l | DE AD BE AF                |
|   | Pipe Name     | Pipe Type | Information                          |             |   |                            |
| 1 | pipe 0x0      | Control   | direction: in & out, packet size: 64 |             | l |                            |
| 2 | pipe 0x82     | Bulk      | direction: in, packet size: 512      |             | l |                            |
| 3 | pipe 0x6      | Bulk      | direction: out, packet size: 512     |             | L |                            |
|   |               |           |                                      |             |   |                            |
|   |               |           |                                      |             |   |                            |
|   |               |           |                                      |             |   | Action                     |
|   |               |           |                                      |             |   | Write to Pipe File to Pipe |
|   | Write to Pine | Reg       | et Pine                              |             |   | Clear Save Write Dat       |
| L | white to Pipe |           | errpe                                |             |   |                            |

- v. You can reset input and output pipes by pressing the **Reset Pipe** button for the selected pipe.
- 7. Generate the skeletal driver code:
  - a. Select to generate code either via the **Generate Code** toolbar icon or from the **Project** | **Generate Code** menu.
  - b. In the **Select Code Generation Options** dialogue box that will appear, choose the code language and development environment(s) for the generated code and select **Next** to generate the code.

| Select Code Generation Options<br>In which language do you want your code to be generated?<br>ANSI C                                                                                                    | ▼         |
|----------------------------------------------------------------------------------------------------|-----------|
| Generate project makefile for:         MS Developer Studio .NET 2003         MS Developer Studio .NET 2005 (for X86)         MS Developer Studio .NET 2005 (for MID64)         MS Developer Studio .NET 2005 (for Windows Mobile 5)         MS Developer Studio .NET 2008 (for Windows Mobile 5)         MS Developer Studio .NET 2008 (for Windows Mobile 5)         MS Developer Studio .NET 2008 (for Windows Mobile 5)         MS Developer Studio .NET 2008 (for Windows Mobile 5)         MS Developer Studio .NET 2010 (for X86)         MS Developer Studio .NET 2010 (for X86)         MS Developer Studio .NET 2010 (for X86)         MS Developer Studio .NET 2010 (for X86)         MS Developer Studio .NET 2010 (for AMD64)         Microsoft eMbdedded Visual C++ - for CE         Borlad C++ Builder 3         Borlad C++ Builder 4 - 6         Linux Makefile |           |
| IDE to Invoke:                                                                                                    |           |
| None                                                                                                    | OK Cancel |

**Figure 5.10. Code Generation Options** 

- c. Save your project (if required) and click **OK** to open your development environment with the generated driver.
- d. Close DriverWizard.

#### 8. Compile and run the generated code:

- Use this code as a starting point for your device driver. Modify where needed to perform your driver's specific functionality.
- The source code DriverWizard creates can be compiled with any 32-bit compiler, and will run on all supported platforms without modification.

For detailed compilation instructions, refer to Section 5.2.4.

### 5.2.1. Logging WinDriver API Calls

You have the option to log all the WinDriver API calls using DriverWizard, with the API calls input and output parameters. You can select this option by selecting the **Log API calls** option from the **Tools** menu or by clicking on the **Log API calls** toolbar icon in DriverWizard's opening window.

### 5.2.2. DriverWizard Logger

The wizard logger is the empty window that opens along with the **Device Resources** dialogue box when you open a new project. The logger keeps track of all of the input and output during the diagnostics stage, so that you may analyze your device's physical performance at a later time. You can save the log for future reference. When saving the project, your log is saved as well. Each log is associated with one project.

### **5.2.3. Automatic Code Generation**

After you have finished diagnosing your device and have ensured that it runs according to your specifications, you are ready to write your driver.

### 5.2.3.1. Generating the Code

Generate code by selecting this option either via DriverWizard's **Generate Code** toolbar icon or from the wizard's **Project** | **Generate Code** menu. DriverWizard will generate the source code for your driver, and place it along with the project file (**xxx.wdp**, where "xxx" is the project name). The files are saved in a directory DriverWizard creates for every development environment and operating system selected in the code generation dialogue box.

### 5.2.3.2. The Generated USB C Code

In the source code directory you now have a new **xxx\_diag.c** source file (where **xxx** is the name you selected for your DriverWizard project). This file implements a diagnostic USB application, which demonstrates how to use WinDriver's USB API to locate and communicate with your USB device(s), including detection of Plug-and-Play events (device insertion/removal, etc.), performing read/write transfers on the pipes, resetting the pipes and changing the device's active alternate setting.

The generated application supports handling of multiple identical USB devices.

### 5.2.3.3. The Generated Visual Basic and Delphi Code

The generated DriverWizard Visual Basic and Delphi code includes similar functions and provides similar functionality as the generated C code described in Section 5.2.3.2.

The generated Delphi code implements a console application (like the C code), while the Visual Basic code implements a GUI application.

### 5.2.3.4. The Generated C# and Visual Basic .NET Code

The generated DriverWizard C# and Visual Basic .NET code provides similar functionality as the generated C code [5.2.3.2], but from a GUI .NET program.

### 5.2.4. Compiling the Generated Code

### **5.2.4.1. Windows and Windows CE Compilation**

As explained above, on Windows you can select to generate project and workspace/solution files for any of the supported integrated development environments (IDEs) – MS Visual Studio 5.0/6.0/2003/2005/2008/2010, Borland C++ Builder, Visual Basic 6.0, Borland Delphi, MS eMbedded Visual C++, or MS Platform Builder – and you can also select to automatically invoke your selected IDE from the wizard. You can then proceed to immediately build and run the code from your IDE.

You can also build the generated code from any other IDE that supports the selected code language and target OS. Simply create a new project file for your selected IDE, then add the generated source files to your project and compile and run the code.

- For Windows 7/Vista/Server 2008/Server 2003/XP/2000, the generated IDE files are located under an x86 directory for 32-bit projects, or amd64 directory for 64-bit projects.
  - For Windows CE, note that the generated **Windows Mobile** code is targeted at the Windows Mobile 5.0/6.0 ARMV4I SDK.

### 5.2.4.2. Linux Compilation

Use the makefile that was created for you by DriverWizard in order to build the generated code using your favorite compiler, preferably GCC.

### 5.2.5. Bus Analyzer Integration – Ellisys Visual USB

DriverWizard provides native support for the Ellisys Explorer 200 USB analyzer on Windows XP and higher (32-bit only). This support enables you to:

- Initiate USB traffic capture directly from DriverWizard.
- Capture discrete control transfers.

To capture USB traffic:

- 1. Select Tools | Start USB Analyzer Capture to start capturing USB data.
- 2. To finish the data capture, select **Tools** | **Stop USB Analyzer Capture**. A dialogue box will appear notifying you where DriverWizard stored the analyzer trace. Click **Yes** to run Ellisys's Visual Analyzer with the captured data.

To capture a discrete control trasfer check the **Trace USB transaction in Ellisys Visual USB** check box in the control transfers dialogue box.

| Setup Pa       | cket                                         |        |                      |                    | Write to pipe data (Hex) |
|----------------|----------------------------------------------|--------|----------------------|--------------------|--------------------------|
| Custom request |                                              |        |                      |                    |                          |
| Туре           | Request                                      | wValue | wIndex               | wLength            |                          |
| 00             | 0                                            | 0000   | 0                    |                    |                          |
| 00 00 00       | ) 00 00 00 00 C                              | 00     |                      |                    | 2                        |
| 00 00 00       | 0 00 00 00 00 00 00 00 00 00 00 00 00 0      |        | Read fro             | m Pipe             |                          |
| 00 00 00       | 0 00 00 00 00 00 0<br>Write to Pipe<br>Clear |        | Read fro<br>Save Wri | om Pipe<br>te Data |                          |

#### Figure 5.11. Ellisys Visual USB Integration

## Chapter 6 Developing a Driver

This chapter takes you through the WinDriver driver development cycle.

If your device is based on one of the chipsets for which WinDriver provides enhanced support (The Cypress EZ-USB family; Microchip PIC18F4550; Philips PDIUSBD12; Texas Instruments TUSB3410, TUSB3210, TUSB2136 and TUSB5052; Agere USS2828; Silicon Laboratories C8051F320), read the following overview and then skip straight to Chapter 8.

# 6.1. Using DriverWizard to Build a Device Driver

- Use DriverWizard to diagnose your device: View the device's configuration information, transfer data on the device's pipes, send standard requests to the control pipe and reset the pipes. Verify that your device operates as expected.
- Use DriverWizard to generate skeletal code for your device in C, C#, Visual Basic .NET, Delphi or Visual Basic. For more information about DriverWizard, refer to Chapter 5.
- If you are using one of the specific chipsets for which WinDriver offers enhanced support (The Cypress EZ-USB family; Microchip PIC18F4550; Philips PDIUSBD12; Texas Instruments TUSB3410, TUSB3210, TUSB2136 and TUSB5052; Agere USS2828; Silicon Laboratories C8051F320), we recommend that you use the specific sample code provided for your chip as your skeletal driver code. For more details regarding WinDriver's enhanced support for specific chipsets, refer to Chapter 8.
- Use any C / .NET / Delphi / Visual Basic compiler/IDE (such as MS Visual Studio, Borland C++ Builder, Borland Delphi, Visual Basic 6.0, MS eMbedded Visual C++, MS Platform Builder C++, GCC) to compile the skeletal driver you need.
- For Linux, use any compilation environment, preferably GCC, to build your code.
- That is all you need to do in order to create your user-mode driver.

Please see Appendix B for a detailed description of WinDriver's USB API. For more information regarding implementation of USB transfers with WinDriver, refer to Chapter 9 of the manual.

# **6.2. Writing the Device Driver Without DriverWizard**

There may be times when you choose to write your driver directly, without using DriverWizard. In such cases, either follow the steps outlined in this section to create a new driver project, or use one of the WinDriver samples, which most closely resembles your target driver, and modify the sample to suit your specific requirements.

### **6.2.1. Include the Required WinDriver Files**

1. Include the relevant WinDriver header files in your driver project. All header files are found under the **WinDriver/include** directory.

All WinDriver projects require the **windrvr.h** header file. When using the WDU\_xxx WinDriver USB API [B.2], include the **wdu\_lib.h** header file; (this file already includes **windrvr.h**).

Include any other header file that provides APIs that you wish to use from your code (e.g., files from the **WinDriver/samples/shared** directory, which provide convenient diagnostics functions.)

Include the relevant header files from your source code: For example, to use the USB API from the wdu\_lib.h header file, add the following line to the code:
 #include "wdu lib.h"

3. Link your code with the WDAPI library (Windows) / shared object (Linux):

- For Windows 7/Vista/Server 2008/Server 2003/XP/2000: WinDriver\lib\<CPU> \wdapi1030.lib or wdapi1030\_borland.lib (for Borland C++ Builder), where the <CPU> directory is either x86 (32-bit binaries for x86 platforms), amd64 (64-bit binaries for x64 platforms) or amd64\x86 (32-bit binaries for x64 platforms [A.2]
- For Windows CE: WinDriver\lib\WINCE\<CPU>\wdapi1030.lib
- For Linux: From the WinDriver/lib directory libwdapi1030.so or libwdapi1030\_32.so (for 32-bit applications targeted at 64-bit platforms) Note: When using libwdapi1030\_32.so, first create a copy of this file in a different directory and rename it to libwdapi1030.so, then link your code with the renamed file [A.2].

You can also include the library's source files in your project instead of linking the project with the library. The C source files are located under the **WinDriver/src/wdapi** directory.

When linking your project with the WDAPI library/shared object, you will need to distribute this binary with your driver.
 For Windows, get wdapi1030.dll / wdapi1030\_32.dll (for 32-bit applications targeted at 64-bit platforms) from the WinDriver/redist directory.
 For Linux, get libwdapi1030.so / libwdapi1030\_32.so (for 32-bit applications targeted at 64-bit platforms) from the WinDriver/lib directory.

Note: On Windows and Linux, when using the DLL/shared object file for 32-bit applications on 64-bit platforms (**wdapi1030\_32.dll** / **libwdapi1030\_32.so**), rename the copy of the file in the distribution package, by removing the \_32 portion [A.2]. For detailed distribution instructions, refer to Chapter 11.

4. Add any other WinDriver source files that implement API that you which to use in your code (e.g., files from the **WinDriver/samples/shared** directory.)

### 6.2.2. Write Your Code

- 1. Call WDU\_Init() [B.4.1] at the beginning of your program to initialize WinDriver for your USB device, and wait for the device-attach callback. The relevant device information will be provided in the attach callback.
- 2. Once the attach callback is received, you can start using one of the WDU\_Transfer() [B.4.8.1] functions family to send and receive data.
- 3. To finish, call WDU\_Uninit() [B.4.7] to unregister from the device.

### 6.2.3. Configure and Build Your Code

After including the required files and writing your code, make sure that the required build flags and environment variables are set, then build your code.

Before building your code, verify that the WD\_BASEDIR environment variable is set to the location of the of the WinDriver installation directory. On Windows, Windows CE, and Linux you can define the WD\_BASEDIR environment variable globally – as explained in Chapter 4: For Windows – refer to the Windows WD\_BASEDIR note in Section 4.2.1; for Windows CE – refer to Section 4.2.2.3; for Linux: refer to Section 4.2.3.2, Step 9.

# 6.3. Developing Your Driver on Windows CE Platforms

To use WinDriver to handle a Plug-and-Play device, you must first register the device with the WinDriver kernel module (**windrvr6.dll**).

To register the device with WinDriver, use either of the following methods:

- Modify the registry to identify your device and link it to **windrvr6.dll**. The registry can be modified by adding the relevant information to your **project.reg** file.
  - To identify the device by its vendor ID (*<VID>*) and product ID (*<PID>*) as decimal values add the following:

```
[HKEY_LOCAL_MACHINE\Drivers\USB\LoadClients\<VID>_<PID>\Default\Default\WDR]
"DLL"="windrvr6.dll"
```

To identify the device by its USB class (*<CLASS>*), subclass (*<SUBCLASS>*), and protocol (*<PROT>*) – as decimal values – add the following:

[HKEY\_LOCAL\_MACHINE\Drivers\USB\LoadClients\Default\CLASS>\_<SUBCLASS>\_<PROT>\WDR] "DLL"="windrvr6.dll"

• Call WDU\_Init() to identify the device by its vendor and product IDs and register it with WinDriver, before connecting the device to the computer.

For more information about the relevant registry settings, refer to USB Driver Registry Settings in the MSDN Library.

### 6.4. Developing in Visual Basic and Delphi

The entire WinDriver API can be used when developing drivers in Visual Basic and Delphi.

### 6.4.1. Using DriverWizard

DriverWizard can be used to diagnose your hardware and verify that it is working properly before you start coding. You can then proceed to automatically generate source code with the wizard in a variety of languages, including Delphi and Visual Basic. For more information, refer to Chapter 5 and Section 6.4.3 below.

### 6.4.2. Samples

Samples for drivers written using the WinDriver API in Delphi or Visual Basic can be found in:

1. WinDriver\delphi\samples

#### 2. WinDriver\vb\samples

Use these samples as a starting point for your own driver.

### 6.4.3. Creating your Driver

The method of development in Visual Basic is the same as the method in C using the automatic code generation feature of DriverWizard.

Your work process should be as follows:

- Use DriverWizard to easily diagnose your hardware.
- Verify that it is working properly.
- Generate your driver code.
- Integrate the driver into your application.
- You may find it useful to use the WinDriver samples to get to know the WinDriver API and as your skeletal driver code.

# Chapter 7 Debugging Drivers

The following sections describe how to debug your hardware-access application code.

### 7.1. User-Mode Debugging

- Since WinDriver is accessed from the user mode, we recommend that you first debug your code using your standard debugging software.
- The Debug Monitor utility [7.2] logs debug messages from WinDriver's kernel-mode and usermode APIs. You can also use WinDriver APIs to send your own debug messages to the Debug Monitor log.
- Use DriverWizard to validate your device's USB configuration and test the communication with the device.

### 7.2. Debug Monitor

Debug Monitor is a powerful graphical- and console-mode tool for monitoring all activities handled by the WinDriver kernel.

You can use this tool to monitor how each command sent to the kernel is executed.

In addition, WinDriver enables you to print your own debug messages to the Debug Monitor, using the WD\_DebugAdd() function [B.6.6] or the high-level PrintDbgMessage() function [B.7.14].

The Debug Monitor comes in two versions:

- wddebug\_gui [7.2.1] a GUI version for Windows 7/Vista/Server 2008/Server 2003/XP/2000 and Linux.
- wddebug [7.2.2] a console-mode version for Windows, Windows CE, and Linux; on Windows CE, wddebug also supports GUI execution.

Both Debug Monitor versions are provided in the WinDriver/util directory.

### 7.2.1. The wddebug\_gui Utility

wddebug\_gui is a fully graphical (GUI) version of the Debug Monitor utility for Windows 7/ Vista/Server 2008/Server 2003/XP/2000 and Linux.

- 1. Run the Debug Monitor using either of the following methods:
  - Run WinDriver/util/wddebug\_gui.
  - Run the Debug Monitor from DriverWizard's **Tools** menu.
  - On Windows, run Start | Programs | WinDriver | Debug Monitor.

#### **Figure 7.1. Start Debug Monitor**

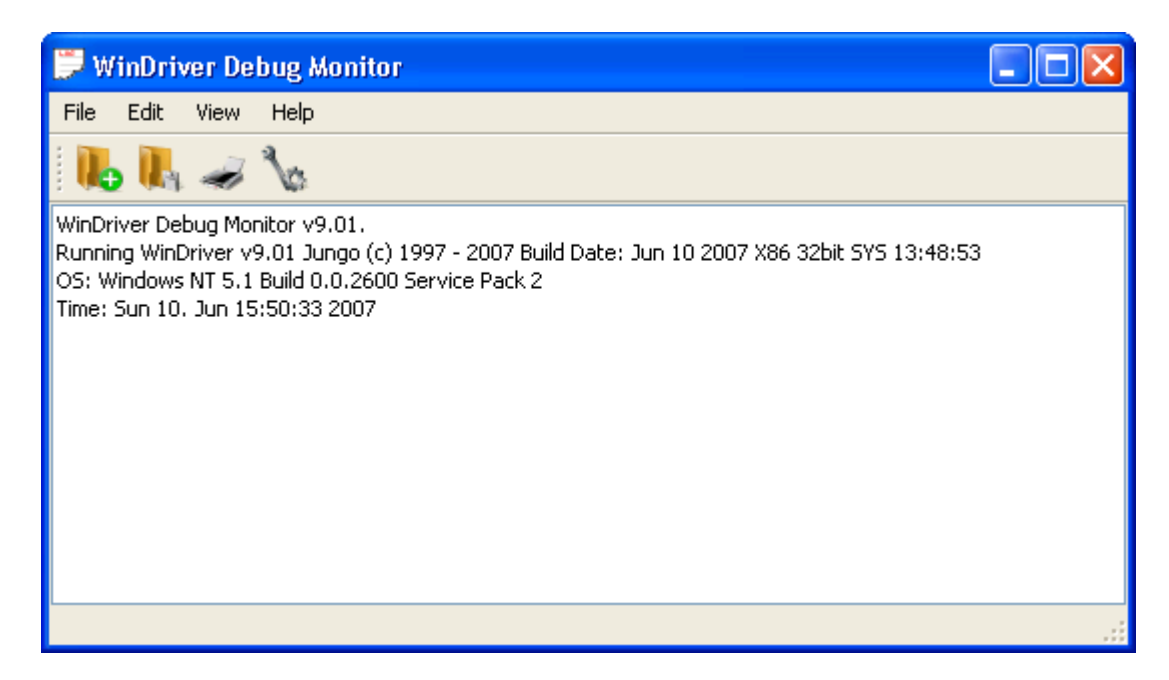

2. Set the Debug Monitor's status, trace level and debug sections information from the **Debug Options** dialogue, which is activated either from the Debug Monitor's **View** | **Debug Options** menu or the **Debug Options** toolbar button.

**Figure 7.2. Debug Options** 

| Debug Options                                                                                                    |                                                                                                    |                                                                                                    |  |  |  |  |
|----------------------------------------------------------------------------------------------------|----------------------------------------------------------------------------------------------------|----------------------------------------------------------------------------------------------------|--|--|--|--|
| Status<br>On<br>Off                                                                                                    | Section<br>I/O<br>Memory<br>Interrupts<br>PCI<br>PCMCIA<br>ISA PnP<br>USB<br>USB<br>DMA<br>All Sections | <ul> <li>PnP</li> <li>Kernel Plugin</li> <li>Miscellaneous</li> <li>License</li> <li>Card Registration</li> <li>Kernel Driver</li> <li>Events</li> </ul> |  |  |  |  |
| Level         O Error       O Warn       O Info       Trace         Send debug messages to the operating system kernel debugger |                                                                                                    |                                                                                                    |  |  |  |  |
| OK Cancel                                                                                                    |                                                                                                    |                                                                                                    |  |  |  |  |

- **Status** Set trace on or off.
- Section Choose what part of the WinDriver API you would like to monitor.

USB developers should select the **USB** section.

Choose carefully those sections that you would like to monitor. Checking more options than necessary could result in an overflow of information, making it harder for you to locate your problem.

- Level Choose the level of messages you want to see for the resources defined.
  - Error is the lowest trace level, resulting in minimum output to the screen.
  - **Trace** is the highest trace level, displaying every operation the WinDriver kernel performs.
- Send debug messages to the operating system kernel debugger -

Select this option to send the debug messages received from the WinDriver kernel module to an external kernel debugger, in addition to the Debug Monitor.

• On Windows 7 and Vista, the first time that you enable this option you will need to restart the PC.

A free Windows kernel debugger, WinDbg, is distributed with the Windows Driver Kit (WDK) and is part of the Debugging Tools for Windows package, distributed via the Microsoft web site.

- 3. Once you have defined what you want to trace and on what level, click **OK** to close the **Debug Options** window.
- 4. Activate your application (step-by-step or in one run).
- 5. Watch the Debug Monitor log (or the kernel debugger log, if enabled) for errors or any unexpected messages.

### 7.2.1.1. Running wddebug\_gui for a Renamed Driver

By default, **wddebug\_gui** logs messages from the default WinDriver kernel module – **windrvr6.sys/.o/.ko**. However, you can also use **wddebug\_gui** to log debug messages from a renamed version of this driver [12.2], by running **wddebug\_gui** from the command line with the **driver\_name** option: **wddebug\_gui** <**driver\_name**>.

The driver name should be set to the name of the driver file without the file's extension; e.g., **windrvr6**, not **windrvr6.sys** (on Windows) or **windrvr6.o** (on Linux).

For example, if you have renamed the default **windrvr6.sys** driver on Windows to **my\_driver.sys**, you can log messages from your driver by running the Debug Monitor using the following command: **wddebug\_gui my\_driver** 

### 7.2.2. The wddebug Utility

### 7.2.2.1. Console-Mode wddebug Execution

The **wddebug** version of the Debug Monitor utility can be executed as a console-mode application on all supported operating systems: Windows, Windows CE, and Linux. To use the console-mode Debug Monitor version, run **WinDriver/util/wddebug** in the manner explained below.

For console-mode execution on Windows CE, start a command window (CMD.EXE) on the Windows CE target, and then run the program WDDEBUG.EXE inside this shell. You can also execute wddebug via the Windows CE GUI, as explained in Section 7.2.2.2.

i

#### wddebug console-mode usage

```
wddebug [<driver_name>] [<command>] [<level>]
[<sections>]
```

The **wddebug** arguments must be provided in the order in which they appear in the usage statement above.

• <driver\_name>: The name of the driver to which to apply the command.

The driver name should be set to the name of the WinDriver kernel module – **windrvr6**, or a renamed version of this driver (refer to the explanation in Section 12.2).

The driver name should be set to the name of the driver file without the file's extension; for example, **windrvr6**, not **windrvr6.sys** (on Windows) or **windrvr6.o** (on Linux).

- <command>: The Debug Monitor command to execute:
  - Activation commands:

i

- **on**: Turn the Debug Monitor on.
- off: Turn the Debug Monitor off.
- **dbg\_on** : Redirect the debug messages from the Debug Monitor to a kernel debugger and turn the Debug Monitor on (if it was not already turned on).

**On Windows 7 and Vista**, the first time that you enable this option you will need to restart the PC.

• **dbg\_off** : Stop redirecting debug messages from the Debug Monitor to a kernel debugger.

The on and dbg\_on commands can be run together with the <level> and <sections> options, described below.

- dump: Continuously display ('dump') debug information, until the user selects to stop.
- status: Display information regarding the running <driver\_name> driver, the current Debug Monitor status – including the active debug level and sections (when the Debug Monitor is on) – and the size of the debug messages buffer.
- **help** : Display usage instructions.
- None: You can run **wddebug** with no arguments, including no command. On platforms other than Windows CE, this is equivalent to running **wddebug** help. On Windows CE, running **wddebug** with no arguments activates the utility's Windows CE GUI version, as explained in Section 7.2.2.2.

The following options are applicable only to the **on** and **dbg\_on** commands:

• **<level>**: The debug trace level to set. The level can be set to either of the following flags: ERROR, WARN, INFO or TRACE, where ERROR is the lowest trace level and TRACE is the highest level (displays all messages).

The default debug trace level is TRACE.

• **<sections>**: The debug sections to set. The debug sections determine what part of the WinDriver API you would like to monitor.

For a full list of all supported debug sections, run wddebug help to view the utility's usage instructions.

The default debug sections flag is **ALL** – sets all the supported debug sections.

#### **Usage Sequence**

To log messages using wddebug, use the following sequence:

• Turn on the Debug Monitor by running wddebug with either the on command, or the dbg\_on command – which redirects the debug messages to a kernel debugger before turning on the Debug Monitor.

You can use the **level** and/or **sections** flags to set the debug level and/or sections for the log. If these options are not explicitly set, the default values will be used.

You can also log messages from a renamed WinDriver driver by preceding the command with the name of the driver (see the **<driver** name> option above). The default driver name is windrvr6.

- Run wddebug with the dump command to begin dumping debug messages to the command prompt. You can turn off the display of the debug messages, at any time, by following the instructions displayed in the command prompt.
- Run applications that use the driver, and view the debug messages as they are being logged to the command prompt/the kernel debugger.
- You can run wddebug with the status command, at any time while the Debug Monitor is on, to view the current debug level and sections, as well as information regarding the running <driver name> kernel module.
- You can use **dbg\_on** and **dbg\_off** to toggle the redirection of debug messages to a kernel debugger at any time while the Debug Monitor is on.
- When you are ready, turn off the Debug Monitor by running wddebug with the off command.

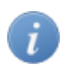

You can also run wddebug with the status command while the Debug Monitor is turned off, to view information regarding the running **<driver\_name>** driver.
### EXAMPLE

The following is an example of a typical **wddebug** usage sequence. Since no **<driver\_name>** is set, the commands are applied to the default driver – **windrvr6**.

• Turn the Debug Monitor on with the highest trace level for all sections: wddebug on TRACE ALL

Note: This is the same as running 'wddebug on TRACE', since ALL is the default debug sections option.

- Dump the debug messages continuously, until the user selects to stop: wddebug dump
- Use the driver and view the debug messages in the command prompt.
- Turn the Debug Monitor off: wddebug off
- Display usage instructions: wddebug help As explained above, on all platforms other than Windows CE, this is equivalent to running wddebug with no arguments.

### 7.2.2.2. Windows CE GUI wddebug Execution

On Windows CE, you can also log debug messages by running **wddebug** without any arguments. This method is designed to enable debug logging on Windows CE platforms that do not have a command-line prompt. On such platforms, you can activate debug logging by double-clicking the **wddebug** executable; this is equivalent to running the application with no arguments from a command-line prompt.

When executing **wddebug** without arguments, the user is informed, via a GUI message box, that log messages will be stored in a predetermined log file – **wdlog.txt** in the root Windows CE directory – and is given the option to cancel or continue.

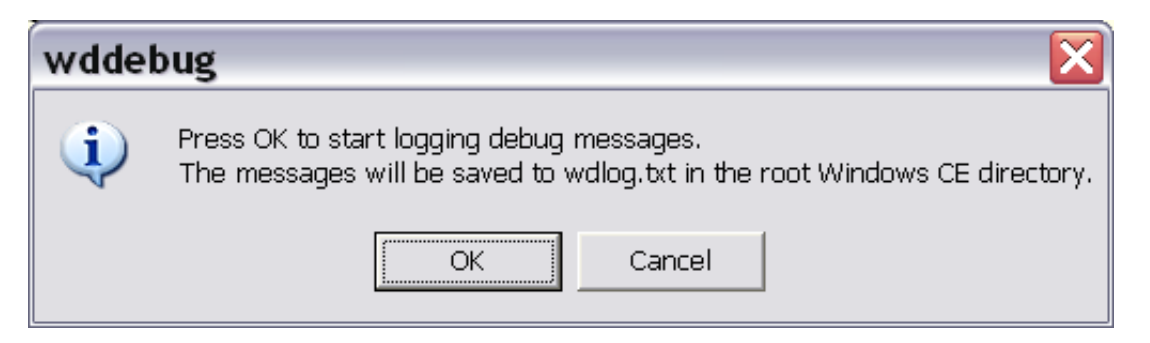

#### Figure 7.3. wddebug Windows CE Start Log Message

If the user selects to continue, debug logging is turned on with a trace level of **TRACE** and debug sections **ALL**, and the Debug Monitor begins dumping debug messages to the **wdlog.txt** log file. The user can stop the logging and turn off debug logging, at any time, via a dedicated GUI message box.

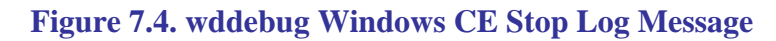

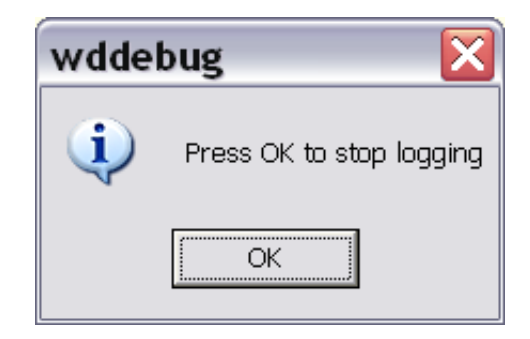

## Chapter 8 Enhanced Support for Specific Chipsets

### 8.1. Overview

In addition to the standard WinDriver API and the DriverWizard code generation capabilities described in this manual, which support development of drivers for any USB device, WinDriver offers enhanced support for specific USB chipsets. The enhanced support includes custom API and sample diagnostics code, which are designed specifically for these chipsets.

WinDriver's enhanced support is currently available for the following chipsets: The Cypress EZ-USB family; Microchip PIC18F4550; Philips PDIUSBD12; Texas Instruments TUSB3410, TUSB3210, TUSB2136 and TUSB5052; Agere USS2828; Silicon Laboratories C8051F320.

# 8.2. Developing a Driver Using the Enhanced Chipset Support

When developing a driver for a device based on one of the enhanced-support chipsets [8.1], you can use WinDriver's chipset-set specific support by following these steps:

1. Locate the sample diagnostics program for your device under the **WinDriver/chip\_vendor/ chip\_name** directory.

Most of the sample diagnostics program names are derived from the sample's main purpose (e.g., **download\_sample** for a firmware download sample) and their source code can be found directly under the specific **chip\_name** directory.

- 2. Run the custom diagnostics program to diagnose your device and familiarize yourself with the options provided by the sample program.
- 3. Use the source code of the diagnostics program as your skeletal device driver and modify the code, as needed, to suit your specific development needs. When modifying the code, you can utilize the custom WinDriver API for your specific chip. The custom API is typically found under the **WinDriver/chip\_vendor/lib** directory.

## Chapter 9 USB Transfers

### 9.1. Overview

This chapter provides detailed information regarding implementation of USB transfers using WinDriver.

As explained in Section 3.5, the USB standard supports two kinds of data exchange between the host and the device – control exchange and functional data exchange. The WinDriver APIs enable you to implement both control and functional data transfers.

Figure 9.1 demonstrates how a device's pipes are displayed in the DriverWizard utility, which enables you to perform transfers from a GUI environment.

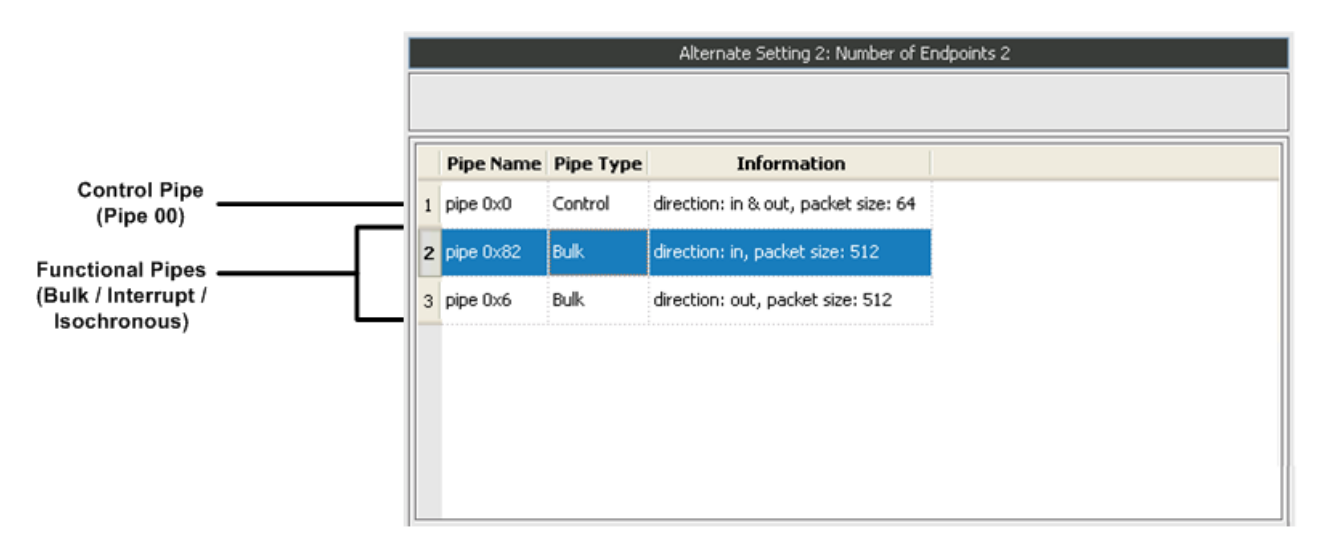

### Figure 9.1. USB Data Exchange

Section 9.2 below provides detailed information regarding USB control transfers and how they can be implemented using WinDriver.

Section 9.3 describes the functional data transfer implementation options provided by WinDriver.

## 9.2. USB Control Transfers

### 9.2.1. USB Control Transfers Overview

### 9.2.1.1. Control Data Exchange

USB control exchange is used to determine device identification and configuration requirements and to configure a device, and can also be used for other device-specific purposes, including control of other pipes on the device.

Control exchange takes place via a control pipe, mainly the default *Pipe 0*, which always exists. The control transfer consists of a *setup stage* (in which a setup packet is sent from the host to the device), an optional *data stage* and a *status stage*.

### 9.2.1.2. More About the Control Transfer

The control transaction always begins with a setup stage. The setup stage is followed by zero or more control data transactions (data stage) that carry the specific information for the requested operation, and finally a status transaction completes the control transfer by returning the status to the host.

During the setup stage, an 8-byte setup packet is used to transmit information to the control endpoint of the device. The setup packet's format is defined by the USB specification.

A control transfer can be a read transaction or a write transaction. In a read transaction the setup packet indicates the characteristics and amount of data to be read from the device. In a write transaction the setup packet contains the command sent (written) to the device and the number of control data bytes that will be sent to the device in the data stage.

Refer to Figure 9.2 (taken from the USB specification) for a sequence of read and write transactions.

'(in)' indicates data flow from the device to the host.

'(out)' indicates data flow from the host to the device.

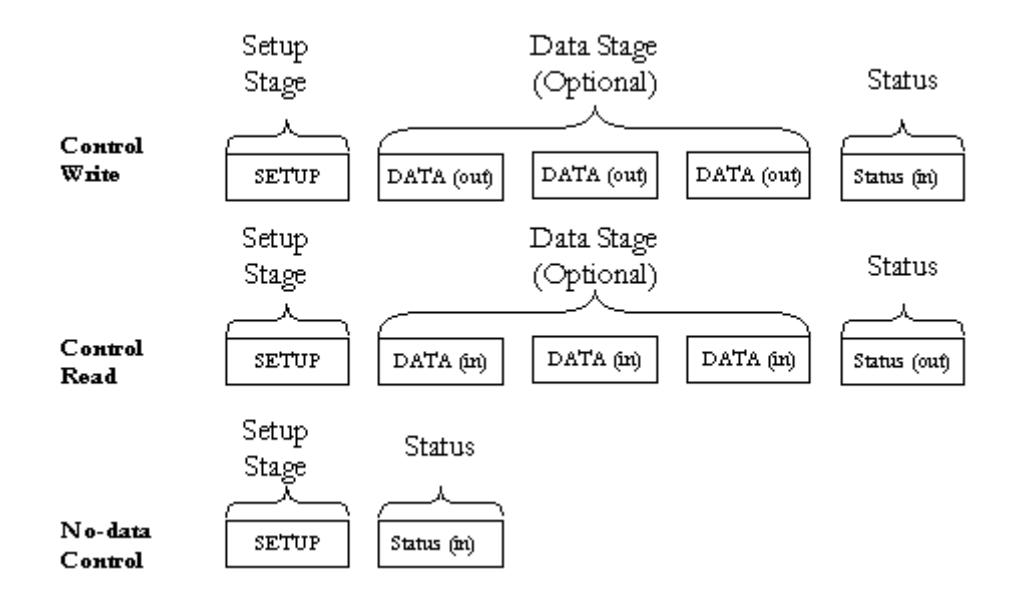

### Figure 9.2. USB Read and Write

### 9.2.1.3. The Setup Packet

The setup packets (combined with the control data stage and the status stage) are used to configure and send commands to the device. Chapter 9 of the USB specification defines standard device requests. USB requests such as these are sent from the host to the device, using setup packets. The USB device is required to respond properly to these requests. In addition, each vendor may define device-specific setup packets to perform device-specific operations. The standard setup packets (standard USB device requests) are detailed below. The vendor's device-specific setup packets are detailed in the vendor's data book for each USB device.

### 9.2.1.4. USB Setup Packet Format

The table below shows the format of the USB setup packet. For more information, please refer to the USB specification at http://www.usb.org.

| Byte | Field          | Description                                                                                                    |
|------|----------------|----------------------------------------------------------------------------------------------------|
| 0    | bmRequest Type | Bit 7: Request direction (0=Host to device – Out, 1=Device to host –<br>In).<br>Bits 5-6: Request type (0=standard, 1=class, 2=vendor, 3=reserved).<br>Bits 0-4: Recipient (0=device, 1=interface, 2=endpoint,3=other).                                                                |
| 1    | bRequest       | The actual request (see the Standard Device Request Codes table [9.2.1.5].                                                                                                    |
| 2    | wValueL        | A word-size value that varies according to the request. For example, in the CLEAR_FEATURE request the value is used to select the feature, in the GET_DESCRIPTOR request the value indicates the descriptor type and in the SET_ADDRESS request the value contains the device address. |
| 3    | wValueH        | The upper byte of the Value word.                                                                                                    |

| Byte | Field    | Description                                                                                                    |
|------|----------|----------------------------------------------------------------------------------------------------|
| 4    | wIndexL  | A word-size value that varies according to the request. The index is generally used to specify an endpoint or an interface. |
| 5    | wIndexH  | The upper byte of the Index word.                                                                                           |
| 6    | wLengthL | A word-size value that indicates the number of bytes to be<br>transferred if there is a data stage.                         |
| 7    | wLengthH | The upper byte of the Length word.                                                                                          |

### 9.2.1.5. Standard Device Request Codes

The table below shows the standard device request codes.

| bRequest                | Value |
|-------------------------|-------|
| GET_STATUS              | 0     |
| CLEAR_FEATURE           | 1     |
| Reserved for future use | 2     |
| SET_FEATURE             | 3     |
| Reserved for future use | 4     |
| SET_ADDRESS             | 5     |
| GET_DESCRIPTOR          | 6     |
| SET_DESCRIPTOR          | 7     |
| GET_CONFIGURATION       | 8     |
| SET_CONFIGURATION       | 9     |
| GET_INTERFACE           | 10    |
| SET_INTERFACE           | 11    |
| SYNCH_FRAME             | 12    |

### 9.2.1.6. Setup Packet Example

This example of a standard USB device request illustrates the setup packet format and its fields. The setup packet is in Hex format.

The following setup packet is for a control read transaction that retrieves the device descriptor from the USB device. The device descriptor includes information such as USB standard revision, vendor ID and product ID.

### **GET\_DESCRIPTOR (Device) Setup Packet**

| 80 | 06 | 00 | 01 | 00 | 00 | 12 | 00 |
|----|----|----|----|----|----|----|----|
|----|----|----|----|----|----|----|----|

#### Setup packet meaning:

| Byte | Field          | Value | Description                                                                                                    |
|------|----------------|-------|----------------------------------------------------------------------------------------------------|
| 0    | BmRequest Type | 80    | 8h=1000b                                                                                                    |
|      |                |       | bit 7=1 -> direction of data is from device to host.<br>0h=0000b<br>hits 0, 1=00 > the regiminant is the device |
|      |                |       | bits 01=00 -> the recipient is the device.                                                                      |
| 1    | bRequest       | 06    | The Request is GET_DESCRIPTOR.                                                                                  |
| 2    | wValueL        | 00    |                                                                                                    |
| 3    | wValueH        | 01    | The descriptor type is device (values defined in USB spec).                                                     |
| 4    | wIndexL        | 00    | The index is not relevant in this setup packet since there is only one device descriptor.                       |
| 5    | wIndexH        | 00    |                                                                                                    |
| 6    | wLengthL       | 12    | Length of the data to be retrieved: 18(12h) bytes (this is the length of the device descriptor).                |
| 7    | wLengthH       | 00    |                                                                                                    |

In response, the device sends the device descriptor data. A device descriptor of Cypress EZ-USB Integrated Circuit is provided as an example:

| Byte No. | 0  | 1  | 2  | 3  | 4  | 5  | 6  | 7  | 8  | 9  | 10 |
|----------|----|----|----|----|----|----|----|----|----|----|----|
| Content  | 12 | 01 | 00 | 01 | ff | ff | ff | 40 | 47 | 05 | 80 |
| Byte No. | 11 | 12 | 13 | 14 | 15 | 16 | 17 |    |    |    |    |
| Content  | 00 | 01 | 00 | 00 | 00 | 00 | 01 |    |    |    |    |

As defined in the USB specification, byte 0 indicates the length of the descriptor, bytes 2-3 contain the USB specification release number, byte 7 is the maximum packet size for endpoint 00, bytes 8-9 are the Vendor ID, bytes 10-11 are the Product ID, etc.

### 9.2.2. Performing Control Transfers with WinDriver

WinDriver allows you to easily send and receive control transfers on Pipe00, while using DriverWizard to test your device. You can either use the API generated by DriverWizard [5] for your hardware, or directly call the WinDriver WDU\_Transfer() function [B.4.8.1] from within your application.

### 9.2.2.1. Control Transfers with DriverWizard

- 1. Choose **Pipe 0x0** and click the **Read / Write** button.
- 2. You can either enter a custom setup packet, or use a standard USB request.

• For a custom request: enter the required setup packet fields. For a write transaction that includes a data stage, enter the data in the **Write to pipe data (Hex)** field. Click **Read From Pipe** or **Write To Pipe** according to the required transaction (see Figure 9.3).

| 🔊 Pipe O   | - Control        |              |          |         | ? 🛛                       |
|------------|------------------|--------------|----------|---------|---------------------------|
| -Setup Pag | cket             |              |          |         | Write to pipe data (Hex): |
| Custom r   | request          |              |          | ~       |                           |
| Туре       | Request          | wValue       | wIndex   | wLength |                           |
| 00         | 0                | 0000         | 0        | 0       |                           |
| 00 00 00   | 00 00 00 00 00 0 | )0           |          |         |                           |
|            |                  |              |          |         |                           |
| Action     |                  |              |          |         |                           |
|            |                  |              |          |         |                           |
|            | Write to Pipe    |              | Read fro | m Pipe  |                           |
|            | Clear            |              |          |         |                           |
|            |                  |              |          |         |                           |
|            | Pipe to File     |              | File to  | Pipe    |                           |
|            | Pipe to File     | on in Ellisy | File to  | Pipe    |                           |

Figure 9.3. Custom Request

• For a standard USB request: select a USB request from the requests list, which includes requests such as **GET\_DESCRIPTOR CONFIGURATION**, **GET\_DESCRIPTOR DEVICE**, **GET\_STATUS DEVICE**, etc. (see Figure 9.4). The description of the selected request will be displayed in the **Request Description** box on the right hand of the dialogue window.

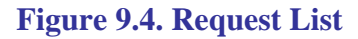

| nipe 0 - Control                            | ? 🛛                       |
|---------------------------------------------|---------------------------|
| Setup Packet                                | Write to pipe data (Hex): |
| Custom request                              |                           |
| Custom request                              |                           |
| GET_DESCRIPTOR - CONFIGURATION              |                           |
| GET DESCRIPTOR - STRING                     |                           |
| GET_STATUS - DEVICE                         |                           |
| GET_STATUS - ENDPOINT                       |                           |
|                                             | Ð                         |
| Action                                      |                           |
| Write to Pipe Read from Pipe                |                           |
| Clear Save Write Data                       |                           |
| Pipe to File File to Pipe                   | ]                         |
| Trace USB transaction in Ellisys Visual USB |                           |
|                                             |                           |

3. The results of the transfer, such as the data that was read or a relevant error, are displayed in Driver Wizard's **Log** window.

Figure 9.5, below, shows the contents of the **Log** window after a successful **GET\_DESCRIPTOR DEVICE** request.

### Figure 9.5. USB Request Log

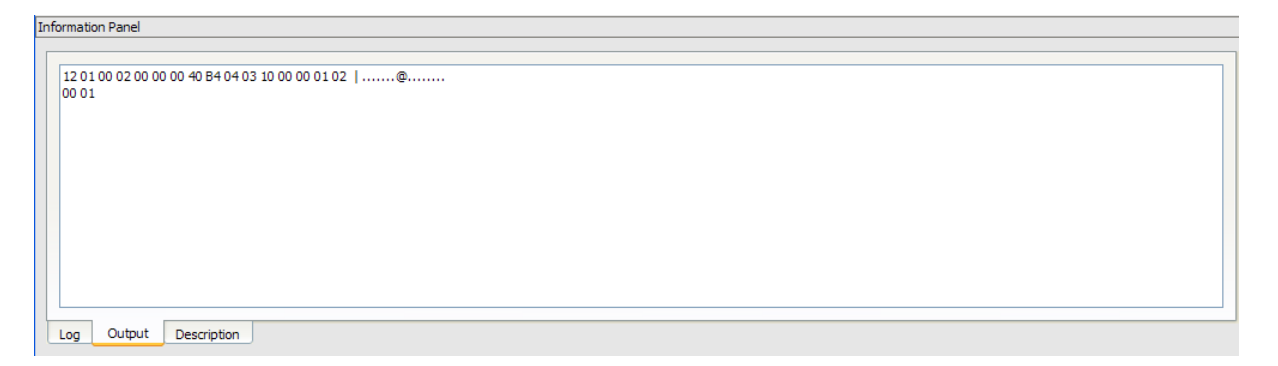

### 9.2.2.2. Control Transfers with WinDriver API

To perform a read or write transaction on the control pipe, you can either use the API generated by DriverWizard for your hardware, or directly call the WinDriver WDU\_Transfer() function [B.4.8.1] from within your application.

Fill the setup packet in the BYTE SetupPacket[8] array and call these functions to send setup packets on Pipe00 and to retrieve control and status data from the device.

• The following sample demonstrates how to fill the SetupPacket[8] variable with a GET\_DESCRIPTOR setup packet:

```
setupPacket[0] = 0x80; /* BmRequstType */
setupPacket[1] = 0x6; /* bRequest [0x6 == GET_DESCRIPTOR] */
setupPacket[2] = 0; /* wValue */
setupPacket[3] = 0x1; /* wValue [Descriptor Type: 0x1 == DEVICE] */
setupPacket[4] = 0; /* wIndex */
setupPacket[5] = 0; /* wIndex */
setupPacket[6] = 0x12; /* wLength [Size for the returned buffer] */
setupPacket[7] = 0; /* wLength */
```

• The following sample demonstrates how to send a setup packet to the control pipe (a GET instruction; the device will return the information requested in the pBuffer variable):

• The following sample demonstrates how to send a setup packet to the control pipe (a SET instruction):

For further information regarding WDU\_TransferDefaultPipe(), refer to Section B.4.8.3. For further information regarding WDU\_Transfer(), refer to Section B.4.8.1.

## 9.3. Functional USB Data Transfers

### 9.3.1. Functional USB Data Transfers Overview

Functional USB data exchange is used to move data to and from the device. There are three types of USB data transfers: Bulk, Interrupt and Isochronous, which are described in detail in Sections 3.6.2–3.6.4 of the manual.

Functional USB data transfers can be implemented using two alternative methods: singleblocking transfers and streaming transfers, both supported by WinDriver, as explained in the following sections. The generated DriverWizard USB code [5.2.3] and the generic **WinDriver/ util/usb\_diag.exe** utility [1.9.2] (source code located under the **WinDriver/samples/usb\_diag** directory) enable the user to select which type of transfer to perform.

### 9.3.2. Single-Blocking Transfers

In the single-blocking USB data transfer scheme, blocks of data are synchronously transferred (hence – "blocking") between the host and the device, per request from the host (hence – "single" transfers).

## 9.3.2.1. Performing Single-Blocking Transfers with WinDriver

WinDriver's WDU\_Transfer() function, and the WDU\_TransferBulk(), WDU\_TransferIsoch(), and WDU\_TransferInterrupt() convenience functions – all described in Section B.4.8 of the manual – enable you to easily impelment single-blocking USB data transfers.

You can also perform single-blocking transfers using the DriverWizard utility (which uses the WDU\_Transfer() function), as demonstrated in Section 5.2 of the manual.

### 9.3.3. Streaming Data Transfers

In the streaming USB data transfer scheme, data is continuously streamed between the host and the device, using internal buffers allocated by the host driver – "streams".

Stream transfers allow for a sequential data flow between the host and the device, and can be used to reduce single-blocking transfer overhead, which may occur as a result of multiple function calls and context switches between user and kernel modes. This is especially relevant for devices with small data buffers, which might, for example, overwrite data before the host is able to read it, due to a gap in the data flow between the host and device.

### 9.3.3.1. Performing Streaming with WinDriver

WinDriver's **WDU\_StreamXXX**() functions, described in Section B.4.9 of the manual, enable you to impelment USB streaming data transfers. Note: These functions are currently supported on Windows and Windows CE.

To begin performing stream transfers, call the **WDU\_StreamOpen()** function [B.4.9.1]. When this function is called, WinDriver creates a new stream object for the specified data pipe. You can open a stream for any pipe except for the control pipe (Pipe 0). The stream's data transfer direction – read/write – is derived from the direction of its pipe.

WinDriver supports both blocking and non-blocking stream transfers. The open function's fBlocking parameter indicates which type of transfer to perform (see explanation below). Streams that perform blocking transfers will henceforth be referred to as "blocking streams", and streams that perform non-blocking transfers will be referred to as "non-blocking streams". The function's dwRxTxTimeout parameter indicates the desired timeout period for transfers between the stream and the device.

After opening a stream, call **WDU\_StreamStart**() [B.4.9.2] to begin data transfers between the stream's data buffer and the device.

In the case of a read stream, the driver will constantly read data from the device into the stream's buffer, in blocks of a pre-defined size (as set in the dwRxSize parameter of the WDU\_StreamOpen() function [B.4.9.1]. In the case of a write stream, the driver will constantly check for data in the stream's data buffer and write any data that is found to the device.

To read data from a read stream to the user-mode host application, call

#### WDU\_StreamRead() [B.4.9.3].

In case of a blocking stream, the read function blocks until the entire amount of data requested by the application is transferred from the stream to the application, or until the stream's attempt to read data from the device times out.

In the case of a non-blocking stream, the function transfers to the application as much of the requested data as possible, subject to the amount of data currently available in the stream's data buffer, and returns immediately.

To write data from the user-mode host application to a write the stream, call **WDU\_StreamWrite**() [B.4.9.4].

In case of a blocking stream, the function blocks until the entire data is written to the stream, or until the stream's attempt to write data to the device times out.

In the case of a non-blocking stream, the function writes as much of the write data as currently possible to the stream, and returns immediately.

For both blocking and non-blocking transfers, the read/write function returns the amount of bytes actually transferred between the stream and the calling application within an output parameter – \*pdwBytesRead [B.4.9.3] / \*pdwBytesWritten [B.4.9.4].

You can flush an active stream at any time by calling the **WDU\_StreamFlush**() function [B.4.9.5], which writes the entire contents of the stream's data buffer to the device (for a write stream), and blocks until all pending I/O for the stream is handled. You can flush both blocking and non-blocking streams.

You can call  $WDU\_StreamGetStatus()$  [B.4.9.6] for any open stream in order to get the stream's current status information.

To stop the data streaming between an active stream and the device, call **WDU\_StreamStop()** [B.4.9.7]. In the case of a write stream, the function flushes the stream – i.e., writes its contents to the device – before stopping it. An open stream can be stopped and restarted at any time until it is closed.

To close an open stream, call **WDU\_StreamClose**() [B.4.9.8].

The function stops the stream, including flushing its data to the device (in the case of a write stream), before closing it.

Note: Each call to WDU\_StreamOpen() must have a matching call to WDU\_StreamClose() later on in the code in order to perform the necessary cleanup.

## Chapter 10 Dynamically Loading Your Driver

### **10.1. Why Do You Need a Dynamically Loadable Driver?**

When adding a new driver, you may be required to reboot the system in order for it to load your new driver into the system. WinDriver is a dynamically loadable driver, which enables your customers to start your application immediately after installing it, without the need for reboot.

To successfully unload your driver, make sure that there are no open handles to the WinDriver service (**windrvr6.sys** or your renamed driver (refer to Section 12.2), and that there are no connected and enabled Plug-and-Play devices that are registered with this service.

## **10.2. Windows Dynamic Driver Loading**

### **10.2.1. Windows Driver Types**

Windows drivers can be implemented as either of the following types:

- Windows Driver Model (WDM) drivers: Files with the extension \*.sys on Windows 7/Vista/ Server 2008/Server 2003/XP/2000/Me/98 (e.g., windrvr6.sys).
   WDM drivers are installed via the installation of an INF file (see below).
- Non-WDM / Legacy drivers: These include drivers for non-Plug-and-Play Windows operating systems (Windows NT 4.0) and files with the extension **\*.vxd** on Windows 98/Me.

The WinDriver Windows kernel module – **windrvr6.sys** – is a fully WDM driver, which can be installed using the **wdreg** utility, as explained in the following sections.

### 10.2.2. The wdreg Utility

WinDriver provides a utility for dynamically loading and unloading your driver, which replaces the slower manual process using Windows' Device Manager (which can still be used for the device INF). This utility is provided in two forms: **wdreg** and **wdreg\_gui**. Both versions can be found in the **WinDriver**(**util** directory, can be run from the command line, and provide the same functionality. The difference is that **wdreg\_gui** displays installation messages graphically, while **wdreg** displays them in console mode. This section describes the use of wdreg/wdreg\_gui on Windows operating systems.

- i. wdreg is dependent on the Driver Install Frameworks API (DIFxAPI) DLL difxapi.dll, unless when run with the -compat option (described below). difxapi.dll is provided under the WinDriver/util directory.
  - 2. The explanations and examples below refer to **wdreg**, but any references to **wdreg** can be replaced with **wdreg\_gui**.

### 10.2.2.1. Overview

This section explains how to use the **wdreg** utility to install the WDM **windrvr6.sys** driver on Windows, or to install INF files that register USB devices to work with this driver on Windows 7/ Vista/Server 2008/Server 2003/XP/2000.

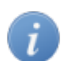

You can rename the **windrvr6.sys** kernel module and modify your device INF file to register with your renamed driver, as explained in Section 12.2.1. To install your modified INF files using **wdreg**, simply replace any references to **windrvr6** below with the name of your new driver.

Usage: The wdreg utility can be used in two ways as demonstrated below:

1. wdreg -inf <filename> [-silent] [-log <logfile>]
 [install | preinstall | uninstall | enable | disable]

```
2. wdreg -rescan <enumerator> [-silent] [-log <logfile>]
```

• OPTIONS

wdreg supports several basic OPTIONS from which you can choose one, some, or none:

- -inf The path of the INF file to be dynamically installed.
- -rescan <enumerator> Rescan enumerator (ROOT, USB, etc.) for hardware changes. Only one enumerator can be specified.
- -silent Suppress display of all messages (optional).
- **-log <logfile>** Log all messages to the specified file (optional).
- -compat Use the traditional **SetupDi** API instead of the newer Driver Install Frameworks API (**DIFxAPI**).
- ACTIONS

wdreg supports several basic ACTIONS:

• **install** – Installs the INF file, copies the relevant files to their target locations, and dynamically loads the driver specified in the INF file name by replacing the older version (if needed).

- preinstall Pre-installs the INF file for a non-present device.
- **uninstall** Removes your driver from the registry so that it will not load on next boot (see note below).
- **enable** Enables your driver.
- **disable** Disables your driver, i.e., dynamically unloads it, but the driver will reload after system boot (see note below).

To successfully disable/uninstall your driver, make sure that there are no open handles to the WinDriver service (**windrvr6.sys** or your renamed driver (refer to Section 12.2), and that there are no connected and enabled Plug-and-Play devices that are registered with this service.

# 10.2.3. Dynamically Loading/Unloading windrvr6.sys INF Files

When using WinDriver, you develop a user-mode application that controls and accesses your hardware by using the generic **windrvr6.sys** driver (WinDriver's kernel module). Therefore, you might want to dynamically load and unload the driver **windrvr6.sys** – which you can do using **wdreg**.

In addition, in WDM-compatible operating systems, you also need to dynamically load INF files for your Plug-and-Play devices. **wdreg** enables you to do so automatically on Windows 7/Vista/ Server 2008/Server 2003/XP/2000.

This section includes **wdreg** usage examples, which are based on the detailed description of **wdreg** contained in the previous section.

- To start windrvr6.sys on Windows 7/Vista/Server 2008/Server 2003/XP/2000: wdreg -inf <path to windrvr6.inf> install This command loads windrvr6.inf and starts the windrvr6.sys service.
- To load an INF file named device.inf, located in the c:\tmp directory:
   wdreg -inf c:\tmp\device.inf install

You can replace the **install** option in the example above with **preinstall** to pre-install the device INF file for a device that is not currently connected to the PC.

If the installation fails with an ERROR\_FILE\_NOT\_FOUND error, inspect the Windows registry to see if the RunOnce key exists in HKEY\_LOCAL\_MACHINE\SOFTWARE \Microsoft\Windows\CurrentVersion. This registry key is required by Windows Plug-and-Play in order to properly install drivers using INF files. If the RunOnce key is missing, create it; then try installing the INF file again.

To unload the driver/INF file, use the same commands, but simply replace **install** in the examples above with **uninstall**.

## **10.3. Linux Dynamic Driver Loading**

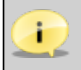

The following commands must be executed with root privileges.

- To dynamically load WinDriver, run the following command:
   <path to wdreg> windrvr6
- To dynamically unload WinDriver, run the following command: /sbin/modprobe -r windrvr6.

wdreg is provided in the WinDriver/util directory.

To automatically load WinDriver on each boot, add the following to the target Linux boot file (/etc/rc.d/rc.local):

## **10.4. Windows Mobile Dynamic Driver** Loading

The **WinDriver**\**redist**\**Windows\_Mobile\_5\_ARMV4I**\**wdreg.exe** utility can be used for loading the WinDriver kernel module (**windrvr6.dll**) on a Windows Mobile platform.

On Windows Mobile the operating system's security scheme prevents the loading of unsigned drivers at boot time, therefore the WinDriver kernel module has to be reloaded after boot. To load WinDriver on the target Windows Mobile platform every time the OS is started, copy the **wdreg.exe** utility to the **Windows\StartUp** directory on the target PC.

The source code of the Windows Mobile **wdreg.exe** utility is available under the **WinDriver** \samples\wince\_install\wdreg directory on the development PC.

## Chapter 11 Distributing Your Driver

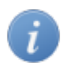

Read this chapter in the final stages of driver development. It will guide you in preparing your driver for distribution.

## **11.1. Getting a Valid License for WinDriver**

To purchase a WinDriver license, complete the **WinDriver/docs/order.pdf** order form and fax or email it to Jungo. Complete details are included on the order form. Alternatively, you can order WinDriver online. For more details, visit our web site: http://www.jungo.com.

In order to install the registered version of WinDriver and to activate driver code that you have developed during the evaluation period on the development machine, please follow the installation instructions found in Section 4.2 above.

### **11.2. Windows Driver Distribution**

- All references to **wdreg** in this section can be replaced with **wdreg\_gui**, which offers the same functionality as **wdreg** but displays GUI messages instead of console-mode messages.
  - If you have renamed the WinDriver kernel module (**windrvr6.sys**), as explained in Section 12.2, replace the relevant **windrvr6** references with the name of your driver, and replace references to the **WinDriver**\redist directory with the path to the directory that contains your modified installation files. For example, when using the generated DriverWizard renamed driver files for your driver project, as explained in Section 12.2.1, you can replace references to the **WinDriver**\redist directory with references to the generated **xxx\_installation**\redist directory (where **xxx** is the name of your generated driver project).
  - If you have created new INF and/or catalog files for your driver, replace the references to the original WinDriver INF files and/or to the **wd1030.cat** catalog file with the names of your new files (see information in Sections 12.2.1 and 12.3.2 regarding renaming of the original files).
  - If you wish to distribute drivers for both 32-bit and 64-bit target platforms, you must prepare a separate driver installation package for each platform. The required files for each package are located within the WinDriver installation directory for the respective platform.

Distributing the driver you created is a multi-step process. First, create a distribution package that includes all the files required for the installation of the driver on the target computer. Second, install the driver on the target machine. This involves installing **windrvr6.sys** and **windrvr6.inf**, and installing the specific INF file for your device.

Finally, you need to install and execute the hardware control application that you developed with WinDriver. These steps can be performed using **wdreg** utility.

### **11.2.1. Preparing the Distribution Package**

Your distribution package should include the following files:

- Your hardware control application/DLL.
- windrvr6.sys.

Get this file from the **WinDriver**\redist directory of the WinDriver package.

- windrvr6.inf. Get this file from the WinDriver\redist directory of the WinDriver package.
- wd1030.cat. Get this file from the WinDriver\redist directory of the WinDriver package.
- wdapi1030.dll (for distribution of 32-bit binaries to 32-bit target platforms or for distribution of 64-bit binaries to 64-bit platforms) or wdapi1030\_32.dll (for distribution of 32-bit binaries to 64-bit platforms [A.2].
   Get this file from the WinDriver\redist directory of the WinDriver package.
- **difxapi.dll** (required by the **wdreg.exe** utility [10.2.2]). Get this file from the **WinDriver**\**util** directory of the WinDriver package.
- An INF file for your device . You can generate this file with DriverWizard, as explained in Section 5.2.

# **11.2.2. Installing Your Driver on the Target Computer**

Driver installation on Windows requires administrator privileges.

Follow the instructions below in the order specified to properly install your driver on the target computer:

• Preliminary Steps:

i

• To successfully install your driver, make sure that there are no open handles to the WinDriver service (**windrvr6.sys** or your renamed driver (refer to Section 12.2), and that there are no connected and enabled Plug-and-Play devices that are registered with

this service. This is relevant, for example, when upgrading the version of the driver (for WinDriver v6.0.0 and above; earlier versions used a different module name). If the service is being used, attempts to install the new driver using **wdreg** will fail.

You can disable or uninstall connected devices from the Device Manager (**Properties** | **Disable/Uninstall**) or using **wdreg**, or otherwise physically disconnect the device(s) from the PC.

• On Windows 2000, remove any INF file(s) previously installed for your device (such as files created with an earlier version of WinDriver) from the %windir%\inf directory before installing the new INF file that you created for the device. This will prevent Windows from automatically detecting and installing an obsolete file. You can search the INF directory for the device's vendor ID and device/product ID to locate the file(s) associated with the device.

### • Install WinDriver's kernel module:

- 1. Copy windrvr6.sys, windrvr6.inf, and wd1030.cat to the same directory.
  - wd1030.cat contains the driver's Authenticode digital signature. To maintain the signature's validity this file must be found in the same installation directory as the windrvr6.inf file. If you select to distribute the catalog and INF files in different directories, or make any changes to these files or to any other files referred to by the catalog file (such as windrvr6.sys), you will need to do either of the following:
    - Create a new catalog file and re-sign the driver using this file.
    - Comment-out or remove the following line in the **windrvr6.inf** file: CatalogFile=wd1030.cat and do not include the catalog file in your driver distribution. However, note that this option invalidates the driver's digital signature.

For more information regarding driver digital signing and certification and the signing of your WinDriver-based driver, refer to Section 12.3 of the manual.

2. Use the utility wdreg to install WinDriver's kernel module on the target computer: wdreg -inf <path to windrvr6.inf> install

For example, if **windrvr6.inf** and **windrvr6.sys** are in the **d:\MyDevice** directory on the target computer, the command should be: wdreg -inf d:\MyDevice\windrvr6.inf install

You can find the executable of **wdreg** in the WinDriver package under the **WinDriver**\**util** directory. For a general description of this utility and its usage, please refer to Chapter 10.

- wdreg is dependent on the difxapi.dll DLL.
  - wdreg is an interactive utility. If it fails, it will display a message instructing the user how to overcome the problem. In some cases the user may be asked to reboot the computer.

When distributing your driver, take care not to overwrite a newer version of windrvr6.sys with an older version of the file in Windows drivers directory (%windir%\system32\drivers). You should configure your installation program (if you are using one) or your INF file so that the installer automatically compares the time stamp on these two files and does not overwrite a newer version with an older one.

• Install the INF file for your device (registering your Plug-and-Play device with windrvr6.sys):

Run the utility **wdreg** with the **install** command to automatically install the INF file and update Windows Device Manager:

```
wdreg -inf <path to your INF file> install
```

You can also use the **wdreg** utility's **preinstall** command to pre-install an INF file for a device that is not currently connected to the PC:

wdreg -inf <path to your INF file> preinstall

- On Windows 2000, if another INF file was previously installed for the device, which registered the device to work with the Plug-and-Play driver used in earlier versions of WinDriver remove any INF file(s) for the device from the %windir% \inf directory before installing the new INF file that you created. This will prevent Windows from automatically detecting and installing an obsolete file. You can search the INF directory for the device's vendor ID and device/product ID to locate the file(s) associated with the device.
  - If the installation fails with an ERROR\_FILE\_NOT\_FOUND error, inspect the Windows registry to see if the RunOnce key exists in HKEY\_LOCAL\_MACHINE \SOFTWARE\Microsoft\Windows\CurrentVersion. This registry key is required by Windows Plug-and-Play in order to properly install drivers using INF files. If the RunOnce key is missing, create it; then try installing the INF file again.

#### • Install wdapi1030.dll:

If your hardware control application/DLL uses **wdapi1030.dll** (as is the case for the sample and generated DriverWizard WinDriver projects), copy this DLL to the target's **%windir%** \**system32** directory.

If you are distributing a 32-bit application/DLL to a target 64-bit platform [A.2], rename **wdapi1030\_32.dll** in your distribution package to **wdapi1030.dll**, and copy the renamed file to the target's **%windir%**\sysWOW64 directory.

If you attempt to write a 32-bit installation program that installs a 64-bit program, and therefore copies the 64-bit **wdapi1030.dll** DLL to the **%windir%\system32** directory, you may find that the file is actually copied to the 32-bit **%windir%\sysWOW64** directory. The reason for this is that Windows x64 platforms translate references to 64-bit directories from 32-bit commands into references to 32-bit directories. You can avoid the problem by using 64-bit commands to perform the necessary installation steps from your 32-bit installation program. The **system64.exe** program, provided in the **WinDriver** \**redist** directory of the Windows x64 WinDriver distributions, enables you to do this.

• **Install your hardware control application/DLL**: Copy your hardware control application/ DLL to the target and run it!

## **11.3. Windows CE Driver Distribution**

### **11.3.1. Distribution to New Windows CE Platforms**

The following instructions apply to platform developers who build Windows CE kernel images using Windows CE Platform Builder or using MS Visual Studio 2005/2008 with the Windows CE 6.0 plugin. The instructions use the notation 'Windows CE IDE' to refer to either of these platforms.

To distribute the driver you developed with WinDriver to a new target Windows CE platform, follow these steps:

- 1. Modify the project registry file to add an entry for your target device:
  - If you select to use the WinDriver component (refer to Step 2), modify WinDriver \samples\wince\_install\<TARGET\_CPU>\WinDriver.reg (e.g., WinDriver\samples \wince\_install\ARMV4I\WinDriver.reg).
  - Otherwise, modify WinDriver\samples\wince\_install\project\_wd.reg.
- 2. You can simplify the driver integration into your Windows CE platform by following the procedure described in this step before the Sysgen platform compilation stage.

#### Note:

- The procedure described in this step is relevant only for developers who use Windows CE 4.x-5.x with Platform Builder.
   Developers who use Windows CE 6.x with MS Visual Studio 2005/2008 should skip to the next step (Step 3).
- This procedure provides a convenient method for integrating WinDriver into your Windows CE platform. If you select not to use this method, you will need to perform the manual integration steps described in Step 4 below, after the Sysgen stage.

- The procedure described in this step also adds the WinDriver kernel module (windrvr6.dll) to your OS image. This is a necessary step if you want the WinDriver CE kernel file (windrvr6.dll) to be a permanent part of the Windows CE image (NK.BIN), which is the case if you select to transfer the file to your target platform using a floppy disk. However, if you prefer to have the file windrvr6.dll loaded on demand via the CESH/PPSH services, you need to perform the manual integration method described in Step 4 instead of performing the procedure described in the present step.
  - a. Run the Windows CE IDE and open your platform.
  - b. From the File menu select Manage Catalog Items.... and then click the Import... button and select the WinDriver.cec file from the relevant WinDriver\samples\wince\_install \<TARGET\_CPU> directory (e.g., WinDriver\samples\wince\_install\ARMV4I). This will add a WinDriver component to the Platform Builder Catalog.
  - c. In the **Catalog** view, right-click the mouse on the **WinDriver Component** node in the **Third Party** tree and select **Add to OS design**.
- 3. Compile your Windows CE platform (Sysgen stage).
- 4. If you did not perform the procedure described in Step 2 above, perform the following steps after the Sysgen stage in order to manually integrate the driver into your platform. Note: If you followed the procedure described in Step 2, skip this step and go directly to Step 5.
  - a. Run the Windows CE IDE and open your platform.
  - b. Select **Open Release Directory** from the **Build** menu.
  - c. Copy the WinDriver CE kernel file WinDriver\redist\<TARGET\_CPU\windrvr6.dll – to the %\_FLATRELEASEDIR% subdirectory on the target development platform (should be the current directory in the new command window).
  - d. Append the contents of the **project\_wd.reg** file in the **WinDriver\samples** \**wince\_install** directory to the **project.reg** file in the **%\_FLATRELEASEDIR%** subdirectory.
  - e. Append the contents of the **project\_wd.bib** file in the **WinDriver\samples** \**wince\_install** directory to the **project.bib** file in the **%\_FLATRELEASEDIR%** subdirectory.

This step is only necessary if you want the WinDriver CE kernel file (**windrvr6.dll**) to be a permanent part of the Windows CE image (**NK.BIN**), which is the case if you select to transfer the file to your target platform using a floppy disk. If you prefer to have the file **windrvr6.dll** loaded on demand via the CESH/PPSH services, you do not need to carry out this step until you build a permanent kernel.

5. Select Make Run-Time Image from the Build menu and name the new image NK.BIN.

- 6. Download your new kernel to the target platform and initialize it either by selecting **Download/Initialize** from the **Target** menu or by using a floppy disk.
- 7. Restart your target CE platform. The WinDriver CE kernel will automatically load.
- 8. Install your hardware control application/DLL on the target. If your hardware control application/DLL uses wdapi1030.dll (as is the case for the sample and generated DriverWizard WinDriver projects), also copy this DLL from the WinDriver \redist\WINCE\<TARGET\_CPU> directory on the Windows host development PC to the target's Windows directory.

### **11.3.2. Distribution to Windows CE Computers**

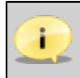

Unless otherwise specified, 'Windows CE' references in this section include all supported Windows CE platforms, including Windows Mobile.

- 1. Copy WinDriver's kernel module **windrvr6.dll** from the **WinDriver\redist\WINCE \<TARGET\_CPU>** directory on the Windows host development PC to the **Windows** directory on your target Windows CE platform.
- 2. Add WinDriver to the list of device drivers Windows CE loads on boot:
  - Modify the registry according to the entries documented in the file **WinDriver**samples \wince\_install\project\_wd.reg. This can be done using the Windows CE Pocket Registry Editor on the hand-held CE computer or by using the Remote CE Registry Editor Tool supplied with MS eMbedded Visual C++ (Windows CE 4.x - 5.x) / MS Visual Studio 2005/2008 (Windows Mobile or Windows CE 6.x). Note that in order to use the Remote CE Registry Editor tool you will need to have Windows CE Services installed on your Windows host platform.
  - On Windows Mobile the operating system's security scheme prevents the loading of unsigned drivers at boot time, therefore the WinDriver kernel module has to be reloaded after boot. To load WinDriver on the target Windows Mobile platform every time the OS is started, copy the WinDriver\redist\Windows\_Mobile\_5\_ARMV4I\wdreg.exe utility to the Windows\StartUp directory on the target PC.
- 3. Restart your target CE computer. The WinDriver CE kernel will automatically load. You will have to do a warm reset rather than just suspend/resume (use the reset or power button on your target CE computer).
- 4. Install your hardware control application/DLL on the target. If your hardware control application/DLL uses wdapi1030.dll (as is the case for the sample and generated DriverWizard WinDriver projects), also copy this DLL from the WinDriver \redist\WINCE\<TARGET\_CPU> directory on the development PC to the target's Windows directory.

## **11.4. Linux Driver Distribution**

- The Linux kernel is continuously under development and kernel data structures are subject to frequent changes. To support such a dynamic development environment and still have kernel stability, the Linux kernel developers decided that kernel modules must be compiled with header files identical to those with which the kernel itself was compiled. They enforce this by including a version number in the kernel header files that is checked against the version number encoded into the kernel. This forces Linux driver developers to facilitate recompilation of their driver based on the target system's kernel version.
  - If you have renamed the WinDriver driver modules (windrvr6.o/.ko and windrvr6\_usb.o/.ko), as explained in Section 12.2, replace windrvr6 references with your new driver name, and replace references to the WinDriver redist, lib and include directories with the path to your copy of the relevant directory. For example, when using the generated DriverWizard renamed driver files for your driver project, as explained in Section 12.2.2, you can replace references to the WinDriver/redist directory with references to the generated xxx\_installation/redist directory (where xxx is the name of your generated driver project).
  - If you wish to distribute drivers for both 32-bit and 64-bit target platforms, you must prepare a separate driver installation package for each platform. The required files for each package are located within the WinDriver installation directory for the respective platform.

### **11.4.1. Kernel Modules**

WinDriver uses two kernel modules: the main WinDriver driver module, which implements the WinDriver API – windrvr6.o/.ko – and a driver module that implements the USB functionality – windrvr6\_usb.o/.ko. Since these are kernel modules, they must be recompiled for every kernel version on which they are loaded.

To enable recompilation, the following components must be distributed along with your driver source/object code.

The components are provided under the **WinDriver/redist** directory, unless specified otherwise.

- windrvr\_gcc\_v2.a, windrvr\_gcc\_v3.a and windrvr\_gcc\_v3\_regparm.a: compiled object code for the WinDriver kernel module. windrvr\_gcc\_v2.a is used for kernels compiled with GCC v2.x.x, and windrvr\_gcc\_v3.a is used for kernels compiled with GCC v3.x.x. windrvr\_gcc\_v3\_regparm.a is used for kernels compiled with GCC v3.x.x with the regparm flag.
- **linux\_wrappers.c/h**: wrapper library source code files that bind the WinDriver kernel module to the Linux kernel.

• **linux\_common.h**, **windrvr.h**, **wd\_ver.h**, **windrvr\_usb.h**, and **wdusb\_interface.h**: header files required for building the WinDriver kernel module on the target.

windrvr.h, wd\_ver.h, and windrvr\_usb.h are provided under the WinDriver/include directory.

- wdusb\_linux.c: used by WinDriver to utilize the USB stack.
- configure: a configuration script that creates makefile from makefile.in and runs configure.wd and configure.usb (see below).

If the Linux kernel version is 2.6.26 or higher, **configure** generates makefiles that use **kbuild** to compile the kernel modules. You can force the use of **kbuild** on earlier versions of Linux, by passing the **--enable-kbuild** flag to **configure**. The files that use **kbuild** include **.kbuild** in their names.

- **configure.wd**: a configuration script that creates **makefile.wd[.kbuild]** from **makefile.wd[.kbuild].in**.
- **configure.usb**: a configuration script that creates **makefile.usb[.kbuild]** from **makefile.usb[.kbuild].in**.
- **makefile.in**: a template for the main WinDriver makefile, which compiles and installs WinDriver by making **makefile.wd[.kbuild]** and **makefile.usb[.kbuild]**.
- **makefile.wd.in**: a template for a makefile that compiles and installs the main WinDriver kernel module.
- **makefile.wd.kbuild.in**: a template for a makefile that compiles the main WinDriver kernel module using **kbuild**, and then installs the module.
- **makefile.usb.in**: a template for a makefile that compiles and installs the USB kernel module (windrvr6\_usb.o/.ko).
- makefile.usb.kbuild.in: a template for a makefile that compiles the USB kernel module using kbuild, and then installs the module.
- **setup\_inst\_dir**: a script to install your driver modules.
- wdreg (provided under the WinDriver/util directory): a script to load the WinDriver kernel driver modules (see Section 10.3).
   Note: The setup\_inst\_dir script uses wdreg to load the driver modules.

### 11.4.2. User-Mode Hardware Control Application/ Shared Objects

Copy the hardware control application/shared object that you created with WinDriver to the target.

If your hardware control application/shared object uses **libwdapi1030.so** (as is the case for the sample and generated DriverWizard WinDriver projects), copy this file from the **WinDriver/lib** directory on the development machine to the target's library directory – **/usr/lib** for 32-bit x86 targets, or **/usr/lib64** for 64-bit x86 targets.

If you are distributing a 32-bit application/shared object to a target 64-bit platform [A.2] – copy **libwdapi1030\_32.so** from the **WinDriver/lib** directory to your distribution package, rename the copy to **libwdapi1030.so**, and copy the renamed file to the target's **/usr/lib** directory.

Since your hardware control application/shared object does not have to be matched against the kernel version number, you are free to distribute it as binary code (if you wish to protect your source code from unauthorized copying) or as source code. Note that under the license agreement with Jungo you may not distribute the source code of the **libwdapi1030.so** shared object.

If you select to distribute your source code, make sure you do not distribute your WinDriver license string, which is used in the code.

### 11.4.3. Installation Script

We suggest that you supply an installation shell script to automate the build and installation processes on the target.

## Chapter 12 Driver Installation – Advanced Issues

## **12.1. Windows INF Files**

Device information (INF) files are text files that provide information used by the Plug-and-Play mechanism on Windows 7 / Vista / Server 2008 / Server 2003 / XP / 2000 / Me / 98 to install software that supports a given hardware device. INF files are required for hardware that identifies itself, such as USB and PCI. An INF file includes all necessary information about a device and the files to be installed. When hardware manufacturers introduce new products, they must create INF files to explicitly define the resources and files required for each class of device.

In some cases, the INF file for your specific device is supplied by the operating system. In other cases, you will need to create an INF file for your device. WinDriver's DriverWizard can generate a specific INF file for your device. The INF file is used to notify the operating system that WinDriver now handles the selected device.

For USB devices, you will not be able to access the device with WinDriver (either from DriverWizard or from the code) without first registering the device to work with **windrvr6.sys**. This is done by installing an INF file for the device. DriverWizard will offer to automatically generate the INF file for your device.

You can use DriverWizard to generate the INF file on the development machine – as explained in Section 5.2 of the manual – and then install the INF file on any machine to which you distribute the driver, as explained in the following sections.

### 12.1.1. Why Should I Create an INF File?

- To bind the WinDriver kernel module to a specific USB device.
- To override the existing driver (if any).
- To enable WinDriver applications and DriverWizard to access a USB device.

# 12.1.2. How Do I Install an INF File When No Driver Exists?

You must have administrative privileges in order to install an INF file.

You can use the **wdreg** utility with the **install** command to automatically install the INF file: **wdreg -inf <path to the INF file> install** (For more information, refer to Section 10.2.2 of the manual.)

On the development PC, you can have the INF file automatically installed when selecting to generate the INF file with DriverWizard, by checking the **Automatically Install the INF file** option in the DriverWizard's INF generation window (refer to Section 5.2).

It is also possible to install the INF file manually, using either of the following methods:

- Windows **Found New Hardware Wizard**: This wizard is activated when the device is plugged in or, if the device was already connected, when scanning for hardware changes from the Device Manager.
- Windows Add/Remove Hardware Wizard: Right-click the mouse on My Computer, select **Properties**, choose the Hardware tab and click on Hardware Wizard....
- Windows **Upgrade Device Driver Wizard**: Locate the device in the **Device Manager** devices list and select the **Update Driver...** option from the right-click mouse menu or from the Device Manager's **Action** menu.

In all the manual installation methods above you will need to point Windows to the location of the relevant INF file during the installation.

We recommend using the **wdreg** utility to install the INF file automatically, instead of installing it manually.

If the installation fails with an ERROR\_FILE\_NOT\_FOUND error, inspect the Windows registry to see if the RunOnce key exists in HKEY\_LOCAL\_MACHINE\SOFTWARE \Microsoft\Windows\CurrentVersion. This registry key is required by Windows Plug-and-Play in order to properly install drivers using INF files. If the RunOnce key is missing, create it; then try installing the INF file again.

# 12.1.3. How Do I Replace an Existing Driver Using the INF File?

You must have administrative privileges in order to replace a driver.

1. **On Windows 2000**, if you wish to upgrade the driver for USB devices that have been registered to work with earlier versions of WinDriver, we recommend that you first delete from the Windows INF directory (\windir\inf) any previous INF files for the device, to

prevent Windows from installing an old INF file in place of the new file that you created. Look for files containing your device's vendor and device IDs and delete them.

2. Install your INF file:

You can use the **wdreg** utility with the **install** command to automatically install the INF file:

#### wdreg -inf <path to INF file> install

(For more information, refer to Section 10.2.2 of the manual.)

On the development PC, you can have the INF file automatically installed when selecting to generate the INF file with DriverWizard, by checking the **Automatically Install the INF file** option in the DriverWizard's INF generation window (refer to Section 5.2).

It is also possible to install the INF file manually, using either of the following methods:

- Windows **Found New Hardware Wizard**: This wizard is activated when the device is plugged in or, if the device was already connected, when scanning for hardware changes from the Device Manager.
- Windows Add/Remove Hardware Wizard: Right-click on My Computer, select **Properties**, choose the Hardware tab and click on Hardware Wizard....
- Windows **Upgrade Device Driver Wizard**: Locate the device in the **Device Manager** devices list and select the **Update Driver...** option from the right-click mouse menu or from the Device Manager's **Action** menu.

In the manual installation methods above you will need to point Windows to the location of the relevant INF file during the installation. If the installation wizard offers to install an INF file other than the one you have generated, select **Install one of the other drivers** and choose your specific INF file from the list.

We recommend using the **wdreg** utility to install the INF file automatically, instead of installing it manually.

If the installation fails with an ERROR\_FILE\_NOT\_FOUND error, inspect the Windows registry to see if the RunOnce key exists in HKEY\_LOCAL\_MACHINE\SOFTWARE \Microsoft\Windows\CurrentVersion. This registry key is required by Windows Plug-and-Play in order to properly install drivers using INF files. If the RunOnce key is missing, create it; then try installing the INF file again.

### **12.2. Renaming the WinDriver Kernel Driver**

The WinDriver APIs are implemented within the WinDriver kernel driver module (**windrvr6.sys/.dll/.o/.ko** – depending on the OS), which provides the main driver functionality and enables you to code your specific driver logic from the user mode [1.5].

On Windows and Linux you can change the name of the WinDriver kernel module to your preferred driver name, and then distribute the renamed driver instead of default kernel module

- **windrvr6.sys/.o/.ko**. The following sections explain how to rename the driver for each of the supported operating systems.

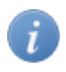

A renamed WinDriver kernel driver can be installed on the same machine as the original kernel module.

You can also install multiple renamed WinDriver drivers on the same machine, simultaneously.

Try to give your driver a unique name in order to avoid a potenial conflict with other drivers on the target machine on which your driver will be installed.

### **12.2.1. Windows Driver Renaming**

DriverWizard automates most of the work of renaming the Windows WinDriver kernel driver – **windrvr6.sys**.

- The renaming procedure should be performed on a platform with a CPU architecture (32-bit/64-bit) and WinDriver installation that match the architecture of the target platform to which the driver will be distributed.
  - Renaming the signed **windrvr6.sys** driver nullifies its signature. In such cases you can select either to sign your new driver, or to distribute an unsigned driver. For more information on driver signing and certification, refer to Section 12.3. For guidelines for signing and certifying your renamed driver, refer to Section 12.3.2.

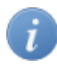

References to **xxx** in this section should be replaced with the name of your generated DriverWizard driver project.

To rename your Windows WinDriver kernel driver, follow these steps:

- 1. Use the DriverWizard utility to generate driver code for your hardware on Windows (refer to Section 5.2, Step 7), using your preferred driver name (**xxx**) as the name of the generated driver project. The generated project directory (**xxx**) will include an **xxx\_installation** directory with the following files and directories:
  - redist directory:
    - **xxx.sys** Your new driver, which is actually a renamed copy of the **windrvr6.sys** driver. Note: The properties of the generated driver file (such as the file's version, company name, etc.) are identical to the properties of the original **windrvr6.sys** driver. You can rebuild the driver with new properties using the files from the generated **xxx\_installation sys** directory, as explained below.
    - xxx\_driver.inf A modified version of the windrvr6.inf file, which will be used to install your new xxx.sys driver.

You can make additional modifications to this file, if you wish – namely, changing the string definitions and/or comments in the file.

- xxx\_device.inf A modified version of the standard generated DriverWizard INF file for your device, which registers your device with your driver (xxx.sys).
   You can make additional modifications to this file, if you wish, such as changing the manufacturer or driver provider strings.
- wdapi1030.dll A copy of the WinDriver API DLL. The DLL is copied here in order to simplify the driver distribution, allowing you to use the generated xxx\redist directory as the main installation directory for your driver, instead of the original WinDriver \redist directory.
- sys directory: This directory contains files for advanced users, who wish to change the properties of their driver file.
   Note: Changing the file's properties requires rebuilding of the driver module using the Windows Driver Kit (WDK).
   To modify the properties of your xxx.sys driver file:
  - 1. Verify that the WDK is installed on your development PC, or elsewhere on its network, and set the **BASEDIR** environment variable to point to the WDK installation directory.
  - 2. Modify the **xxx.rc** resources file in the generated **sys** directory in order to set different driver file properties.
  - 3. Rebuild the driver by running the following command: ddk\_make <OS> <build mode (free/checked)> For example, to build a release version of the driver for Windows XP: ddk\_make winxp free
    - The selected build OS must match the CPU architecture of your WinDriver installation. For example, you cannot select the 64-bit win7\_x64 OS flag when using a 32-bit WinDriver installation.
      - The **ddk\_make.bat** utility is provided under the **WinDriver**\**util** directory, and should be automatically identified by Windows when running the installation command.
      - Run ddk\_make.bat with no parameters to view the available options for this utility.

After rebuilding the **xxx.sys** driver, copy the new driver file to the generated **xxx\_installation**\redist directory.

2. Verify that your user-mode application calls the WD\_DriverName() function [B.1] with your new driver name before calling any other WinDriver function. Note that the sample and generated DriverWizard WinDriver applications already include a call to this function, but with the default driver name (**windrvr6**), so all you need to do is replace the driver name that is passed to the function in the code with your new driver name.

- 3. Verify that your user-mode driver project is built with the WD\_DRIVER\_NAME\_CHANGE preprocessor flag (e.g., -DWD\_DRIVER\_NAME\_CHANGE). Note: The sample and generated DriverWizard WinDriver kernel projects/makefiles already set this preprocessor flag by default.
- 4. Install your new driver by following the instructions in Section 11.2 of the manual, using the modified files from the generated **xxx\_installation** directory instead of the installation files from the original WinDriver distribution.

### **12.2.2. Linux Driver Renaming**

DriverWizard automates most of the work of renaming the Linux WinDriver kernel driver – **windrvr6.o/.ko**.

When renaming **windrvr6.o/.ko**, the **windrvr6\_usb.o/.ko** WinDriver USB Linux GPL driver is automatically renamed to **<new driver name>\_usb.o/.ko**.

References to **xxx** in this section should be replaced with the name of your generated DriverWizard driver project.

To rename your Linux WinDriver kernel driver, follow these steps:

- Use the DriverWizard utility to generate driver code for your hardware on Linux (refer to Section 5.2, Step 7), using your preferred driver name (xxx) as the name of the generated driver project. The generated project directory (xxx) will include an xxx\_installation directory with the following files and directories:
  - **redist** directory: This directory contains copies of the files from the original **WinDriver**/ **redist** installation directory, but with the required modifications for building your **xxx.o/.ko** driver instead of **windrvr6.o/.ko**.
  - **lib** and **include** directories: Copies of the library and include directories from the original WinDriver distribution. These copies are created since the supported Linux WinDriver kernel driver build method relies on the existence of these directories directly under the same parent directory as the **redist** directory.
- 2. Verify that your user-mode application calls the WD\_DriverName() function [B.1] with your new driver name before calling any other WinDriver function. Note that the sample and generated DriverWizard WinDriver applications already include a call to this function, but with the default driver name (windrvr6), so all you need to do is replace the driver name that is passed to the function in the code with your new driver name.
- 3. Verify that your user-mode driver project is built with the WD\_DRIVER\_NAME\_CHANGE preprocessor flag (-DWD\_DRIVER\_NAME\_CHANGE). Note: The sample and generated DriverWizard WinDriver kernel projects/makefiles already set this preprocessor flag by default.

4. Install your new driver by following the instructions in Section 11.4 of the manual, using the modified files from the generated **xxx\_installation** directory instead of the installation files from the original WinDriver distribution.

As part of the installation, build your new kernel driver module(s) by following the instructions in Section 11.4.1, using the files from your new installation directory.

### 12.3. Digital Driver Signing and Certification – Windows 7/Vista/Server 2008/Server 2003/ XP/2000

### 12.3.1. Overview

Before distributing your driver, you can digitally sign and/or certify it, either by submitting it to the Microsoft Windows Logo Program, for certification and signature, or by having the driver Authenticode signed.

Some Windows operating systems, such as Windows XP and below, do not require installed drivers to be digitally signed or certified. There are, however, advantages to getting your driver digitally signed or fully certified, including the following:

- Driver installation on systems where installing unsigned drivers has been blocked
- Avoiding warnings during driver installation
- Full pre-installation of INF files [12.1] on Windows XP and higher

64-bit versions of Windows Vista and higher require Kernel-Mode Code Signing (KMCS) of software that loads in kernel mode. This has the following implications for WinDriver-based drivers:

- Drivers that are installed via an INF file must be distributed together with a signed catalog file (see details in Section 12.3.2).
- Drivers that are not installed using an INF file must contain an embedded driver signature.

During driver development, you can configure Windows to temporarily allow the installation of unsigned drivers.

For more information about digital driver signing and certification, see

- Driver Signing Requirements for Windows: http://www.microsoft.com/whdc/winlogo/drvsign/drvsign.mspx.
- The *Introduction to Code Signing* topic in the Microsoft Development Network (MSDN) documentation.

 Digital Signatures for Kernel Modules on Systems Running Windows Vista and higher: http://www.microsoft.com/whdc/winlogo/drvsign/kmsigning.mspx.
 This white paper contains information about kernel-mode code signing, test signing, and disabling signature enforcement during development.

### 12.3.1.1. Authenticode Driver Signature

The Microsoft Authenticode mechanism verifies the authenticity of driver's provider. It allows driver developers to include information about themselves and their code with their programs through the use of digital signatures, and informs users of the driver that the driver's publisher is participating in an infrastructure of trusted entities.

The Authenticode signature does not, however, guarantee the code's safety or functionality.

The **WinDriver**\redist\windrvr6.sys driver has an Authenticode digital signature.

### 12.3.1.2. WHQL Driver Certification

Microsoft's Windows Logo Program – http://www.microsoft.com/whdc/winlogo/default.mspx – lays out procedures for submitting hardware and software modules, including drivers, for Microsoft quality assurance tests. Passing the tests qualifies the hardware/software for Microsoft certification, which verifies both the driver provider's authenticity and the driver's safety and functionality.

Device drivers should be submitted for certification together with the hardware that they drive. The driver and hardware are submitted to Microsoft's Windows Hardware Quality Labs (**WHQL**) testing in order to receive digital signature and certification. This procedure verifies both the driver's provider and its behavior.

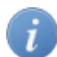

Jungo's professional services unit provides a complete WHQL pre-certification service for Jungo-based drivers. Professional engineers efficiently perform all the required tests in the Jungo WHQL test lab, relieving customers of the expense and stress of in-house testing. Jungo prepares a WHQL submission package containing the test results, and delivers the package to the customer, ready for submission to Microsoft. For more information, refer to http://www.jungo.com/st/whql\_certification.html.

For detailed information regarding the WHQL certification process, refer to the following Microsoft web pages:

- WHQL home page: http://www.microsoft.com/whdc/whql/default.mspx
- WHQL Policies page: http://www.microsoft.com/whdc/whql/policies/default.mspx
- Windows Quality Online Services (**Winqual**) home page: https://winqual.microsoft.com/
- Winqual help: https://winqual.microsoft.com/Help/

© Jungo Ltd. 2005–2011

- WHQL tests, procedures and forms download page: http://www.microsoft.com/whdc/whql/WHQLdwn.mspx
- Windows Driver Kit (**WDK**): http://www.microsoft.com/whdc/devtools/wdk/default.mspx
- Driver Test Manager (DTM): http://www.microsoft.com/whdc/DevTools/WDK/DTM.mspx

Note: Some of the links require Windows Internet Explorer.

# 12.3.2. Driver Signing and Certification of WinDriver-Based Drivers

As indicated above [12.3.1.1], The **WinDriver**\redist\windrvr6.sys driver has an Authenticode signature. Since WinDriver's kernel module (windrvr6.sys) is a generic driver, which can be used as a driver for different types of hardware devices, it cannot be submitted as a standalone driver for WHQL certification. However, once you have used WinDriver to develop a Windows 7 / Vista / Server 2008 / Server 2003 / XP / 2000 driver for your selected hardware, you can submit both the hardware and driver for Microsoft WHQL certification, as explained below.

The driver certification and signature procedures – either via Authenticode or WHQL – require the creation of a catalog file for the driver. This file is a sort of hash, which describes other files. The signed **windrvr6.sys** driver is provided with a matching catalog file – **WinDriver\redist \wd1030.cat**. This file is assigned to the CatalogFile entry in the **windrvr6.inf** file (provided as well in the **redist** directory). This entry is used to inform Windows of the driver's signature and the relevant catalog file during the driver's installation.

When the name, contents, or even the date of the files described in a driver's catalog file is modified, the catalog file, and consequently the driver signature associated with it, become invalid. Therefore, if you select to rename the **windrvr6.sys** driver [12.2] and/or the related **windrvr6.inf** file, the **wd1030.cat** catalog file and the related driver signature will become invalid.

In addition, when using WinDriver to develop a driver for your Plug-and-Play device, you normally also create a device-specific INF file that registers your device to work with the **windrvr6.sys** driver module (or a renamed version of this driver). Since this INF file is created at your site, for your specific hardware, it is not referenced from the **wd1030.cat** catalog file and cannot be signed by Jungo a priori.

When renaming **windrvr6.sys** and/or creating a device-specific INF file for your device, you have two alternative options regarding your driver's digital signing:

• Do not digitally sign your driver. If you select this option, remove or comment-out the reference to the **wd1030.cat** file from the **windrvr6.inf** file (or your renamed version of this file).

© Jungo Ltd. 2005–2011
• Submit your driver for WHQL certification or have it Authenticode signed. Note that while renaming **WinDriver**/**redist**/**windrvr6.sys** nullifies the driver's digital signature, the driver is still WHQL-compliant and can therefore be submitted for WHQL testing.

To digitally sign/certify your driver, follow these steps:

- Create a new catalog file for your driver, as explained in Microsoft's WHQL documentation. The new file should reference both **windrvr6.sys** (or your renamed driver) and any INF files used in your driver's installation.
- Assign the name of your new catalog file to the CatalogFile entry in your driver's INF file(s). (You can either change the CatalogFile entry in the **windrvr6.inf** file to refer to your new catalog file, and add a similar entry in your device-specific INF file; or incorporate both **windrvr6.inf** and your device INF file into a single INF file that contains such a CatalogFile entry).
- If you wish to submit your driver for WHQL certification, refer to the additional guidelines in Section 12.3.2.1.
- Submit your driver for WHQL certification or for an Authenticode signature.

Note that many WinDriver customers have already successfully digitally signed and certified their WinDriver-based drivers.

### 12.3.2.1. WHQL DTM Test Notes

As indicated in the WHQL documentation, before submitting the driver for testing you need to download Microsoft's Driver Test Manager (**DTM**) (http://www.microsoft.com/whdc/DevTools/ WDK/DTM.mspx) and run the relevant tests for your hardware/software. After you have verified that you can successfully pass the DTM tests, create the required logs package and proceed according to Microsoft's documentation.

When running the DTM tests, note the following:

- The DTM test class for WinDriver-based drivers should be Unclassified Universal Device.
- The Driver Verifier test is applied to all unsigned drivers found on the test machine. It is therefore important to try and minimize the number of unsigned drivers installed on the test PC (apart from the test driver **windrvr6.sys**).
- The USB Selective Suspend test requires that the depth of the under-test USB device in the USB devices tree is at least one external hub and no more than two external hubs deep.
- The ACPI Stress test requires that the ACPI settings in the BIOS support the S3 power state.
- Verify that the / PAE switch is added to the boot flags in the PC's **boot.ini** file.

• Before submitting the file for certification you need to create a new catalog file, which lists your driver and specific INF file(s), and refer to this catalog file from your INF file(s), as explained above [12.3.2].

# 12.4. Windows XP Embedded WinDriver Component

When creating a Windows XP Embedded image using the Target Designer tool from Microsoft's Windows Embedded Studio, you can select the components that you wish to add to your image. The added components will be installed automatically during the first boot on the Windows XP Embedded target on which the image is loaded.

To automatically install the required WinDriver files – such as the **windrvr6.inf** file and the WinDriver kernel driver that it installs (**windrvr6.sys**), your device INF file , and the WinDriver API DLL (**wdapi1030.dll**) – on Windows XP Embedded platforms, you can create a relevant WinDriver component and add it to your Windows XP Embedded image. WinDriver simplifies this task for you by providing you with a ready-made component: **WinDriver\redist\xp\_embedded\wd\_component\windriver.sld**.

To use the provided component, follow the steps below.

The provided **windriver.sld** component relies on the existence of a **wd\_files** directory in the same directory that holds the component. Therefore, do not rename the provided **WinDriver\redist\xp\_embedded\wd\_component\wd\_files** directory or modify its contents, unless instructed to so in the following guidelines.

#### 1. Modify the dev.inf file:

The **windriver.sld** component depends on the existence of a **dev.inf** file in the **wd\_files** directory. The WinDriver installation on your development Windows platform contains a generic **WinDriver\redist\xp\_embedded\wd\_component\wd\_files\dev.inf** file. Use either of the following methods to modify this file to suit your device:

• Modify the generic **dev.inf** file to describe your device. At the very least, you must modify the template [DeviceList] entry and insert your device's hardware type and vendor and product IDs. For example, for a device with vendor ID 0x1234 and product ID 0x5678:

"my\_dev\_usb"=Install, USB\VID\_1234\&PID\_5678

#### OR:

i

Create an INF file for your device using DriverWizard (refer to Section 5.2, Step 3) and name it dev.inf, or use an INF file from one of WinDriver's enhanced-support chipsets [8] that suits your card and rename it to dev.inf. Then copy your dev.inf device INF file to the WinDriver\redist\xp\_embedded\wd\_component\wd\_files directory.

#### 2. Add the WinDriver component to the Windows Embedded Component Database:

- 1. Open the Windows Embedded Component Database Manager (DBMgr).
- 2. Click **Import**.
- Select the WinDriver component WinDriver\redist\xp\_embedded\wd\_component\windriver.sld – as the SLD file and click Import.

#### 3. Add the WinDriver component to your Windows XP Embedded image:

- 1. Open your project in the Target Designer.
- 2. Double-click the WinDriver component to add it to your project. Note: If you already have an earlier version of the WinDriver component in your project's components list, right-click this component and select **Upgrade**.
- 3. Run a dependency check and build your image.

After following these steps, WinDriver will automatically be installed during the first boot on the target Windows XP Embedded platform on which your image is loaded.

If you have selected to rename the WinDriver kernel module [12.2], you will not be able to use the provided **windriver.sld** component. You can build your own component for the renamed driver, or use the **wdreg** utility to install the driver on the target Windows XP Embedded platform, as explained in the manual.

# Appendix A 64-Bit Operating Systems Support

# A.1. Supported 64-Bit Architectures

WinDriver supports the following 64-bit platforms:

- Linux AMD64 or Intel EM64T (**x86\_64**) For a full list of the Linux platforms supported by WinDriver, refer to Section 4.1.3.
- Windows AMD64 or Intel EM64T (**x64**). For a full list of the Windows platforms supported by WinDriver, refer to Section 4.1.1.

# A.2. Support for 32-Bit Applications on 64-Bit Windows and Linux Platforms

By default, applications created using the 64-bit versions of WinDriver are 64-bit applications. Such applications are more efficient than 32-bit applications. However, you can also use the 64-bit WinDriver versions to create 32-bit applications that will run on the supported Windows and Linux 64-bit platforms [A.1].

In the following documentation, **<WD64>** signifies the path to a 64-bit WinDriver installation directory for your target operating system, and **<WD32>** signifies the path to a 32-bit WinDriver installation directory for the same operating system.

To create a 32-bit application for 64-bit Windows or Linux platforms, using the 64-bit version of WinDriver, do the following:

- 1. Create a WinDriver application, as outlined in this manual (e.g., by generating code with DriverWizard, or using one of the WinDriver samples).
- 2. Build the application with an appropriate 32-bit compiler for your target OS, using the following configuration:
  - Add a **KERNEL\_64BIT** preprocessor definition to your project or makefile.

In the makefiles, the definition is added using the -D flag: -DKERNEL\_64BIT.

The sample and wizard-generated Linux makefiles and Windows MS Visual Studio projects, in the 64-bit WinDriver toolkit, already add this definition.

 Link the application with the specific version of the WinDriver API library/ shared object for 32-bit applications executed on 64-bit platforms – <WD64>\lib \amd64\x86\wdapi1030.lib on Windows <WD64>/lib/libwdapi1030\_32.so on Linux.

On Linux, the installation of the 64-bit WinDriver toolkit on the development machine creates a **libwdapi1030.so** symbolic link in the **/usr/lib** directory – which links to **<WD64>/lib/libwdapi1030\_32.so** – and in the **/usr/lib64** directory – which links to **<WD64>/lib/libwdapi1030.so** (the 64-bit version of this shared object). The sample and wizard-generated WinDriver makefiles rely on these symbolic links to link with the appropriate shared object, depending on whether the code is compiled using a 32-bit or 64-bit compiler.

On Windows, the sample and wizard-generated MS Visual Studio projects are defined to link with **wdapi1030.lib** (see the AdditionalDependencies), but the linker library path refers to the 64-bit library file in the **<WD64>\lib\amd64** directory (see AdditionalLibraryDirectories); when using such a project to compile a 32-bit application for 64-bit platforms, add **\x86** to the library path in order to link the code with **<WD64>\lib\amd64**\**x86\wdapi1030.lib**.

- When distributing your application to target 64-bit platforms, you need to provide with it the WinDriver API DLL/shared object for 32-bit applications executed on 64-bit platforms <WD64>\redist\wdapi1030\_32.dll on Windows <WD64>/lib/
   libwdapi1030\_32.so on Linux. Before distributing this file, rename the copy of the file in your distribution package by removing the \_32 portion. The installation on the target should copy the renamed DLL/shared object to the relevant OS directory \windir \sysWOW64 on Windows or /usr/lib on Linux. All other distribution files are the same as for any other 64-bit WinDriver driver distribution, as detailed in Chapter 11.
  - An application created using the method described in this section will *not* work on 32-bit platforms. A WinDriver application for 32-bit platforms needs to be compiled without the KERNEL\_64BIT definition; it needs to be linked with the standard 32-bit version of the WinDriver API library/shared object from the 32-bit WinDriver installation (<WD32> \lib\x86\wdapi1030.lib on Windows / <WD32>/lib/libwdapi1030.so on Linux); and it should be distributed with the standard 32-bit WinDriver API DLL/shared object (<WD32>\redist\wdapi1030.dll on Windows / <WD32>/lib/libwdapi1030.so on Linux) and any other required 32-bit distribution file, as outlined in Chapter 11.

# A.3. 64-Bit and 32-Bit Data Types

In general, DWORD is unsigned long. While any 32-bit compiler treats this type as 32 bits wide, 64-bit compilers treat this type differently. With Windows 64-bit compilers the size of this type is still 32 bits. However, with UNIX 64-bit compilers (e.g., GCC) the size of this type is 64 bits. In order to avoid compiler dependency issues, use the UINT32 and UINT64 cross-platform types when you want to refer to a 32-bit or 64-bit address, respectively.

# Appendix B WinDriver USB Host API Reference

This function reference is C oriented. The WinDriver .NET, Visual Basic and Delphi APIs have been implemented as closely as possible to the C APIs, therefore .NET, VB and Delphi programmers can also use this reference to better understand the WinDriver APIs for their selected development language. For the exact API implementation and usage examples for your selected language, refer to the WinDriver .NET/VB/Delphi source code.

# **B.1. WD\_DriverName**

#### Purpose

Sets the name of the WinDriver kernel module, which will be used by the calling application.

- The default driver name, which is used if the function is not called, is windrvr6.
- This function must be called once, and only once, from the beginning of your application, before calling any other WinDriver function (including WD\_Open() / WDU\_Init()), as demonstrated in the sample and generated DriverWizard WinDriver applications, which include a call to this function with the default driver name windrvr6.
- On Windows and Linux, if you select to modify the name of the WinDriver kernel module (windrvr6.sys/.o/.ko), as explained in Section 12.2, you must ensure that your application calls WD\_DriverName() with your new driver name.
- In order to use the WD\_DriverName() function, your user-mode driver project must be built with WD\_DRIVER\_NAME\_CHANGE preprocessor flag (e.g.: -DWD\_DRIVER\_NAME\_CHANGE - for MS Visual Studio and gcc).
   The sample and generated DriverWiggerd Windows and Linux WinDriver projects/makefiles

The sample and generated DriverWizard Windows and Linux WinDriver projects/makefiles already set this preprocessor flag.

#### Prototype

const char\* DLLCALLCONV WD\_DriverName(const char\* sName);

| Name  | Туре        | Input/Output |
|-------|-------------|--------------|
| sName | const char* | Input        |

| Name  | Description                                                                                                    |
|-------|----------------------------------------------------------------------------------------------------|
| sName | The name of the WinDriver kernel module to be used by the application.<br>NOTE: The driver name should be indicated without the driver file's extension. For example, use <b>windrvr6</b> , not <b>windrvr6.sys</b> or <b>windrvr6.o</b> . |

#### **Return Value**

Returns the selected driver name on success; returns NULL on failure (e.g., if the function is called twice from the same application)long.

#### Remarks

The ability to rename the WinDriver kernel module is supported on Windows and Linux, as explained in Section 12.2.

On Windows CE, always call the WD\_DriverName() function with the default WinDriver kernel module name – **windrvr6** – or refrain from calling the function altogether.

# **B.2. WinDriver USB (WDU) Library Overview**

This section provides a general overview of WinDriver's USB Library (WDU), including

- An outline of the WDU\_xxx API calling sequence see Section B.2.1.
- Instructions for upgrading code developed with the previous WinDriver USB API, used in version 5.22 and earlier, to use the improved WDU\_xxx API see Section B.2.2. If you do not need to upgrade USB driver code developed with an older version of WinDriver, simply skip this section.

The WDU library's interface is found in the **WinDriver/include/wdu\_lib.h** and **WinDriver/ include/windrvr.h** header files, which should be included from any source file that calls the WDU API. (wdu\_lib.h already includes windrvr.h).

# **B.2.1. Calling Sequence for WinDriver USB**

The WinDriver WDU\_xxx USB API is designed to support event-driven transfers between your user-mode USB application and USB devices. This is in contrast to earlier versions, in which USB devices were initialized and controlled using a specific sequence of function calls.

You can implement the three user callback functions specified in the next section: WDU\_ATTACH\_CALLBACK [B.3.1], WDU\_DETACH\_CALLBACK [B.3.2] and WDU\_POWER\_CHANGE\_CALLBACK [B.3.3] (at the very least WDU\_ATTACH\_CALLBACK). These functions are used to notify your application when a relevant system event occurs, such as the attaching or detaching of a USB device. For best performance, minimal processing should be done in these functions.

Your application calls WDU\_Init() [B.4.1] and provides the criteria according to which the system identifies a device as relevant or irrelevant. The WDU\_Init() function must also pass pointers to the user callback functions.

Your application then simply waits to receive a notification of an event. Upon receipt of such a notification, processing continues. Your application may make use of any functions defined in the high- or low-level APIs below. The high-level functions, provided for your convenience, make use of the low-level functions, which in turn use IOCTLs to enable communication between the WinDriver kernel module and your user-mode application.

When exiting, your application calls WDU\_Uninit() [B.4.7] to stop listening to devices matching the given criteria and to unregister the notification callbacks for these devices.

The following figure depicts the calling sequence described above. Each vertical line represents a function or process. Each horizontal arrow represents a signal or request, drawn from the initiator to the recipient. Time progresses from top to bottom.

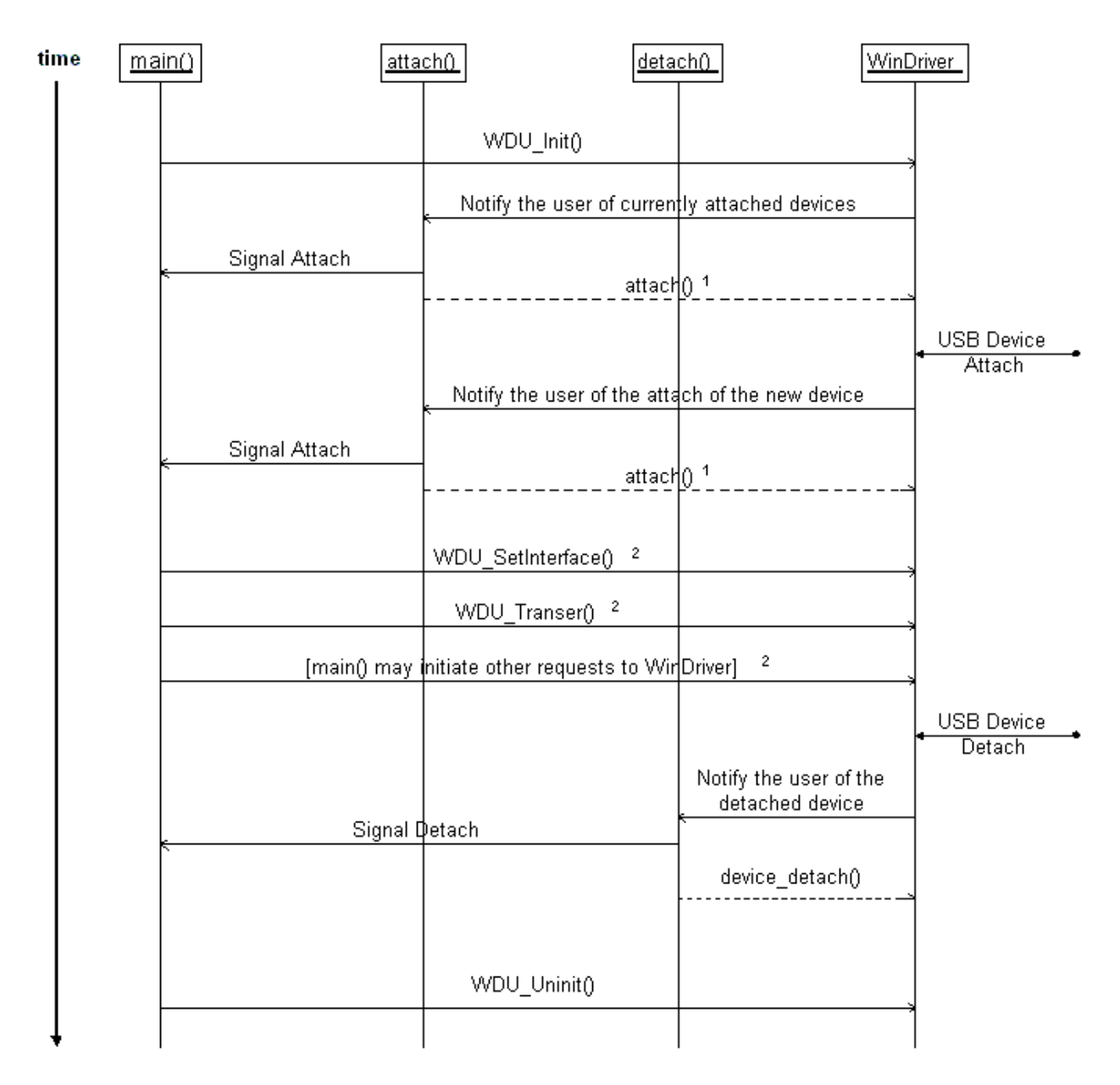

Figure B.1. WinDriver USB Calling Sequence

<sup>1</sup> If the WD\_ACKNOWLEDGE flag was set in the call to WDU\_Init(), the attach() callback should return TRUE to accept control of the device or FALSE otherwise.

<sup>2</sup> Only possible if the attach() callback returned TRUE.

The following piece of meta-code can serve as a framework for your user-mode application's code:

```
attach()
{
    ...
    if this is my device
        /*
        Set the desired alternate setting ;
        Signal main() about the attachment of this device
        */
```

```
return TRUE;
    else
        return FALSE;
}
detach()
{
    . . .
    signal main() about the detachment of this device
    . . .
}
main()
{
    WDU_Init(...);
    . . .
    while (...)
         /* wait for new devices */
         . . .
         /* issue transfers */
    }
    WDU_Uninit();
}
```

# B.2.2. Upgrading from the WD\_xxx USB API to the WDU\_xxx API

The WinDriver WDU\_xxx USB API, provided beginning with version 6.00, is designed to support event-driven transfers between your user-mode USB application and USB devices. This is in contrast to earlier versions, in which USB devices were initialized and controlled using a specific sequence of function calls.

As a result of this change, you will need to modify your USB applications that were designed to interface with earlier versions of WinDriver to ensure that they will work with WinDriver v6.X on all supported platforms and not only on Microsoft Windows.

You will have to reorganize your application's code so that it conforms with the framework illustrated by the piece of meta-code provided in Section B.2.1.

In addition, the functions that collectively define the USB API have been changed. The new functions, described in the next few sections, provide an improved interface between user-mode USB applications and the WinDriver kernel module. Note that the new functions receive their parameters directly, unlike the old functions, which received their parameters using a structure.

The table below lists the legacy functions in the left column and indicates in the right column which function or functions replace(s) each of the legacy functions. Use this table to quickly determine which new functions to use in your new code.

| Problem                                         | Solution                                                                                                    |  |
|-------------------------------------------------|----------------------------------------------------------------------------------------------------|--|
|                                                 | High Level API                                                                                                    |  |
| This function                                   | has been replaced by                                                                                                    |  |
| WD_Open()<br>WD_Version()<br>WD_UsbScanDevice() | WDU_Init() [B.4.1]                                                                                                    |  |
| WD_UsbDeviceRegister()                          | WDU_SetInterface()[B.4.2]                                                                                                    |  |
| WD_UsbGetConfiguration()                        | WDU_GetDeviceInfo() [B.4.5]                                                                                                    |  |
| WD_UsbDeviceUnregister()                        | WDU_Uninit() [B.4.7]                                                                                                    |  |
| Low Level API                                   |                                                                                                    |  |
| This function                                   | has been replaced by                                                                                                    |  |
| WD_UsbTransfer()                                | <pre>WDU_Transfer() [B.4.8.1]<br/>WDU_TransferDefaultPipe() [B.4.8.3]<br/>WDU_TransferBulk() [B.4.8.4]<br/>WDU_TransferIsoch() [B.4.8.5]<br/>WDU_TransferInterrupt() [B.4.8.6]</pre> |  |
| USB_TRANSFER_HALT option                        | WDU_HaltTransfer()[B.4.8.2]                                                                                                    |  |
| WD_UsbResetPipe()                               | WDU_ResetPipe() [B.4.10]                                                                                                    |  |
| WD_UsbResetDevice()<br>WD_UsbResetDeviceEx()    | WDU_ResetDevice()[B.4.11]                                                                                                    |  |

# **B.3. USB User Callback Functions**

# B.3.1. WDU\_ATTACH\_CALLBACK

#### Purpose

WinDriver calls this function when a new device, matching the given criteria, is attached, provided it is not yet controlled by another driver. This callback is called once for each matching interface.

#### Prototype

```
typedef BOOL (DLLCALLCONV *WDU_ATTACH_CALLBACK)(
    WDU_DEVICE_HANDLE hDevice,
    WDU_DEVICE *pDeviceInfo,
    PVOID pUserData);
```

#### **Parameters**

| Name        | Туре              | Input/Output |
|-------------|-------------------|--------------|
| hDevice     | WDU_DEVICE_HANDLE | Input        |
| pDeviceInfo | WDU_DEVICE*       | Input        |
| pUserData   | PVOID             | Input        |

#### Description

| Name        | Description                                                                                                    |
|-------------|----------------------------------------------------------------------------------------------------|
| hDevice     | A unique identifier for the device/interface                                                                                          |
| pDeviceInfo | Pointer to a USB device information structure [B.5.2.3]; Valid until the end of the function                                          |
| pUserData   | Pointer to user-mode data for the callback, as passed to WDU_Init() [B.4.1] within the event table parameter (pEventTable->pUserData) |

#### **Return Value**

If the WD\_ACKNOWLEDGE flag was set in the call to WDU\_Init() [B.4.1] (within the dwOptions parameter), the callback function should check if it wants to control the device, and if so return TRUE (otherwise – return FALSE).

If the WD\_ACKNOWLEDGE flag was not set in the call to WDU\_Init(), then the return value of the callback function is insignificant.

# **B.3.2. WDU\_DETACH\_CALLBACK**

#### Purpose

WinDriver calls this function when a controlled device has been detached from the system.

#### Prototype

```
typedef void (DLLCALLCONV *WDU_DETACH_CALLBACK)(
    WDU_DEVICE_HANDLE hDevice,
    PVOID pUserData);
```

| Name      | Туре              | Input/Output |
|-----------|-------------------|--------------|
| hDevice   | WDU_DEVICE_HANDLE | Input        |
| pUserData | PVOID             | Input        |

| Name      | Description                                                                                                    |
|-----------|----------------------------------------------------------------------------------------------------|
| hDevice   | A unique identifier for the device/interface                                                                                          |
| pUserData | Pointer to user-mode data for the callback, as passed to WDU_Init() [B.4.1] within the event table parameter (pEventTable->pUserData) |

#### **Return Value**

None

# B.3.3. WDU\_POWER\_CHANGE\_CALLBACK

#### Purpose

WinDriver calls this function when a controlled device has changed its power settings.

#### Prototype

```
typedef BOOL (DLLCALLCONV *WDU_POWER_CHANGE_CALLBACK)(
    WDU_DEVICE_HANDLE hDevice,
    DWORD dwPowerState,
    PVOID pUserData);
```

#### **Parameters**

| Name         | Туре  | Input/Output |
|--------------|-------|--------------|
| dwPowerState | DWORD | Input        |
| pUserData    | PVOID | Input        |

#### Description

| Name         | Description                                                                                                    |
|--------------|----------------------------------------------------------------------------------------------------|
| hDevice      | A unique identifier for the device/interface                                                                                          |
| dwPowerState | Number of the power state selected                                                                                                    |
| pUserData    | Pointer to user-mode data for the callback, as passed to WDU_Init() [B.4.1] within the event table parameter (pEventTable->pUserData) |

#### **Return Value**

TRUE/FALSE. Currently there is no significance to the return value.

#### Remarks

This callback is supported only in Windows operating systems, starting from Windows 2000.

# **B.4. USB Functions**

The functions described in this section are declared in the **WinDriver/include/wdu\_lib.h** header file.

## B.4.1. WDU\_Init

#### Purpose

Starts listening to devices matching input criteria and registers notification callbacks for these devices.

#### Prototype

```
DWORD WDU_Init(
    WDU_DRIVER_HANDLE *phDriver,
    WDU_MATCH_TABLE *pMatchTables,
    DWORD dwNumMatchTables,
    WDU_EVENT_TABLE *pEventTable,
    const char *sLicense,
    DWORD dwOptions);
```

| Name             | Туре                | Input/Output |
|------------------|---------------------|--------------|
| phDriver         | WDU_DRIVER_HANDLE * | Output       |
| pMatchTables     | WDU_MATCH_TABLE*    | Input        |
| dwNumMatchTables | DWORD               | Input        |
| pEventTable      | WDU_EVENT_TABLE*    | Input        |
| sLicense         | const char*         | Input        |
| dwOptions        | DWORD               | Input        |

| Name             | Description                                                                                                    |
|------------------|----------------------------------------------------------------------------------------------------|
| phDriver         | Handle to the registration of events & criteria                                                                                                    |
| pMatchTables     | Array of match tables [B.5.2.1] defining the devices' criteria                                                                                                    |
| dwNumMatchTables | Number of elements in pMatchTables                                                                                                    |
| pEventTable      | Pointer to an event table structure [B.5.2.2], which holds the addresses of the user-mode device status change notification callback functions [B.3] and the data to pass to the callbacks |
| sLicense         | WinDriver's license string                                                                                                    |
| dwOptions        | Can be zero or :<br>• WD_ACKNOWLEDGE – the user can seize control over the device<br>when returning value in WDU_ATTACH_CALLBACK [B.3.1]                                                   |

#### **Return Value**

Returns WD\_STATUS\_SUCCESS (0) on success, or an appropriate error code otherwise [B.8].

# B.4.2. WDU\_SetInterface

#### Purpose

Sets the alternate setting for the specified interface.

#### Prototype

```
DWORD WDU_SetInterface(
    WDU_DEVICE_HANDLE hDevice,
    DWORD dwInterfaceNum,
    DWORD dwAlternateSetting);
```

| Name               | Туре              | Input/Output |
|--------------------|-------------------|--------------|
| hDevice            | WDU_DEVICE_HANDLE | Input        |
| dwInterfaceNum     | DWORD             | Input        |
| dwAlternateSetting | DWORD             | Input        |

| Name               | Description                                  |
|--------------------|----------------------------------------------|
| hDevice            | A unique identifier for the device/interface |
| dwInterfaceNum     | The interface's number                       |
| dwAlternateSetting | The desired alternate setting value          |

#### **Return Value**

Returns WD\_STATUS\_SUCCESS (0) on success, or an appropriate error code otherwise [B.8].

#### Remarks

On **Windows CE** – as opposed to Windows 7/Vista/Server 2008/Server 2003/XP/2000 – WDU\_SetInterface() attempts to open all the pipes of the specified alternate setting, even if not all pipes are currently required. The reason for this is that Windows CE limits the total number of pipes that can be opened simultaneously on a device, to 16 (see http://msdn.microsoft.com/en-us/library/ms919318.aspx). By opening all the pipes, the driver ensures that the pipes will be available for use, when needed.

The pipes are opened using the Windows CE USB host controller driver's LPOPEN\_PIPE callback. On some Mobile devices, the call to this callback fails, causing WDU\_SetInterface() to fail as well. To resolve such problems, upgrade the device's USB host controller driver.

### B.4.3. WDU\_GetDeviceAddr

#### Purpose

Gets the USB address for a given device.

#### Prototype

```
DWORD WDU_GetDeviceAddr(
    WDU_DEVICE_HANDLE hDevice,
    ULONG *pAddress);
```

| Name     | Туре              | Input/Output |
|----------|-------------------|--------------|
| hDevice  | WDU_DEVICE_HANDLE | Input        |
| pAddress | ULONG             | Output       |

| Name     | Description                                              |
|----------|----------------------------------------------------------|
| hDevice  | A unique identifier for a device/interface               |
| pAddress | A pointer to the address number returned by the function |

#### **Return Value**

Returns WD\_STATUS\_SUCCESS (0) on success, or an appropriate error code otherwise [B.8].

#### Remarks

This function is supported only on Windows 2000 and higher.

# B.4.4. WDU\_GetDeviceRegistryProperty

#### Purpose

Gets the specified registry property of a given USB device.

#### Prototype

```
DWORD DLLCALLCONV WDU_GetDeviceRegistryProperty(
    WDU_DEVICE_HANDLE hDevice,
    PVOID pBuffer,
    PDWORD pdwSize,
    WD_DEVICE_REGISTRY_PROPERTY property);
```

| Name     | Туре                        | Input/Output |
|----------|-----------------------------|--------------|
| hDevice  | WDU_DEVICE_HANDLE           | Input        |
| pBuffer  | PVOID                       | Output       |
| pdwSize  | PDWORD                      | Input/Output |
| property | WD_DEVICE_REGISTRY_PROPERTY | Input        |

| Name     | Description                                                                                                    |
|----------|----------------------------------------------------------------------------------------------------|
| hDevice  | A unique identifier of the device/interface                                                                                                    |
| pBuffer  | Pointer to a user allocated buffer to be filled with the requested registry<br>property. The function will fill the buffer only if the buffer size, as<br>indicated in the input value of the <b>pdwSize</b> parameter, is sufficient –<br>i.e., >= the property's size, as returned via <b>pdwSize</b> .<br><b>pBuffer</b> can be set to NULL when using the function only to retrieve<br>the size of the registry property (see <b>pdwSize</b> ). |
| pdwSize  | As <u>input</u> , points to a value indicating the size of the user-supplied<br>buffer ( <b>pBuffer</b> ); if <b>pBuffer</b> is set to NULL, the input value of this<br>parameter is ignored.<br>As <u>output</u> , points to a value indicating the required buffer size for<br>storing the registry property.                                                                                                    |
| property | The ID of the registry property to be retrieved – see the description of the WD_DEVICE_REGISTRY_PROPERTY enumeration [B.5.1].<br>Note: String registry properties are in WCHAR format.                                                                                                    |

#### **Return Value**

Returns WD\_STATUS\_SUCCESS (0) on success, or an appropriate error code otherwise [B.8].

#### Remarks

- When the size of the provided user buffer (**pBuffer**) **\*pdwSize** (input) is not sufficient to hold the requested registry property, the function returns WD\_INVALID\_PARAMETER.
- This function is supported only on Windows 2000 and higher.

# **B.4.5. WDU\_GetDeviceInfo**

#### Purpose

Gets configuration information from a device, including all the device descriptors.

**NOTE:** The caller to this function is responsible for calling WDU\_PutDeviceInfo() [B.4.6] in order to free the \*ppDeviceInfo pointer returned by the function.

#### Prototype

```
DWORD WDU_GetDeviceInfo(
    WDU_DEVICE_HANDLE hDevice,
    WDU_DEVICE **ppDeviceInfo);
```

#### **Parameters**

| Name         | Туре              | Input/Output |
|--------------|-------------------|--------------|
| hDevice      | WDU_DEVICE_HANDLE | Input        |
| ppDeviceInfo | WDU_DEVICE**      | Output       |

#### **Description**

| Name         | Description                                                        |
|--------------|--------------------------------------------------------------------|
| hDevice      | A unique identifier for a device/interface                         |
| ppDeviceInfo | Pointer to pointer to a USB device information structure [B.5.2.3] |

#### **Return Value**

Returns WD\_STATUS\_SUCCESS (0) on success, or an appropriate error code otherwise [B.8].

### **B.4.6. WDU\_PutDeviceInfo**

#### Purpose

Receives a device information pointer, allocated with a previous WDU\_GetDeviceInfo() [B.4.5] call, in order to perform the necessary cleanup.

#### Prototype

void WDU\_PutDeviceInfo(WDU\_DEVICE \*pDeviceInfo);

#### **Parameters**

| Name        | Туре        | Input/Output |
|-------------|-------------|--------------|
| pDeviceInfo | WDU_DEVICE* | Input        |

#### **Description**

| Name        | Description                                                                                                    |
|-------------|----------------------------------------------------------------------------------------------------|
| pDeviceInfo | Pointer to a USB device information structure [B.5.2.3], as returned by a previous call to WDU_GetDeviceInfo() [B.4.5] |

#### **Return Value**

None

# B.4.7. WDU\_Uninit

#### Purpose

Stops listening to devices matching a given criteria and unregisters the notification callbacks for these devices.

#### Prototype

void WDU\_Uninit(WDU\_DRIVER\_HANDLE hDriver);

#### **Parameters**

| Name    | Туре              | Input/Output |
|---------|-------------------|--------------|
| hDriver | WDU_DRIVER_HANDLE | Input        |

#### Description

| Name    | Description                                                 |
|---------|-------------------------------------------------------------|
| hDriver | Handle to the registration received from WDU_Init() [B.4.1] |

#### **Return Value**

None

## **B.4.8. Single-Blocking Transfer Functions**

This section describes WinDriver's single-blocking data transfer functions. For more information, refer to Section 9.3.2 of the manual.

### B.4.8.1. WDU\_Transfer

#### Purpose

Transfers data to or from a device.

#### Prototype

```
DWORD WDU_Transfer(

WDU_DEVICE_HANDLE hDevice,

DWORD dwPipeNum,

DWORD fRead,

DWORD dwOptions,

PVOID pBuffer,

DWORD dwBufferSize,

PDWORD pdwBytesTransferred,

PBYTE pSetupPacket,

DWORD dwTimeout);
```

| Name                | Туре              | Input/Output |
|---------------------|-------------------|--------------|
| hDevice             | WDU_DEVICE_HANDLE | Input        |
| dwPipeNum           | DWORD             | Input        |
| fRead               | DWORD             | Input        |
| dwOptions           | DWORD             | Input        |
| pBuffer             | PVOID             | Input        |
| dwBufferSize        | DWORD             | Input        |
| pdwBytesTransferred | PDWORD            | Output       |
| pSetupPacket        | PBYTE             | Input        |
| dwTimeout           | DWORD             | Input        |

| Name                | Description                                                                                                    |
|---------------------|----------------------------------------------------------------------------------------------------|
| hDevice             | A unique identifier for the device/interface received from WDU_Init() [B.4.1]                                                                                                    |
| dwPipeNum           | The number of the pipe through which the data is transferred                                                                                                    |
| fRead               | TRUE for read, FALSE for write                                                                                                    |
| dwOptions           | A bit-mask of USB transfer options, which can consist of a<br>combination of any of the following flags:<br>• USB_ISOCH_NOASAP – Instructs the lower USB stack driver<br>(usbd.sys) to use a preset frame number (instead of the next available<br>frame) for an isochronous data transfer.<br>It is recommended that you use this flag for isochronous write<br>(OUT) transfers, and if you notice unused frames during transfers on<br>low-speed or full-speed USB 1.1 devices.<br>This flag is available only for Windows.<br>• USB_ISOCH_FULL_PACKETS_ONLY – Prevents transfers of less<br>than the packet size on isochronous pipes.<br>• USB_BULK_INT_URB_SIZE_OVERRIDE_128K – Limits the size<br>of the USB Request Block (URB) to 128KB.<br>This flag is available only for Windows.<br>• USB_ISOCH_RESET – Resets the isochronous pipe before the<br>data transfer. It also resets the pipe after minor errors, consequently<br>allowing to transfer to continue. |
| pBuffer             | Address of the data buffer                                                                                                    |
| dwBufferSize        | Number of bytes to transfer. The buffer size is not limited to the<br>device's maximum packet size; therefore, you can use larger buffers<br>by setting the buffer size to a multiple of the maximum packet size.<br>Use large buffers to reduce the number of context switches and thereby<br>improve performance.                                                                                                    |
| pdwBytesTransferred | Number of bytes actually transferred                                                                                                    |
| pSetupPacket        | An 8-byte packet to transfer to control pipes                                                                                                    |
| dwTimeout           | Maximum time, in milliseconds (ms), to complete a transfer.<br>A value of zero indicates no timeout (infinite wait).                                                                                                    |

#### **Return Value**

Returns WD\_STATUS\_SUCCESS (0) on success, or an appropriate error code otherwise [B.8].

#### Remarks

The resolution of the timeout (the **dwTimeout** parameter) is according to the operating system scheduler's time slot. For example, in Windows the timeout's resolution is 10 milliseconds (ms).

### B.4.8.2. WDU\_HaltTransfer

#### Purpose

Halts the transfer on the specified pipe (only one simultaneous transfer per pipe is allowed by WinDriver).

#### Prototype

```
DWORD WDU_HaltTransfer(
WDU_DEVICE_HANDLE hDevice,
DWORD dwPipeNum);
```

#### **Parameters**

| Name      | Туре              | Input/Output |
|-----------|-------------------|--------------|
| hDevice   | WDU_DEVICE_HANDLE | Input        |
| dwPipeNum | DWORD             | Input        |

#### Description

| Name      | Description                                  |
|-----------|----------------------------------------------|
| hDevice   | A unique identifier for the device/interface |
| dwPipeNum | The number of the pipe                       |

#### **Return Value**

### B.4.8.3. WDU\_TransferDefaultPipe

#### Purpose

Transfers data to or from a device through the default pipe.

#### Prototype

```
DWORD WDU_TransferDefaultPipe(

WDU_DEVICE_HANDLE hDevice,

DWORD fRead,

DWORD dwOptions,

PVOID pBuffer,

DWORD dwBufferSize,

PDWORD pdwBytesTransferred,

PBYTE pSetupPacket,

DWORD dwTimeout);
```

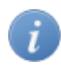

Refer to the WDU\_Transfer() parameters documentation [B.4.8.1], except for dwPipeNum (N/A).

#### **Return Value**

Returns WD\_STATUS\_SUCCESS (0) on success, or an appropriate error code otherwise [B.8].

### B.4.8.4. WDU\_TransferBulk

#### Purpose

Performs bulk data transfer to or from a device.

#### Prototype

```
DWORD WDU_TransferBulk(

WDU_DEVICE_HANDLE hDevice,

DWORD dwPipeNum,

DWORD fRead,

DWORD dwOptions,

PVOID pBuffer,

DWORD dwBufferSize,

PDWORD pdwBytesTransferred,

DWORD dwTimeout);
```

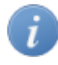

Refer to the WDU\_Transfer() parameters documentation [B.4.8.1], except for pSetupPacket (N/A).

#### **Return Value**

### B.4.8.5. WDU\_TransferIsoch

#### Purpose

Performs isochronous data transfer to or from a device.

#### Prototype

```
DWORD WDU_TransferIsoch(

WDU_DEVICE_HANDLE hDevice,

DWORD dwPipeNum,

DWORD fRead,

DWORD dwOptions,

PVOID pBuffer,

DWORD dwBufferSize,

PDWORD pdwBytesTransferred,

DWORD dwTimeout);
```

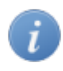

Refer to the WDU\_Transfer() parameters documentation [B.4.8.1], except for pSetupPacket (N/A).

#### **Return Value**

Returns WD\_STATUS\_SUCCESS (0) on success, or an appropriate error code otherwise [B.8].

### B.4.8.6. WDU\_TransferInterrupt

#### Purpose

Performs interrupt data transfer to or from a device.

#### Prototype

```
DWORD WDU_TransferInterrupt(
WDU_DEVICE_HANDLE hDevice,
DWORD dwPipeNum,
DWORD fRead,
DWORD dwOptions,
PVOID pBuffer,
DWORD dwBufferSize,
PDWORD pdwBytesTransferred,
DWORD dwTimeout);
```

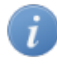

Refer to the WDU\_Transfer() parameters documentation [B.4.8.1], except for pSetupPacket (N/A).

#### **Return Value**

## **B.4.9. Streaming Data Transfer Functions**

This section describes WinDriver's streaming data transfer functions. For a detailed explanation regarding stream transfers and their implementation with Windriver, refer to Section 9.3.3 of the manual.

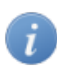

The streaming APIs are currently supported on Windows and Windows CE.

### B.4.9.1. WDU\_StreamOpen

#### Purpose

Opens a new stream for the specified pipe.

A stream can be associated with any pipe except for the control pipe (Pipe 0). The stream's data transfer direction – read/write – is derived from the direction of its pipe.

#### Prototype

```
DWORD DLLCALLCONV WDU_StreamOpen(
WDU_DEVICE_HANDLE hDevice,
DWORD dwPipeNum,
DWORD dwBufferSize,
DWORD dwRxSize,
BOOL fBlocking,
DWORD dwOptions,
DWORD dwRxTxTimeout,
WDU_STREAM_HANDLE *phStream);
```

| Name          | Туре               | Input/Output |
|---------------|--------------------|--------------|
| hDevice       | WDU_DEVICE_HANDLE  | Input        |
| dwPipeNum     | DWORD              | Input        |
| dwBufferSize  | DWORD              | Input        |
| dwRxSize      | DWORD              | Input        |
| fBlocking     | BOOL               | Input        |
| dwOptions     | DWORD              | Input        |
| dwRxTxTimeout | DWORD              | Input        |
| phStream      | WDU_STREAM_HANDLE* | Output       |

| Name          | Description                                                                                                    |
|---------------|----------------------------------------------------------------------------------------------------|
| hDevice       | A unique identifier for the device/interface                                                                                                    |
| dwPipeNum     | The number of the pipe for which to open the stream                                                                                                    |
| dwBufferSize  | The size, in bytes, of the stream's data buffer                                                                                                    |
| dwRxSize      | The size, in bytes, of the data blocks that the stream reads from the device. This parameter is relevant only for read streams, and must not exceed the value of the dwBufferSize parameter. Note: When setting the USB_STREAM_MAX_TRANSFER_SIZE_OVERWRITE dwOptions flag, this is also the maximum transfer size.                                                                                                    |
| fBlocking     | <ul> <li>TRUE for a blocking stream, which performs blocked I/O;</li> <li>FALSE for a non-blocking stream, which performs non-blocking I/O.</li> <li>For additional information, refer to Section 9.3.3.1.</li> </ul>                                                                                                    |
| dwOptions     | A bit-mask of USB transfer options, which can consist of a<br>combination of any of the following flags:<br>• USB_ISOCH_NOASAP – Instructs the lower USB stack driver<br>(usbd.sys) to use a preset frame number (instead of the next available<br>frame) for an isochronous data transfer.<br>It is recommended that you use this flag for isochronous write<br>(OUT) transfers, and if you notice unused frames during transfers on<br>low-speed or full-speed USB 1.1 devices.<br>This flag is available only for Windows.<br>• USB_ISOCH_FULL_PACKETS_ONLY – Prevents transfers of less<br>than the packet size on isochronous pipes.<br>• USB_BULK_INT_URB_SIZE_OVERRIDE_128K – Limits the size<br>of the USB Request Block (URB) to 128KB.<br>This flag is available only for Windows.<br>• USB_STREAM_OVERWRITE_BUFFER_WHEN_FULL – When there<br>is not enough free space in a read stream's data buffer to complete the<br>transfer, overwrite old data in the buffer. This flag is applicable only to<br>read streams.<br>• USB_STREAM_MAX_TRANSFER_SIZE_OVERRIDE – Overrides<br>the default maximum transfer size with the dwRxSize transfer size,<br>on Windows CE. Note that setting a large dwRxSize value when<br>using this flag, may cause the transfers to fail due to host controller<br>limitations.<br>This flag is applicable only to read streams on Windows CE. |
| dwRxTxTimeout | Maximum time, in milliseconds (ms), for the completion of a data<br>transfer between the stream and the device.<br>A value of zero indicates no timeout (infinite wait).                                                                                                    |
| phStream      | Pointer to a unique identifier for the stream, to be returned by the function and passed to the other WDU_StreamXXX() functions                                                                                                    |

#### **Return Value**

Returns WD\_STATUS\_SUCCESS (0) on success, or an appropriate error code otherwise [B.8].

### B.4.9.2. WDU\_StreamStart

#### Purpose

Starts a stream, i.e., starts transfers between the stream and the device. Data will be transferred according to the stream's direction – read/write.

#### Prototype

```
DWORD DLLCALLCONV WDU_StreamStart(
    WDU_STREAM_HANDLE hStream);
```

#### **Parameters**

| Name    | Туре              | Input/Output |
|---------|-------------------|--------------|
| hStream | WDU_STREAM_HANDLE | Input        |

#### Description

| Name    | Description                                                            |
|---------|------------------------------------------------------------------------|
| hStream | A unique identifier for the stream, as returned by<br>WDU_StreamOpen() |

#### **Return Value**

Returns WD\_STATUS\_SUCCESS (0) on success, or an appropriate error code otherwise [B.8].

### B.4.9.3. WDU\_StreamRead

#### Purpose

Reads data from a read stream to the application.

For a blocking stream (fBlocking=TRUE – see WDU\_StreamOpen()), the call to this function is blocked until the specified amount of data (**bytes**) is read, or until the stream's attempt to read from the device times out (i.e., the timeout period for transfers between the stream and the device, as set in the dwRxTxTimeout WDU\_StreamOpen() parameter [B.4.9.1], expires).

For a non-blocking stream (fBlocking=FALSE), the function transfers to the application as much of the requested data as possible, subject to the amount of data currently available in the stream's data buffer, and returns immediately.

For both blocking and non-blocking transfers, the function returns the amount of bytes that were actually read from the stream within the **pdwBytesRead** parameter.

#### Prototype

```
DWORD DLLCALLCONV WDU_StreamRead(
    HANDLE hStream,
    PVOID pBuffer,
    DWORD bytes,
    DWORD *pdwBytesRead);
```

#### **Parameters**

| Name         | Туре              | Input/Output |
|--------------|-------------------|--------------|
| hStream      | WDU_STREAM_HANDLE | Input        |
| pBuffer      | PVOID             | Output       |
| bytes        | DWORD             | Input        |
| pdwBytesRead | DWORD*            | Output       |

#### Description

| Name         | Description                                                                     |
|--------------|---------------------------------------------------------------------------------|
| hStream      | A unique identifier for the stream, as returned by WDU_StreamOpen()             |
| pBuffer      | Pointer to a data buffer to be filled with the data read from the stream        |
| bytes        | Number of bytes to read from the stream                                         |
| pdwBytesRead | Pointer to a value indicating the number of bytes actually read from the stream |

#### **Return Value**

Returns WD\_STATUS\_SUCCESS (0) on success, or an appropriate error code otherwise [B.8].

### B.4.9.4. WDU\_StreamWrite

#### Purpose

Writes data from the applciation to a write stream.

For a blocking stream (fBlocking=TRUE – see WDU\_StreamOpen()), the call to this function is blocked until the entire data is written to the stream, or until the stream's attempt to write to the device times out (i.e., the timeout period for transfers between the stream and the device, as set in the dwRxTxTimeout WDU\_StreamOpen() parameter [B.4.9.1], expires).

For a non-blocking stream (fBlocking=FALSE), the function writes as much data as currently possible to the stream's data buffer, and returns immediately.

For both blocking and non-blocking transfers, the function returns the amount of bytes that were actually written to the stream within the **pdwBytesWritten** parameter.

#### Prototype

```
DWORD DLLCALLCONV WDU_StreamWrite(
    HANDLE hStream,
    const PVOID pBuffer,
    DWORD bytes,
    DWORD *pdwBytesWritten);
```

#### **Parameters**

| Name            | Туре              | Input/Output |
|-----------------|-------------------|--------------|
| hStream         | WDU_STREAM_HANDLE | Input        |
| pBuffer         | const PVOID       | Input        |
| bytes           | DWORD             | Input        |
| pdwBytesWritten | DWORD*            | Output       |

#### **Description**

| Name            | Description                                                                      |
|-----------------|----------------------------------------------------------------------------------|
| hStream         | A unique identifier for the stream, as returned by<br>WDU_StreamOpen()           |
| pBuffer         | Pointer to a data buffer containing the data to write to the stream              |
| bytes           | Number of bytes to write to the stream                                           |
| pdwBytesWritten | Pointer to a value indicating the number of bytes actually written to the stream |

#### **Return Value**

Returns WD\_STATUS\_SUCCESS (0) on success, or an appropriate error code otherwise [B.8].

### B.4.9.5. WDU\_StreamFlush

#### Purpose

Flushes a write stream, i.e., writes the entire contents of the stream's data buffer to the device. The function blocks until the completion of all pending I/O on the stream.

This function can be called for both blocking and non-blocking streams.

#### Prototype

```
DWORD DLLCALLCONV WDU_StreamFlush(
    WDU_STREAM_HANDLE hStream);
```

#### **Parameters**

| Name    | Туре              | Input/Output |
|---------|-------------------|--------------|
| hStream | WDU_STREAM_HANDLE | Input        |

#### Description

| Name    | Description                                        |
|---------|----------------------------------------------------|
| hStream | A unique identifier for the stream, as returned by |
|         | WDU_StreamOpen()                                   |

#### **Return Value**

Returns WD\_STATUS\_SUCCESS (0) on success, or an appropriate error code otherwise [B.8].

### B.4.9.6. WDU\_StreamGetStatus

#### Purpose

Returns a stream's current status.

#### Prototype

```
DWORD DLLCALLCONV WDU_StreamGetStatus(
    WDU_STREAM_HANDLE hStream,
    BOOL *pfIsRunning,
    DWORD *pdwLastError,
    DWORD *pdwBytesInBuffer);
```

| Name             | Туре              | Input/Output |
|------------------|-------------------|--------------|
| hStream          | WDU_STREAM_HANDLE | Input        |
| pfIsRunning      | BOOL*             | Output       |
| pdwLastError     | DWORD*            | Output       |
| pdwBytesInBuffer | DWORD*            | Output       |

| Name             | Description                                                                                                    |
|------------------|----------------------------------------------------------------------------------------------------|
| hStream          | A unique identifier for the stream, as returned by<br>WDU_StreamOpen()                                                                                                    |
| pfIsRunning      | <ul> <li>Pointer to a value indicating the stream's current state:</li> <li>TRUE – the stream is currently running</li> <li>FALSE – the stream is currently stopped</li> </ul> |
| pdwLastError     | Pointer to the last error associated with the stream.<br>Note: Calling the function also resets the stream's last error.                                                       |
| pdwBytesInBuffer | Pointer to the current bytes count in the stream's data buffer                                                                                                    |

#### **Return Value**

Returns WD\_STATUS\_SUCCESS (0) on success, or an appropriate error code otherwise [B.8].

### B.4.9.7. WDU\_StreamStop

#### Purpose

Stops an active stream, i.e., stops transfers between the stream and the device. In the case of a write stream, the function flushes the stream - i.e., writes its contents to the device - before stopping it.

#### Prototype

DWORD DLLCALLCONV WDU\_StreamStop(WDU\_STREAM\_HANDLE hStream);

#### **Parameters**

| Name    | Туре              | Input/Output |
|---------|-------------------|--------------|
| hStream | WDU_STREAM_HANDLE | Input        |

#### **Description**

| Name    | Description                                                            |
|---------|------------------------------------------------------------------------|
| hStream | A unique identifier for the stream, as returned by<br>WDU_StreamOpen() |

#### **Return Value**

### B.4.9.8. WDU\_StreamClose

#### Purpose

Closes an open stream.

The function stops the stream, including flushing its data to the device (in the case of a write stream), before closing it.

#### Prototype

DWORD DLLCALLCONV WDU\_StreamClose(WDU\_STREAM\_HANDLE hStream);

#### **Parameters**

| Name    | Туре              | Input/Output |
|---------|-------------------|--------------|
| hStream | WDU_STREAM_HANDLE | Input        |

#### Description

| Name    | Description                                        |
|---------|----------------------------------------------------|
| hStream | A unique identifier for the stream, as returned by |
|         | WDU_StreamOpen()                                   |

#### **Return Value**

Returns WD\_STATUS\_SUCCESS (0) on success, or an appropriate error code otherwise [B.8].

# B.4.10. WDU\_ResetPipe

#### Purpose

Resets a pipe by clearing both the halt condition on the host side of the pipe and the stall condition on the endpoint. This function is applicable for all pipes except pipe00.

#### Prototype

```
DWORD WDU_ResetPipe(
WDU_DEVICE_HANDLE hDevice,
DWORD dwPipeNum);
```

#### **Parameters**

| Name      | Туре              | Input/Output |
|-----------|-------------------|--------------|
| hDevice   | WDU_DEVICE_HANDLE | Input        |
| dwPipeNum | DWORD             | Input        |

#### Description

| Name      | Description                                  |
|-----------|----------------------------------------------|
| hDevice   | A unique identifier for the device/interface |
| dwPipeNum | The pipe's number                            |

#### **Return Value**

Returns WD\_STATUS\_SUCCESS (0) on success, or an appropriate error code otherwise [B.8].

#### Remarks

This function should be used if a pipe is halted, in order to clear the halt.

### B.4.11. WDU\_ResetDevice

#### Purpose

Resets a device.

#### Prototype

```
DWORD WDU_ResetDevice(
WDU_DEVICE_HANDLE hDevice,
DWORD dwOptions);
```

| Name      | Туре              | Input/Output |
|-----------|-------------------|--------------|
| hDevice   | WDU_DEVICE_HANDLE | Input        |
| dwOptions | DWORD             | Input        |

| Name      | Description                                                                                                    |
|-----------|----------------------------------------------------------------------------------------------------|
| hDevice   | A unique identifier for the device/interface.                                                                                                    |
| dwOptions | Can be either zero or:<br>• WD_USB_HARD_RESET – reset the device even if it is not disabled.<br>After using this option it is advised to set the interface device using<br>WDU_SetInterface() [B.4.2].<br>• WD_USB_CYCLE_PORT – simulate unplugging and replugging of |
|           | <ul><li>the device, prompting the operating system to re-enumerate the device without resetting it.</li><li>This option is supported only on Windows XP and higher.</li></ul>                                                                                         |

#### **Return Value**

Returns WD\_STATUS\_SUCCESS (0) on success, or an appropriate error code otherwise [B.8].

#### Remarks

- WDU\_ResetDevice() is supported only on Windows and Windows CE, beginning with Windows CE 5.0.
   The WD\_USB\_CYCLE\_PORT option is supported on Windows XP and higher.
- The function issues a request from the Windows USB driver to reset a hub port, provided the Windows USB driver supports this feature.

# **B.4.12. WDU\_SelectiveSuspend**

#### Purpose

Submits a request to suspend a given device (selective suspend), or cancels a previous suspend request.

#### Prototype

```
DWORD DLLCALLCONV WDU_SelectiveSuspend(
    WDU_DEVICE_HANDLE hDevice,
    DWORD dwOptions);
```

| Name      | Туре              | Input/Output |
|-----------|-------------------|--------------|
| hDevice   | WDU_DEVICE_HANDLE | Input        |
| dwOptions | DWORD             | Input        |

| Name      | Description                                                                                                    |
|-----------|----------------------------------------------------------------------------------------------------|
| hDevice   | A unique identifier for the device/interface.                                                                                                    |
| dwOptions | Can be set to either of the following<br>WDU_SELECTIVE_SUSPEND_OPTIONS values:<br>• WDU_SELECTIVE_SUSPEND_SUBMIT – submit a request to<br>suspend the device.<br>• WDU_SELECTIVE_SUSPEND_CANCEL – cancel a previous request<br>to suspend the device. |

#### **Return Value**

Returns WD\_STATUS\_SUCCESS (0) on success, or an appropriate error code otherwise [B.8]. If the device is busy when a suspend request is submitted (**dwOptions=**WDU\_SELECTIVE\_SUSPEND\_SUBMIT), the function returns WD\_OPERATION\_FAILED.

#### Remarks

WDU\_SelectiveSuspend() is supported on Windows XP and higher.

# B.4.13. WDU\_Wakeup

#### Purpose

Enables/Disables the wakeup feature.

#### Prototype

```
DWORD WDU_Wakeup(
    WDU_DEVICE_HANDLE hDevice,
    DWORD dwOptions);
```

| Name      | Туре              | Input/Output |
|-----------|-------------------|--------------|
| hDevice   | WDU_DEVICE_HANDLE | Input        |
| dwOptions | DWORD             | Input        |
### Description

| Name      | Description                                                  |  |  |
|-----------|--------------------------------------------------------------|--|--|
| hDevice   | A unique identifier for the device/interface                 |  |  |
| dwOptions | Can be either:<br>• WDU_WAKEUP_ENABLE – enable wakeup<br>OR: |  |  |

### **Return Value**

Returns WD\_STATUS\_SUCCESS (0) on success, or an appropriate error code otherwise [B.8].

# B.4.14. WDU\_GetLangIDs

### Purpose

Reads a list of supported language IDs and/or the number of supported language IDs from a device.

### Prototype

```
DWORD DLLCALLCONV WDU_GetLangIDs(
    WDU_DEVICE_HANDLE hDevice,
    PBYTE pbNumSupportedLangIDs,
    WDU_LANGID *pLangIDs,
    BYTE bNumLangIDs);
```

### **Parameters**

| Name                  | Туре              | Input/Output |
|-----------------------|-------------------|--------------|
| hDevice               | WDU_DEVICE_HANDLE | Input        |
| pbNumSupportedLangIDs | PBYTE             | Output       |
| pLangIDs              | WDU_LANGID*       | Output       |
| bNumLangIDs           | BYTE              | Input        |

#### **Description**

| Name                  | Description                                                                                                    |
|-----------------------|----------------------------------------------------------------------------------------------------|
| hDevice               | A unique identifier for the device/interface                                                                                               |
| pbNumSupportedLangIDs | Parameter to receive number of supported language IDs                                                                                      |
| pLangIDs              | Array of language IDs. If <b>bNumLangIDs</b> is not zero the function will fill this array with the supported language IDs for the device. |
| bNumLangIDs           | Number of IDs in the pLangIDs array                                                                                                    |

#### **Return Value**

Returns WD\_STATUS\_SUCCESS (0) on success, or an appropriate error code otherwise [B.8].

#### Remarks

- If dwNumLangIDs is zero the function will return only the number of supported language IDs (in pbNumSupportedLangIDs ) but will not update the language IDs array (pLangIDs ) with the actual IDs. For this usage pLangIDs can be NULL (since it is not referenced) but pbNumSupportedLangIDs must not be NULL.
- **pbNumSupportedLangIDs** can be NULL if the user only wants to receive the list of supported language IDs and not the number of supported IDs. In this case **bNumLangIDs** cannot be zero and **pLangIDs** cannot be NULL.
- If the device does not support any language IDs the function will return success. The caller should therefore check the value of **\*pbNumSupportedLangIDs** after the function returns.
- If the size of the **pLangIDs** array (**bNumLangIDs**) is smaller than the number of IDs supported by the device (**\*pbNumSupportedLangIDs**), the function will read and return only the first **bNumLangIDs** supported language IDs.

# B.4.15. WDU\_GetStringDesc

#### Purpose

Reads a string descriptor from a device by string index.

### Prototype

```
DWORD DLLCALLCONV WDU_GetStringDesc(
    WDU_DEVICE_HANDLE hDevice,
    BYTE bStrIndex,
    PBYTE pbBuf,
    DWORD dwBufSize,
    WDU_LANGID langID,
    PDWORD pdwDescSize);
```

#### **Parameters**

| Name        | Туре              | Input/Output |
|-------------|-------------------|--------------|
| hDevice     | WDU_DEVICE_HANDLE | Input        |
| bStrIndex   | BYTE              | Input        |
| pbBuf       | PBYTE             | Output       |
| dwBufSize   | DWORD             | Input        |
| langID      | WDU_LANGID        | Input        |
| pdwDescSize | PDWORD            | Output       |

#### Description

| Name        | Description                                                                                                    |  |
|-------------|----------------------------------------------------------------------------------------------------|--|
| hDevice     | A unique identifier for the device/interface                                                                                                    |  |
| bStrIndex   | The index of the string descriptor to read                                                                                                    |  |
| pbBuf       | Pointer to a buffer to be filled with the string descriptor                                                                                                    |  |
| dwBufSize   | The size of the <b>pbBuf</b> buffer, in bytes                                                                                                    |  |
| langID      | The language ID to be used in the <b>get string descriptor</b> request. If this parameter is 0, the request will use the first supported language ID returned by the device. |  |
| pdwDescSize | An optional DWORD pointer to be filled with the size of the string descriptor read from the device.<br>If NULL, the size of the string descriptor will not be returned.      |  |

### **Return Value**

Returns WD\_STATUS\_SUCCESS (0) on success, or an appropriate error code otherwise [B.8].

### Remarks

If the size of the **pbBuf** buffer is smaller than the size of the string descriptor (**dwBufSize\*pdwDescSize**), the returned descriptor will be truncated to the provided buffer size (**dwBufSize**).

# **B.5. USB Data Types**

The types described in this section are declared in the **WinDriver/include/windrvr.h** header file, unless otherwise specified in the documentation.

# B.5.1. WD\_DEVICE\_REGISTRY\_PROPERTY Enumeration

Enumeration of device registry property identifiers. String properties are returned in NULL-terminated WCHAR array format.

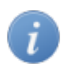

For more information regarding the properties described in this enumaration, refer to the description of the Windows IoGetDeviceProperty() function's DeviceProperty parameter in the Microsoft Development Network (MSDN) documentation.

| Enum Value                                  | Description                                                                                                    |  |
|---------------------------------------------|----------------------------------------------------------------------------------------------------|--|
| WdDevicePropertyDeviceDescription           | Device description                                                                                                    |  |
| WdDevicePropertyHardwareID                  | The device's hardware IDs                                                                                                    |  |
| WdDevicePropertyCompatibleIDs               | The device's compatible IDs                                                                                                    |  |
| WdDevicePropertyBootConfiguration           | The hardware resources assigned to the device by the firmware, in raw data form                                                       |  |
| WdDevicePropertyBootConfigurationTranslated | The hardware resources assigned to the device by the firmware, in translated form                                                     |  |
| WdDevicePropertyClassName                   | The name of the device's setup class, in text format                                                                                  |  |
| WdDevicePropertyClassGuid                   | The GUID for the device's setup class (string format)                                                                                 |  |
| WdDevicePropertyDriverKeyName               | The name of the driver-specific registry key                                                                                          |  |
| WdDevicePropertyManufacturer                | Device manufacturer string                                                                                                    |  |
| WdDevicePropertyFriendlyName                | Friendly device name (typically defined by<br>the class installer), which can be used to<br>distinguish between two similar devices   |  |
| WdDevicePropertyLocationInformation         | Information about the device's Location on<br>the bus (string format).<br>The interpertation of this information is bus-<br>specific. |  |
| WdDevicePropertyPhysicalDeviceObjectName    | The name of the Physical Device Object (PDO) for the device                                                                           |  |
| WdDevicePropertyBusTypeGuid                 | The GUID for the bus to which the device is connected                                                                                 |  |
| WdDevicePropertyLegacyBusType               | The bus type (e.g., PCIBus or PCMCIABus)                                                                                              |  |
| WdDevicePropertyBusNumber                   | The legacy bus number of the bus to which the device is connected                                                                     |  |
| WdDevicePropertyEnumeratorName              | The name of the device's enumerator (e.g., "PCI" or "root")                                                                           |  |
| WdDevicePropertyAddress                     | The device's bus address.                                                                                                    |  |

| Enum Value                    | Description                                                                        |
|-------------------------------|------------------------------------------------------------------------------------|
|                               | The interpertation of this address is bus-<br>specific.                            |
| WdDevicePropertyUINumber      | A number associated with the device that<br>can be displayed in the user interface |
| WdDevicePropertyInstallState  | The device's installation state                                                    |
| WdDevicePropertyRemovalPolicy | The device's current removal policy<br>(Windows XP and later)                      |

# **B.5.2. USB Structures**

The following figure depicts the structure hierarchy used by WinDriver's USB API. The arrays situated in each level of the hierarchy may contain more elements than are depicted in the diagram. Arrows are used to represent pointers. In the interest of clarity, only one structure at each level of the hierarchy is depicted in full detail (with all of its elements listed and pointers from it pictured).

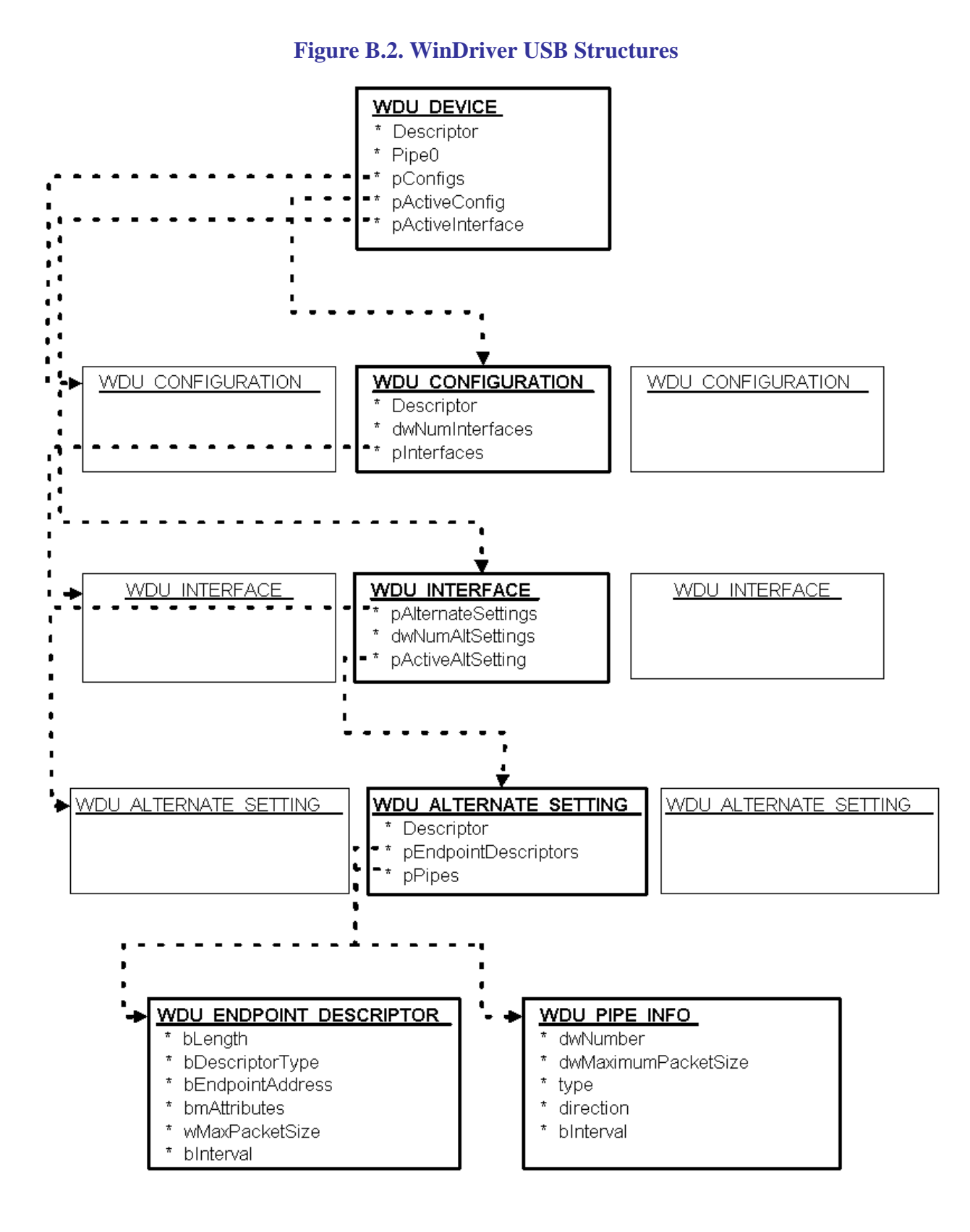

## B.5.2.1. WDU\_MATCH\_TABLE Structure

(\*) For all field members, if value is set to zero – match all.

USB match table structure.

1

| Field              | Туре | Description                                                                    |
|--------------------|------|--------------------------------------------------------------------------------|
| wVendorId          | WORD | Required USB Vendor ID to detect, as assigned by USB-IF (*)                    |
| wProductId         | WORD | Required USB Product ID to detect, as assigned by the product manufacturer (*) |
| bDeviceClass       | BYTE | The device's class code, as assigned by USB-IF (*)                             |
| bDeviceSubClass    | BYTE | The device's sub-class code, as assigned by USB-IF (*)                         |
| bInterfaceClass    | BYTE | The interface's class code, as assigned by USB-IF (*)                          |
| bInterfaceSubClass | BYTE | The interface's sub-class code, as assigned by USB-IF (*)                      |
| bInterfaceProtocol | BYTE | The interface's protocol code, as assigned by USB-IF (*)                       |

### B.5.2.2. WDU\_EVENT\_TABLE Structure

USB events table structure.

This structure is declared in the WinDriver/include/wdu\_lib.h header file.

| Field          | Туре                      | Description                                                                        |
|----------------|---------------------------|------------------------------------------------------------------------------------|
| pfDeviceAttach | WDU_ATTACH_CALLBACK       | Will be called by WinDriver when a device is attached                              |
| pfDeviceDetach | WDU_DETACH_CALLBACK       | Will be called by WinDriver when a device is detached                              |
| pfPowerChange  | WDU_POWER_CHANGE_CALLBACK | Will be called by WinDriver<br>when there is a change in a<br>device's power state |
| pUserData      | PVOID                     | Pointer to user-mode data to be passed to the callbacks                            |

### B.5.2.3. WDU\_DEVICE Structure

USB device information structure.

| Field      | Туре                  | Description                                                                     |  |
|------------|-----------------------|---------------------------------------------------------------------------------|--|
| Descriptor | WDU_DEVICE_DESCRIPTOR | Device descriptor information<br>structure [B.5.2.7]                            |  |
| Pipe0      | WDU_PIPE_INFO         | Pipe information structure [B.5.2.11]<br>for the device's default pipe (Pipe 0) |  |

| Field            | Туре                                      | Description                                                                                              |
|------------------|-------------------------------------------|----------------------------------------------------------------------------------------------------|
| pConfigs         | WDU_CONFIGURATION*                        | Pointer to the device's configuration information structure [B.5.2.4]                                    |
| pActiveConfig    | WDU_CONFIGURATION*                        | Pointer to a configuration information<br>structure [B.5.2.4] for the device's<br>active configuration   |
| pActiveInterface | WDU_INTERFACE*<br>[WD_USB_MAX_INTERFACES] | Array of pointers to interface<br>information structures [B.5.2.5] for<br>the device's active interfaces |

### B.5.2.4. WDU\_CONFIGURATION Structure

Configuration information structure.

| Field           | Туре                         | Description                                                                                                    |
|-----------------|------------------------------|----------------------------------------------------------------------------------------------------|
| Descriptor      | WDU_CONFIGURATION_DESCRIPTOR | Configuration<br>descriptor information<br>structure [B.5.2.8]                                                                    |
| dwNumInterfaces | DWORD                        | Number of interfaces<br>supported by this<br>configuration                                                                        |
| pInterfaces     | WDU_INTERFACE*               | Pointer to the beginning<br>of an array of<br>interface information<br>structures [B.5.2.5] for the<br>configuration's interfaces |

### B.5.2.5. WDU\_INTERFACE Structure

Interface information structure.

| Field              | Туре                   | Description                                                                                                    |
|--------------------|------------------------|----------------------------------------------------------------------------------------------------|
| pAlternateSettings | WDU_ALTERNATE_SETTING* | Pointer to the beginning of an array<br>of alternate setting information<br>structures [B.5.2.6] for the<br>interface's alternate settings |
| dwNumAltSettings   | DWORD                  | Number of alternate settings supported by this interface                                                                                   |
| pActiveAltSetting  | WDU_ALTERNATE_SETTING* | Pointer to an alternate setting<br>information structure [B.5.2.6]<br>for the interface's active alternate<br>setting                      |

### B.5.2.6. WDU\_ALTERNATE\_SETTING Structure

Alternate setting information structure.

| Field                | Туре                     | Description                                                                                                    |
|----------------------|--------------------------|----------------------------------------------------------------------------------------------------|
| Descriptor           | WDU_INTERFACE_DESCRIPTOR | Interface descriptor<br>information<br>structure [B.5.2.9]                                                                                      |
| pEndpointDescriptors | WDU_ENDPOINT_DESCRIPTOR* | Pointer to the beginning<br>of an array of endpoint<br>descriptor information<br>structures [B.5.2.10] for the<br>alternate setting's endpoints |
| pPipes               | WDU_PIPE_INFO*           | Pointer to the beginning of<br>an array of pipe information<br>structures [B.5.2.11] for the<br>alternate setting's pipes                       |

### **B.5.2.7. WDU\_DEVICE\_DESCRIPTOR Structure**

USB device descriptor information structure.

| Field              | Туре   | Description                                                    |
|--------------------|--------|----------------------------------------------------------------|
| bLength            | UCHAR  | Size, in bytes, of the descriptor (18 bytes)                   |
| bDescriptorType    | UCHAR  | Device descriptor (0x01)                                       |
| bcdUSB             | USHORT | Number of the USB specification with which the device complies |
| bDeviceClass       | UCHAR  | The device's class                                             |
| bDeviceSubClass    | UCHAR  | The device's sub-class                                         |
| bDeviceProtocol    | UCHAR  | The device's protocol                                          |
| bMaxPacketSize0    | UCHAR  | Maximum size of transferred packets                            |
| idVendor           | USHORT | Vendor ID, as assigned by USB-IF                               |
| idProduct          | USHORT | Product ID, as assigned by the product manufacturer            |
| bcdDevice          | USHORT | Device release number                                          |
| iManufacturer      | UCHAR  | Index of manufacturer string descriptor                        |
| iProduct           | UCHAR  | Index of product string descriptor                             |
| iSerialNumber      | UCHAR  | Index of serial number string descriptor                       |
| bNumConfigurations | UCHAR  | Number of possible configurations                              |

## B.5.2.8. WDU\_CONFIGURATION\_DESCRIPTOR Structure

| Field               | Туре   | Description                                                                                                    |
|---------------------|--------|----------------------------------------------------------------------------------------------------|
| bLength             | UCHAR  | Size, in bytes, of the descriptor                                                                                                    |
| bDescriptorType     | UCHAR  | Configuration descriptor (0x02)                                                                                                    |
| wTotalLength        | USHORT | Total length, in bytes, of data returned                                                                                                    |
| bNumInterfaces      | UCHAR  | Number of interfaces                                                                                                    |
| bConfigurationValue | UCHAR  | Configuration number                                                                                                    |
| iConfiguration      | UCHAR  | Index of string descriptor that describes this configuration                                                                                          |
| bmAttributes        | UCHAR  | <ul> <li>Power settings for this configuration:</li> <li>D6 – self-powered</li> <li>D5 – remote wakeup (allows device to wake up the host)</li> </ul> |
| MaxPower            | UCHAR  | Maximum power consumption for this configuration, in 2mA units                                                                                        |

USB configuration descriptor information structure.

### **B.5.2.9. WDU\_INTERFACE\_DESCRIPTOR Structure**

| Field              | Туре  | Description                                              |
|--------------------|-------|----------------------------------------------------------|
| bLength            | UCHAR | Size, in bytes, of the descriptor (9 bytes)              |
| bDescriptorType    | UCHAR | Interface descriptor (0x04)                              |
| bInterfaceNumber   | UCHAR | Interface number                                         |
| bAlternateSetting  | UCHAR | Alternate setting number                                 |
| bNumEndpoints      | UCHAR | Number of endpoints used by this interface               |
| bInterfaceClass    | UCHAR | The interface's class code, as assigned by USB-IF        |
| bInterfaceSubClass | UCHAR | The interface's sub-class code, as assigned by USB-IF    |
| bInterfaceProtocol | UCHAR | The interface's protocol code, as assigned by USB-IF     |
| iInterface         | UCHAR | Index of string descriptor that describes this interface |

USB interface descriptor information structure.

### B.5.2.10. WDU\_ENDPOINT\_DESCRIPTOR Structure

| Field            | Туре   | Description                                                                                                    |
|------------------|--------|----------------------------------------------------------------------------------------------------|
| bLength          | UCHAR  | Size, in bytes, of the descriptor (7 bytes)                                                                                                    |
| bDescriptorType  | UCHAR  | Endpoint descriptor (0x05)                                                                                                    |
| bEndpointAddress | UCHAR  | Endpoint address: Use bits 0–3 for endpoint number, set<br>bits 4–6 to zero (0), and set bit 7 to zero (0) for outbound<br>data and to one (1) for inbound data (ignored for control<br>endpoints).       |
| bmAttributes     | UCHAR  | Specifies the transfer type for this endpoint (control, interrupt, isochronous or bulk). See the USB specification for further information.                                                               |
| wMaxPacketSize   | USHORT | Maximum size of packets this endpoint can send or receive                                                                                                    |
| bInterval        | UCHAR  | Interval, in frame counts, for polling endpoint data transfers.<br>Ignored for bulk and control endpoints.<br>Must equal 1 for isochronous endpoints.<br>May range from 1 to 255 for interrupt endpoints. |

USB endpoint descriptor information structure.

### B.5.2.11. WDU\_PIPE\_INFO Structure

USB pipe information structure.

| Field               | Туре  | Description                                                                                                    |
|---------------------|-------|----------------------------------------------------------------------------------------------------|
| dwNumber            | DWORD | Pipe number; Zero for default pipe                                                                                                    |
| dwMaximumPacketSize | DWORD | Maximum size of packets that can be transferred using this pipe                                                                                                    |
| type                | DWORD | Transfer type for this pipe                                                                                                    |
| direction           | DWORD | <ul> <li>Direction of the transfer:</li> <li>WDU_DIR_IN or WDU_DIR_OUT for isochronous, bulk or interrupt pipes.</li> <li>WDU_DIR_IN_OUT for control pipes.</li> </ul> |
| dwInterval          | DWORD | Interval in milliseconds.<br>Relevant only to interrupt pipes.                                                                                                    |

# **B.6. General WD\_xxx Functions**

# **B.6.1. Calling Sequence WinDriver – General Use**

The following is a typical calling sequence for the WinDriver API.

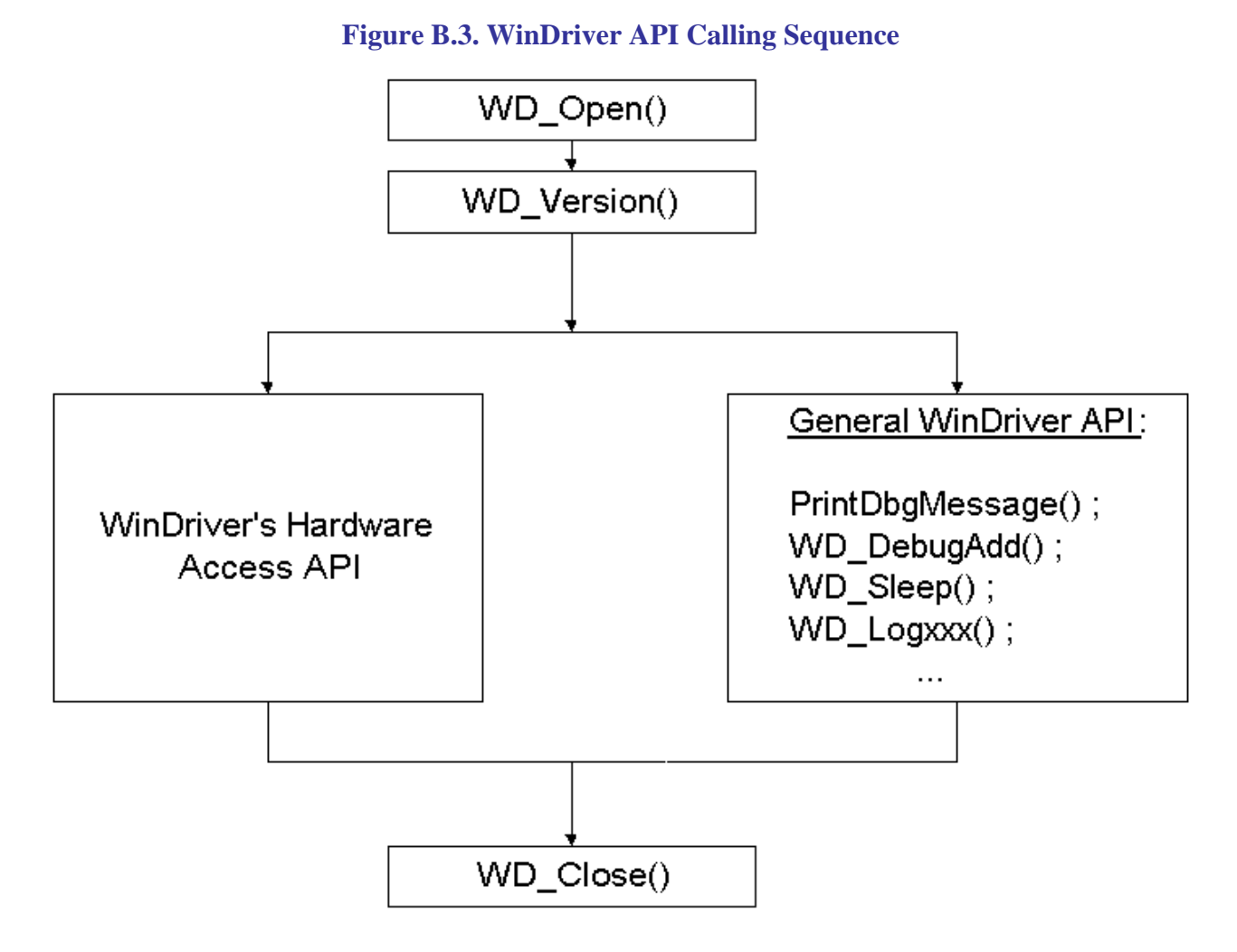

- We recommend calling the WinDriver function WD\_Version() [B.6.3] after calling WD\_Open() [B.6.2] and before calling any other WinDriver function. Its purpose is to return the WinDriver kernel module version number, thus providing the means to verify that your application is version compatible with the WinDriver kernel module.
  - WD\_DebugAdd() [B.6.6] and WD\_Sleep() [B.6.8] can be called anywhere after WD\_Open()

## B.6.2. WD\_Open

#### Purpose

Opens a handle to access the WinDriver kernel module. The handle is used by all WinDriver APIs, and therefore must be called before any other WinDriver API is called.

#### Prototype

HANDLE WD\_Open(void);

#### **Return Value**

The handle to the WinDriver kernel module. If device could not be opened, returns INVALID\_HANDLE\_VALUE.

#### Remarks

If you are a registered user, please refer to the documentation of WD\_License() [B.6.9] for an example of how to register your WinDriver license.

#### EXAMPLE

```
HANDLE hWD;
hWD = WD_Open();
if (hWD == INVALID_HANDLE_VALUE)
{
    printf("Cannot open WinDriver device\n");
}
```

# B.6.3. WD\_Version

#### Purpose

Returns the version number of the WinDriver kernel module currently running.

#### Prototype

```
DWORD WD_Version(
HANDLE hWD,
WD_VERSION *pVer);
```

#### **Parameters**

| Name    | Туре        | Input/Output |
|---------|-------------|--------------|
| hWD     | HANDLE      | Input        |
| pVer    | WD_VERSION* |              |
| • dwVer | DWORD       | Output       |
| • cVer  | CHAR[128]   | Output       |

#### **Description**

| Name    | Description                                                                                                    |
|---------|----------------------------------------------------------------------------------------------------|
| hWD     | Handle to WinDriver's kernel-mode driver as received from WD_Open() [B.6.2]                                                      |
| pVer    | Pointer to a WinDriver version information structure:                                                                            |
| • dwVer | The version number                                                                                                    |
| • cVer  | Version information string.<br>The version string's size is limited to 128 characters (including the NULL terminator character). |

### **Return Value**

Returns WD\_STATUS\_SUCCESS (0) on success, or an appropriate error code otherwise [B.8].

#### EXAMPLE

```
WD_VERSION ver;
BZERO(ver);
WD_Version(hWD, &ver);
printf("%s\n", ver.cVer);
if (ver.dwVer < WD_VER)
{
    printf("Error - incorrect WinDriver version\n");
}
```

### B.6.4. WD\_Close

#### **Purpose**

Closes the access to the WinDriver kernel module.

#### Prototype

void WD\_Close(HANDLE hWD);

#### **Parameters**

| Name | Туре   | Input/Output |
|------|--------|--------------|
| hWD  | HANDLE | Input        |

#### **Description**

| Name | Description                                               |
|------|-----------------------------------------------------------|
| hWD  | Handle to WinDriver's kernel-mode driver as received from |
|      | WD_Open() [B.6.2]                                         |

#### **Return Value**

None

#### Remarks

This function must be called when you finish using WinDriver kernel module.

#### EXAMPLE

WD\_Close(hWD);

```
© Jungo Ltd. 2005–2011
```

# B.6.5. WD\_Debug

### Purpose

Sets debugging level for collecting debug messages.

### Prototype

```
DWORD WD_Debug(
HANDLE hWD,
WD_DEBUG *pDebug);
```

#### **Parameters**

| Name                | Туре      | Input/Output |
|---------------------|-----------|--------------|
| hWD                 | HANDLE    | Input        |
| pDebug              | WD_DEBUG* | Input        |
| • dwCmd             | DWORD     | Input        |
| • dwLevel           | DWORD     | Input        |
| • dwSection         | DWORD     | Input        |
| • dwLevelMessageBox | DWORD     | Input        |
| • dwBufferSize      | DWORD     | Input        |

### Description

| Name                | Description                                                                                                    |
|---------------------|----------------------------------------------------------------------------------------------------|
| hWD                 | Handle to WinDriver's kernel-mode driver as received from WD_Open() [B.6.2]                                                                                                    |
| pDebug              | Pointer to a debug information structure:                                                                                                    |
| • dwCmd             | Debug command: Set filter, Clear buffer, etc.<br>For more details please refer to DEBUG_COMMAND in <b>windrvr.h</b> .                                                               |
| • dwLevel           | Used for dwCmd=DEBUG_SET_FILTER. Sets the debugging level to collect: Error, Warning, Info, Trace.<br>For more details please refer to DEBUG_LEVEL in <b>windrvr.h</b> .            |
| • dwSection         | Used for dwCmd=DEBUG_SET_FILTER. Sets the sections to collect: I/O, Memory, Interrupt, etc. Use S_ALL for all. For more details please refer to DEBUG_SECTION in <b>windrvr.h</b> . |
| • dwLevelMessageBox | Used for dwCmd=DEBUG_SET_FILTER. Sets the debugging level to print in a message box.<br>For more details please refer to DEBUG_LEVEL in <b>windrvr.h</b> .                          |
| • dwBufferSize      | Used for dwCmd=DEBUG_SET_BUFFER. The size of buffer in the kernel.                                                                                                    |

#### **Return Value**

Returns WD\_STATUS\_SUCCESS (0) on success, or an appropriate error code otherwise [B.8].

#### EXAMPLE

WD\_DEBUG dbg;

```
BZERO(dbg);
dbg.dwCmd = DEBUG_SET_FILTER;
dbg.dwLevel = D_ERROR;
dbg.dwSection = S_ALL;
dbg.dwLevelMessageBox = D_ERROR;
```

WD\_Debug(hWD, &dbg);

# B.6.6. WD\_DebugAdd

### Purpose

Sends debug messages to the debug log. Used by the driver code.

#### Prototype

DWORD WD\_DebugAdd( HANDLE hWD, WD\_DEBUG\_ADD \*pData);

#### **Parameters**

| Name        | Туре          | Input/Output |
|-------------|---------------|--------------|
| hWD         | HANDLE        | Input        |
| pData       | WD_DEBUG_ADD* |              |
| • dwLevel   | DWORD         | Input        |
| • dwSection | DWORD         | Input        |
| • pcBuffer  | CHAR[256]     | Input        |

### Description

| Name        | Description                                                                                                    |
|-------------|----------------------------------------------------------------------------------------------------|
| hWD         | Handle to WinDriver's kernel-mode driver as received from WD_Open() [B.6.2]                                                                                                    |
| pData       | Pointer to an additional debug information structure:                                                                                                    |
| • dwLevel   | Assigns the level in the Debug Monitor, in which the data will be declared.<br>If dwLevel is zero, D_ERROR will be declared.<br>For more details please refer to DEBUG_LEVEL in <b>windrvr.h</b> .              |
| • dwSection | Assigns the section in the Debug Monitor, in which the data will be declared.<br>If dwSection is zero, S_MISC section will be declared.<br>For more details please refer to DEBUG_SECTION in <b>windrvr.h</b> . |
| • pcBuffer  | The string to copy into the message log.                                                                                                    |

#### **Return Value**

Returns WD\_STATUS\_SUCCESS (0) on success, or an appropriate error code otherwise [B.8].

#### EXAMPLE

```
WD_DEBUG_ADD add;
BZERO(add);
add.dwLevel = D_WARN;
add.dwSection = S_MISC;
sprintf(add.pcBuffer, "This message will be displayed in "
    "the Debug Monitor\n");
WD_DebugAdd(hWD, &add);
```

# B.6.7. WD\_DebugDump

#### Purpose

Retrieves debug messages buffer.

#### Prototype

```
DWORD WD_DebugDump(
    HANDLE hWD,
    WD_DEBUG_DUMP *pDebugDump);
```

#### **Parameters**

| Name       | Туре           | Input/Output |
|------------|----------------|--------------|
| hWD        | HANDLE         | Input        |
| pDebug     | WD_DEBUG_DUMP* | Input        |
| • pcBuffer | PCHAR          | Input/Output |
| • dwSize   | DWORD          | Input        |

#### **Description**

| Name       | Description                                                                 |
|------------|-----------------------------------------------------------------------------|
| hWD        | Handle to WinDriver's kernel-mode driver as received from WD_Open() [B.6.2] |
| pDebugDump | Pointer to a debug dump information structure:                              |
| • pcBuffer | Buffer to receive debug messages                                            |
| dwSize     | Size of buffer in bytes                                                     |

#### **Return Value**

Returns WD\_STATUS\_SUCCESS (0) on success, or an appropriate error code otherwise [B.8].

#### EXAMPLE

```
char buffer[1024];
WD_DEBUG_DUMP dump;
dump.pcBuffer=buffer;
dump.dwSize = sizeof(buffer);
WD_DebugDump(hWD, &dump);
```

## B.6.8. WD\_Sleep

#### Purpose

Delays execution for a specific duration of time.

#### Prototype

```
DWORD WD_Sleep(
HANDLE hWD,
WD_SLEEP *pSleep);
```

#### **Parameters**

| Name             | Туре      | Input/Output |
|------------------|-----------|--------------|
| hWD              | HANDLE    | Input        |
| pSleep           | WD_SLEEP* |              |
| • dwMicroSeconds | DWORD     | Input        |
| • dwOptions      | DWORD     | Input        |

### Description

| Name             | Description                                                                                                    |
|------------------|----------------------------------------------------------------------------------------------------|
| hWD              | Handle to WinDriver's kernel-mode driver as received from WD_Open() [B.6.2]                                                                                                    |
| pSleep           | Pointer to a sleep information structure:                                                                                                    |
| • dwMicroSeconds | Sleep time in microseconds $- 1/1,000,000$ of a second.                                                                                                    |
| • dwOptions      | <ul> <li>A bit-mask, which can be set to either of the following:</li> <li>Zero (0) – Busy sleep (default)</li> <li>OR:</li> <li>SLEEP_NON_BUSY – Delay execution without consuming CPU resources. (Not relevant for under 17,000 micro seconds. Less accurate than busy sleep).</li> </ul> |

#### **Return Value**

Returns WD\_STATUS\_SUCCESS (0) on success, or an appropriate error code otherwise [B.8].

#### Remarks

Example usage: to access slow response hardware.

#### EXAMPLE

WD\_Sleep slp;

```
BZERO(slp);
slp.dwMicroSeconds = 200;
WD_Sleep(hWD, &slp);
```

# B.6.9. WD\_License

#### **Purpose**

i

Transfers the license string to the WinDriver kernel module and returns information regarding the license type of the specified license string.

When using the WDU USB APIs [B.2] your WinDriver license registration is done via the call to WDU\_Init() [B.4.1], so you do not need to call WD\_License() directly from your code.

#### Prototype

```
DWORD WD_License(
HANDLE hWD,
WD_LICENSE *pLicense);
```

#### **Parameters**

| Name         | Туре        | Input/Output |
|--------------|-------------|--------------|
| hWD          | HANDLE      | Input        |
| pLicense     | WD_LICENSE* |              |
| • cLicense   | CHAR[]      | Input        |
| • dwLicense  | DWORD       | Output       |
| • dwLicense2 | DWORD       | Output       |

#### Description

| Name         | Description                                                                                                    |  |
|--------------|----------------------------------------------------------------------------------------------------|--|
| hWD          | Handle to WinDriver's kernel-mode driver as received from WD_Open() [B.6.2]                                                                                                    |  |
| pLicense     | Pointer to a WinDriver license information structure:                                                                                                    |  |
| • cLicense   | A buffer to contain the license string that is to be transferred to the WinDriver kernel module. If an empty string is transferred, then WinDriver kernel module returns the current license type to the parameter dwLicense.                                                                                      |  |
| • dwLicense  | Returns the license type of the specified license string (cLicnese).<br>The return value is a bit-mask of license flags, defined as an enum in<br><b>windrvr.h</b> . Zero signifies an invalid license string. Additional flags for<br>determining the license type are returned in <b>dwLicense2</b> , if needed. |  |
| • dwLicense2 | Returns additional flags for determining the license type, if dwLicense cannot hold all the relevant information (otherwise – zero)                                                                                                    |  |

#### **Return Value**

Returns WD\_STATUS\_SUCCESS (0) on success, or an appropriate error code otherwise [B.8].

#### Remarks

When using a registered version, this function must be called before any other WinDriver API call, apart from WD\_Open() [B.6.2], in order to register the license from the code.

#### EXAMPLE

Example usage: Add registration routine to your application:

```
DWORD RegisterWinDriver()
{
    HANDLE hWD;
    WD_LICENSE lic;
    DWORD dwStatus = WD_INVALID_HANDLE;
    hWD = WD_Open();
    if (hWD!=INVALID_HANDLE_VALUE)
    {
        BZERO(lic);
        /* Replace the following string with your license string: */
        strcpy(lic.cLicense, "12345abcde12345.CompanyName");
        dwStatus = WD_License(hWD, &lic);
        WD_Close(hWD);
    }
    return dwStatus;
}
```

# **B.7. User-Mode Utility Functions**

This section describes a number of user-mode utility functions you will find useful for implementing various tasks. These utility functions are multi-platform, implemented on all operating systems supported by WinDriver.

# B.7.1. Stat2Str

#### Purpose

Retrieves the status string that corresponds to a status code.

#### Prototype

const char \*Stat2Str(DWORD dwStatus);

#### **Parameters**

| Name     | Туре  | Input/Output |
|----------|-------|--------------|
| dwStatus | DWORD | Input        |

#### **Description**

| Name       | Description           |
|------------|-----------------------|
| • dwStatus | A numeric status code |

#### **Return Value**

Returns the verbal status description (string) that corresponds to the specified numeric status code.

#### Remarks

See Section B.8 for a complete list of status codes and strings.

## B.7.2. get\_os\_type

#### **Purpose**

Retrieves the type of the operating system.

#### Prototype

```
OS_TYPE get_os_type(void);
```

#### **Return Value**

Returns the type of the operating system. If the operating system type is not detected, returns OS\_CAN\_NOT\_DETECT.

## **B.7.3. ThreadStart**

#### Purpose

Creates a thread.

#### Prototype

```
DWORD ThreadStart(
    HANDLE *phThread,
    HANDLER_FUNC pFunc,
    void *pData);
```

#### **Parameters**

| Name     | Туре                                                       | Input/Output |
|----------|------------------------------------------------------------|--------------|
| phThread | HANDLE*                                                    | Output       |
| pFunc    | <pre>typedef void (*HANDLER_FUNC)(     void *pData);</pre> | Input        |
| pData    | VOID*                                                      | Input        |

#### **Description**

| Name     | Description                                                                                                    |
|----------|----------------------------------------------------------------------------------------------------|
| phThread | Returns the handle to the created thread                                                                                                  |
| pFunc    | Starting address of the code that the new thread is to execute. (The handler's prototype – HANDLER_FUNC – is defined in <b>utils.h</b> ). |
| pData    | Pointer to the data to be passed to the new thread                                                                                        |

#### **Return Value**

Returns WD\_STATUS\_SUCCESS (0) on success, or an appropriate error code otherwise [B.8].

## B.7.4. ThreadWait

#### **Purpose**

Waits for a thread to exit.

#### Prototype

void ThreadWait(HANDLE hThread);

#### **Parameters**

| Name    | Туре   | Input/Output |
|---------|--------|--------------|
| hThread | HANDLE | Input        |

#### **Description**

| Name    | Description                                          |
|---------|------------------------------------------------------|
| hThread | The handle to the thread whose completion is awaited |

#### **Return Value**

None

# **B.7.5. OsEventCreate**

#### **Purpose**

Creates an event object.

#### Prototype

DWORD OsEventCreate(HANDLE \*phOsEvent);

#### **Parameters**

| Name      | Туре    | Input/Output |
|-----------|---------|--------------|
| phOsEvent | HANDLE* | Output       |

#### **Description**

| Name      | Description                                                                        |
|-----------|------------------------------------------------------------------------------------|
| phOsEvent | The pointer to a variable that receives a handle to the newly created event object |

#### **Return Value**

Returns WD\_STATUS\_SUCCESS (0) on success, or an appropriate error code otherwise [B.8].

# **B.7.6. OsEventClose**

#### Purpose

Closes a handle to an event object.

#### Prototype

void OsEventClose(HANDLE hOsEvent);

#### **Parameters**

| Name     | Туре   | Input/Output |
|----------|--------|--------------|
| hOsEvent | HANDLE | Input        |

#### **Description**

| Name     | Description                                 |
|----------|---------------------------------------------|
| hOsEvent | The handle to the event object to be closed |

#### **Return Value**

None

## B.7.7. OsEventWait

#### Purpose

Waits until a specified event object is in the signaled state or the time-out interval elapses.

#### Prototype

```
DWORD OSEventWait(
HANDLE hOsEvent,
DWORD dwSecTimeout);
```

#### **Parameters**

| Name         | Туре   | Input/Output |
|--------------|--------|--------------|
| hOsEvent     | HANDLE | Input        |
| dwSecTimeout | DWORD  | Input        |

#### Description

| Name         | Description                                                                                       |
|--------------|---------------------------------------------------------------------------------------------------|
| hOsEvent     | The handle to the event object                                                                    |
| dwSecTimeout | Time-out interval of the event, in seconds.<br>For an infinite wait, set the timeout to INFINITE. |

#### **Return Value**

Returns WD\_STATUS\_SUCCESS (0) on success, or an appropriate error code otherwise [B.8].

## **B.7.8. OsEventSignal**

#### Purpose

Sets the specified event object to the signaled state.

### Prototype

DWORD OsEventSignal(HANDLE hOsEvent);

#### **Parameters**

| Name     | Туре   | Input/Output |
|----------|--------|--------------|
| hOsEvent | HANDLE | Input        |

#### Description

| Name     | Description                    |
|----------|--------------------------------|
| hOsEvent | The handle to the event object |

#### **Return Value**

Returns WD\_STATUS\_SUCCESS (0) on success, or an appropriate error code otherwise [B.8].

## **B.7.9. OsEventReset**

### Purpose

Resets the specified event object to the non-signaled state.

#### Prototype

DWORD OsEventReset(HANDLE hOsEvent);

#### **Parameters**

| Name     | Туре   | Input/Output |
|----------|--------|--------------|
| hOsEvent | HANDLE | Input        |

#### Description

| Name     | Description                    |
|----------|--------------------------------|
| hOsEvent | The handle to the event object |

#### **Return Value**

Returns WD\_STATUS\_SUCCESS (0) on success, or an appropriate error code otherwise [B.8].

# B.7.10. OsMutexCreate

#### **Purpose**

Creates a mutex object.

#### Prototype

DWORD OsMutexCreate(HANDLE \*phOsMutex);

#### **Parameters**

| Name      | Туре    | Input/Output |
|-----------|---------|--------------|
| phOsMutex | HANDLE* | Output       |

#### **Description**

| Name      | Description                                                                        |
|-----------|------------------------------------------------------------------------------------|
| phOsMutex | The pointer to a variable that receives a handle to the newly created mutex object |

#### **Return Value**

Returns WD\_STATUS\_SUCCESS (0) on success, or an appropriate error code otherwise [B.8].

# B.7.11. OsMutexClose

### Purpose

Closes a handle to a mutex object.

#### Prototype

void OsMutexClose(HANDLE hOsMutex);

#### **Parameters**

| Name     | Туре   | Input/Output |
|----------|--------|--------------|
| hOsMutex | HANDLE | Input        |

### Description

| Name     | Description                                 |
|----------|---------------------------------------------|
| hOsMutex | The handle to the mutex object to be closed |

#### **Return Value**

None

## **B.7.12. OsMutexLock**

#### Purpose

Locks the specified mutex object.

#### Prototype

DWORD OsMutexLock(HANDLE hOsMutex);

#### **Parameters**

| Name     | Туре   | Input/Output |
|----------|--------|--------------|
| hOsMutex | HANDLE | Input        |

### Description

| Name     | Description                                 |
|----------|---------------------------------------------|
| hOsMutex | The handle to the mutex object to be locked |

#### **Return Value**

Returns WD\_STATUS\_SUCCESS (0) on success, or an appropriate error code otherwise [B.8].

# **B.7.13. OsMutexUnlock**

#### Purpose

Releases (unlocks) a locked mutex object.

#### Prototype

DWORD OsMutexUnlock(HANDLE hOsMutex);

#### **Parameters**

| Name     | Туре   | Input/Output |
|----------|--------|--------------|
| hOsMutex | HANDLE | Input        |

#### Description

| Name     | Description                                   |
|----------|-----------------------------------------------|
| hOsMutex | The handle to the mutex object to be unlocked |

### **Return Value**

Returns WD\_STATUS\_SUCCESS (0) on success, or an appropriate error code otherwise [B.8].

## B.7.14. PrintDbgMessage

#### Purpose

Sends debug messages to the Debug Monitor.

### Prototype

void PrintDbgMessage( DWORD dwLevel, DWORD dwSection, const char \*format [, argument]...);

#### **Parameters**

| Name      | Туре        | Input/Output |
|-----------|-------------|--------------|
| dwLevel   | DWORD       | Input        |
| dwSection | DWORD       | Input        |
| format    | const char* | Input        |
| argument  |             | Input        |

### Description

| Name      | Description                                                                                                    |
|-----------|----------------------------------------------------------------------------------------------------|
| dwLevel   | Assigns the level in the Debug Monitor, in which the data will be declared. If zero, D_ERROR will be declared.<br>For more details please refer to DEBUG_LEVEL in <b>windrvr.h</b> .    |
| dwSection | Assigns the section in the Debug Monitor, in which the data will be declared. If zero, S_MISC will be declared.<br>For more details please refer to DEBUG_SECTION in <b>windrvr.h</b> . |
| format    | Format-control string                                                                                                    |
| argument  | Optional arguments, limited to 256 bytes                                                                                                    |

#### **Return Value**

None

# B.7.15. WD\_LogStart

#### Purpose

Opens a log file.

### Prototype

```
DWORD WD_LogStart(
    const char *sFileName,
    const char *sMode);
```

#### **Parameters**

| Name      | Туре        | Input/Output |
|-----------|-------------|--------------|
| sFileName | const char* | Input        |
| sMode     | const char* | Input        |

#### Description

| Name      | Description                                                                                                    |
|-----------|----------------------------------------------------------------------------------------------------|
| sFileName | Name of log file to be opened                                                                                                    |
| sMode     | Type of access permitted.<br>For example, NULL or <b>w</b> opens an empty file for writing, and if the given file exists, its contents are destroyed;<br><b>a</b> opens a file for writing at the end of the file (i.e., append). |

#### **Return Value**

Returns WD\_STATUS\_SUCCESS (0) on success, or an appropriate error code otherwise [B.8].

#### Remarks

Once a log file is opened, all API calls are logged in this file. You may add your own printouts to the log file by calling WD\_LogAdd() [B.7.17].

# B.7.16. WD\_LogStop

#### Purpose

Closes a log file.

#### Prototype

VOID WD\_LogStop(void);

#### **Return Value**

None

## B.7.17. WD\_LogAdd

#### Purpose

Adds user printouts into log file.

### Prototype

```
VOID DLLCALLCONV WD_LogAdd(
    const char *sFormat
    [, argument ]...);
```

#### **Parameters**

| Name     | Туре        | Input/Output |
|----------|-------------|--------------|
| sFormat  | const char* | Input        |
| argument |             | Input        |

#### Description

| Name     | Description               |
|----------|---------------------------|
| sFormat  | Format-control string     |
| argument | Optional format arguments |

### **Return Value**

Returns WD\_STATUS\_SUCCESS (0) on success, or an appropriate error code otherwise [B.8].

# **B.8. WinDriver Status Codes**

## **B.8.1. Introduction**

Most of the WinDriver functions return a status code, where zero (WD\_STATUS\_SUCCESS) means success and a non-zero value means failure.

The Stat2Str() functions can be used to retrieve the status description string for a given status code. The status codes and their descriptive strings are listed below.

## **B.8.2. Status Codes Returned by WinDriver**

| Status Code                 | Description                                |  |
|-----------------------------|--------------------------------------------|--|
| WD_STATUS_SUCCESS           | Success                                    |  |
| WD_STATUS_INVALID_WD_HANDLE | Invalid WinDriver handle                   |  |
| WD_WINDRIVER_STATUS_ERROR   | Error                                      |  |
| WD_INVALID_HANDLE           | Invalid handle                             |  |
| WD_INVALID_PIPE_NUMBER      | Invalid pipe number                        |  |
| WD_READ_WRITE_CONFLICT      | Conflict between read and write operations |  |
| WD_ZERO_PACKET_SIZE         | Packet size is zero                        |  |

| Status Code                  | Description                           |  |
|------------------------------|---------------------------------------|--|
| WD_INSUFFICIENT_RESOURCES    | Insufficient resources                |  |
| WD_UNKNOWN_PIPE_TYPE         | Unknown pipe type                     |  |
| WD_SYSTEM_INTERNAL_ERROR     | Internal system error                 |  |
| WD_DATA_MISMATCH             | Data mismatch                         |  |
| WD_NO_LICENSE                | No valid license                      |  |
| WD_NOT_IMPLEMENTED           | Function not implemented              |  |
| WD_FAILED_ENABLING_INTERRUPT | Failed enabling interrupt             |  |
| WD_INTERRUPT_NOT_ENABLED     | Interrupt not enabled                 |  |
| WD_RESOURCE_OVERLAP          | Resource overlap                      |  |
| WD_DEVICE_NOT_FOUND          | Device not found                      |  |
| WD_WRONG_UNIQUE_ID           | Wrong unique ID                       |  |
| WD_OPERATION_ALREADY_DONE    | Operation already done                |  |
| WD_USB_DESCRIPTOR_ERROR      | USB descriptor error                  |  |
| WD_SET_CONFIGURATION_FAILED  | Set configuration operation failed    |  |
| WD_CANT_OBTAIN_PDO           | Cannot obtain PDO                     |  |
| WD_TIME_OUT_EXPIRED          | Timeout expired                       |  |
| WD_IRP_CANCELED              | IRP operation cancelled               |  |
| WD_FAILED_USER_MAPPING       | Failed to map in user space           |  |
| WD_FAILED_KERNEL_MAPPING     | Failed to map in kernel space         |  |
| WD_NO_RESOURCES_ON_DEVICE    | No resources on the device            |  |
| WD_NO_EVENTS                 | No events                             |  |
| WD_INVALID_PARAMETER         | Invalid parameter                     |  |
| WD_INCORRECT_VERSION         | Incorrect WinDriver version installed |  |
| WD_TRY_AGAIN                 | Try again                             |  |
| WD_INVALID_IOCTL             | Received an invalid IOCTL             |  |
| WD_OPERATION_FAILED          | Operation failed                      |  |
| WD_INVALID_32BIT_APP         | Received an invalid 32-bit IOCTL      |  |
| WD_TOO_MANY_HANDLES          | No room to add handle                 |  |
| WD_NO_DEVICE_OBJECT          | Driver not installed                  |  |

# **B.8.3. Status Codes Returned by USBD**

The following WinDriver status codes comply with USBD\_XXX status codes returned by the USB stack drivers.

| Status Code                                                                                                    | Description                                                                                                    |  |
|----------------------------------------------------------------------------------------------------|----------------------------------------------------------------------------------------------------|--|
| USBD Status Types                                                                                                    |                                                                                                    |  |
| WD_USBD_STATUS_SUCCESS                                                                                                    | USBD: Success                                                                                                    |  |
| WD_USBD_STATUS_PENDING                                                                                                    | USBD: Operation pending                                                                                                    |  |
| WD_USBD_STATUS_ERROR                                                                                                    | USBD: Error                                                                                                    |  |
| WD_USBD_STATUS_HALTED                                                                                                    | USBD: Halted                                                                                                    |  |
| USBD Status Codes<br>(NOTE: The status codes consist of one of the status types above and an error code, i.e.,<br>0xXYYYYYYL, where X=status type and YYYYYY=error code. The same error codes<br>may also appear with one of the other status types as well.) |                                                                                                    |  |
| HC (Host Controller) Status Codes<br>(NOTE: These use the WD_USBD_STATUS_HALTED status type.)                                                                                                    |                                                                                                    |  |
| WD_USBD_STATUS_CRC                                                                                                    | HC status: CRC                                                                                                    |  |
| WD_USBD_STATUS_BTSTUFF                                                                                                    | HC status: Bit stuffing                                                                                                    |  |
| WD_USBD_STATUS_DATA_TOGGLE_MISMATCH                                                                                                    | HC status: Data toggle mismatch                                                                                               |  |
| WD_USBD_STATUS_STALL_PID                                                                                                    | HC status: PID stall                                                                                                    |  |
| WD_USBD_STATUS_DEV_NOT_RESPONDING                                                                                                    | HC status: Device not responding                                                                                              |  |
| WD_USBD_STATUS_PID_CHECK_FAILURE                                                                                                    | HC status: PID check failed                                                                                                   |  |
| WD_USBD_STATUS_UNEXPECTED_PID                                                                                                    | HC status: Unexpected PID                                                                                                    |  |
| WD_USBD_STATUS_DATA_OVERRUN                                                                                                    | HC status: Data overrun                                                                                                    |  |
| WD_USBD_STATUS_DATA_UNDERRUN                                                                                                    | HC status: Data underrun                                                                                                    |  |
| WD_USBD_STATUS_RESERVED1                                                                                                    | HC status: Reserved1                                                                                                    |  |
| WD_USBD_STATUS_RESERVED2                                                                                                    | HC status: Reserved2                                                                                                    |  |
| WD_USBD_STATUS_BUFFER_OVERRUN                                                                                                    | HC status: Buffer overrun                                                                                                    |  |
| WD_USBD_STATUS_BUFFER_UNDERRUN                                                                                                    | HC status: Buffer Underrun                                                                                                    |  |
| WD_USBD_STATUS_NOT_ACCESSED                                                                                                    | HC status: Not accessed                                                                                                    |  |
| WD_USBD_STATUS_FIFO                                                                                                    | HC status: FIFO                                                                                                    |  |
| For Windows only:                                                                                                    |                                                                                                    |  |
| WD_USBD_STATUS_XACT_ERROR                                                                                                    | HC status: The host controller has<br>set the Transaction Error (XactErr)<br>bit in the transfer descriptor's<br>status field |  |
| WD_USBD_STATUS_BABBLE_DETECTED                                                                                                    | HC status: Babble detected                                                                                                    |  |
| WD_USBD_STATUS_DATA_BUFFER_ERROR                                                                                                    | HC status: Data buffer error                                                                                                  |  |
| For Windows CE only:                                                                                                    |                                                                                                    |  |
| WD_USBD_STATUS_ISOCH                                                                                                    | USBD: Isochronous transfer failed                                                                                             |  |
| WD_USBD_STATUS_NOT_COMPLETE                                                                                                    | USBD: Transfer not completed                                                                                                  |  |

| Status Code                                                                                                    | Description                                                                               |  |  |
|----------------------------------------------------------------------------------------------------|-------------------------------------------------------------------------------------------|--|--|
| WD_USBD_STATUS_CLIENT_BUFFER                                                                                                    | USBD: Cannot write to buffer                                                              |  |  |
| For all platforms:                                                                                                    |                                                                                           |  |  |
| WD_USBD_STATUS_CANCELED                                                                                                    | USBD: Transfer cancelled                                                                  |  |  |
| <i>Returned by HCD (Host Controller Driver) if a transfer is submitted to an endpoint that is stalled:</i>                                                                                                    |                                                                                           |  |  |
| WD_USBD_STATUS_ENDPOINT_HALTED                                                                                                    | HCD: Transfer submitted to stalled endpoint                                               |  |  |
| Software Status Codes (NOTE: Only the error bit is set):                                                                                                    |                                                                                           |  |  |
| WD_USBD_STATUS_NO_MEMORY                                                                                                    | USBD: Out of memory                                                                       |  |  |
| WD_USBD_STATUS_INVALID_URB_FUNCTION                                                                                                    | USBD: Invalid URB function                                                                |  |  |
| WD_USBD_STATUS_INVALID_PARAMETER                                                                                                    | USBD: Invalid parameter                                                                   |  |  |
| Returned if client driver attempts to close an endpoint/interface or configuration with outstanding transfers:                                                                                                    |                                                                                           |  |  |
| WD_USBD_STATUS_ERROR_BUSY                                                                                                    | USBD: Attempted to close<br>endpoint/interface/configuration<br>with outstanding transfer |  |  |
| Returned by USBD if it cannot complete a URB request. Typically this will be returned in the URB status field (when the IRP is completed) with a more specific error code. The IRP status codes are indicated in WinDriver's Debug Monitor tool (wddebug_gui / wddebug): |                                                                                           |  |  |
| WD_USBD_STATUS_REQUEST_FAILED                                                                                                    | USBD: URB request failed                                                                  |  |  |
| WD_USBD_STATUS_INVALID_PIPE_HANDLE                                                                                                    | USBD: Invalid pipe handle                                                                 |  |  |
| Returned when there is not enough bandwidth available to a                                                                                                    | open a requested endpoint:                                                                |  |  |
| WD_USBD_STATUS_NO_BANDWIDTH                                                                                                    | USBD: Not enough bandwidth for endpoint                                                   |  |  |
| Generic HC (Host Controller) error:                                                                                                    |                                                                                           |  |  |
| WD_USBD_STATUS_INTERNAL_HC_ERROR                                                                                                    | USBD: Host controller error                                                               |  |  |
| Returned when a short packet terminates the transfer, i.e., USBD_SHORT_TRANSFER_OK bit not set:                                                                                                    |                                                                                           |  |  |
| WD_USBD_STATUS_ERROR_SHORT_TRANSFER                                                                                                    | USBD: Transfer terminated with short packet                                               |  |  |
| Returned if the requested start frame is not within USBD_ISO_START_FRAME_RANGE of the current USB frame (NOTE: The stall bit is set):                                                                                                    |                                                                                           |  |  |
| WD_USBD_STATUS_BAD_START_FRAME                                                                                                    | USBD: Start frame outside range                                                           |  |  |
| Returned by HCD (Host Controller Driver) if all packets in an isochronous transfer complete with an error:                                                                                                    |                                                                                           |  |  |
| WD_USBD_STATUS_ISOCH_REQUEST_FAILED                                                                                                    | HCD: Isochronous transfer completed with error                                            |  |  |
| Status Code                                                                                                    | Description                                                                                         |  |  |  |
|----------------------------------------------------------------------------------------------------|----------------------------------------------------------------------------------------------------|--|--|--|
| Returned by USBD if the frame length control for a given HC (Host Controller) is already taken by another driver:                      |                                                                                                    |  |  |  |
| WD_USBD_STATUS_FRAME_CONTROL_OWNED                                                                                                    | USBD: Frame length control already taken                                                            |  |  |  |
| <i>Returned by USBD if the caller does not own frame length control and attempts to release or modify the HC frame length:</i>         |                                                                                                    |  |  |  |
| WD_USBD_STATUS_FRAME_CONTROL_NOT_<br>OWNED                                                                                             | USBD: Attempted operation on<br>frame length control not owned by<br>caller                         |  |  |  |
| Additional software error codes added for USB 2.0 (for Windows only):                                                                  |                                                                                                    |  |  |  |
| WD_USBD_STATUS_NOT_SUPPORTED                                                                                                    | USBD: API not supported/<br>implemented                                                             |  |  |  |
| WD_USBD_STATUS_INAVLID_CONFIGURATION_<br>DESCRIPTOR                                                                                    | USBD: Invalid configuration descriptor                                                              |  |  |  |
| WD_USBD_STATUS_INSUFFICIENT_RESOURCES                                                                                                  | USBD: Insufficient resources                                                                        |  |  |  |
| WD_USBD_STATUS_SET_CONFIG_FAILED                                                                                                    | USBD: Set configuration failed                                                                      |  |  |  |
| WD_USBD_STATUS_BUFFER_TOO_SMALL                                                                                                    | USBD: Buffer too small                                                                              |  |  |  |
| WD_USBD_STATUS_INTERFACE_NOT_FOUND                                                                                                    | USBD: Interface not found                                                                           |  |  |  |
| WD_USBD_STATUS_INAVLID_PIPE_FLAGS                                                                                                    | USBD: Invalid pipe flags                                                                            |  |  |  |
| WD_USBD_STATUS_TIMEOUT                                                                                                    | USBD: Timeout                                                                                       |  |  |  |
| WD_USBD_STATUS_DEVICE_GONE                                                                                                    | USBD: Device gone                                                                                   |  |  |  |
| WD_USBD_STATUS_STATUS_NOT_MAPPED                                                                                                    | USBD: Status not mapped                                                                             |  |  |  |
| <i>Extended isochronous error codes returned by USBD</i><br>These errors appear in the packet status field of an isochronous transfer: |                                                                                                    |  |  |  |
| WD_USBD_STATUS_ISO_NOT_ACCESSED_BY_HW                                                                                                  | USBD: The controller did not<br>access the TD associated with this<br>packet                        |  |  |  |
| WD_USBD_STATUS_ISO_TD_ERROR                                                                                                    | USBD: Controller reported an error in the TD                                                        |  |  |  |
| WD_USBD_STATUS_ISO_NA_LATE_USBPORT                                                                                                    | USBD: The packet was submitted<br>in time by the client but failed to<br>reach the miniport in time |  |  |  |
| WD_USBD_STATUS_ISO_NOT_ACCESSED_LATE                                                                                                   | USBD: The packet was not sent<br>because the client submitted it too<br>late to transmit            |  |  |  |

# Appendix C Troubleshooting and Support

Please refer to http://www.jungo.com/st/support/support\_windriver.html for additional resources for developers, including:

- Technical documents
- FAQs
- Samples
- Quick start guides

## Appendix D Evaluation Version Limitations

### **D.1. Windows WinDriver Evaluation** Limitations

- Each time WinDriver is activated, an *Unregistered* message appears.
- When using DriverWizard, a dialogue box with a message stating that an evaluation version is being run appears on every interaction with the hardware.
- DriverWizard [5]:
  - Each time DriverWizard is activated, an *Unregistered* message appears.
  - An evaluation message is displayed on every interaction with the hardware using DriverWizard.
- WinDriver will function for only 30 days after the original installation.

### **D.2. Windows CE WinDriver Evaluation** Limitations

- Each time WinDriver is activated, an *Unregistered* message appears.
- The WinDriver CE Kernel (windrvr6.dll) will operate for no more than 60 minutes at a time.
- DriverWizard [5] (used on a host Windows 7 / Vista / Server 2008 / Server 2003 / XP / 2000 PC):
  - Each time DriverWizard is activated, an Unregistered message appears.
  - An evaluation message is displayed on every interaction with the hardware using DriverWizard.

### **D.3. Linux WinDriver Evaluation Limitations**

- Each time WinDriver is activated, an Unregistered message appears.
- DriverWizard [5]:
  - Each time DriverWizard is activated, an Unregistered message appears.
  - An evaluation message is displayed on every interaction with the hardware using DriverWizard.
- WinDriver's kernel module will work for no more than 60 minutes at a time. To continue working, the WinDriver kernel module must be reloaded (unload and load the module) using the following commands:

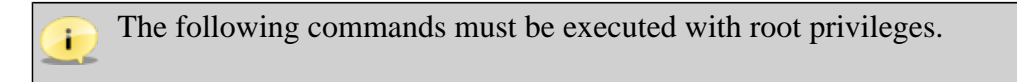

```
To unload:
/sbin/modprobe -r windrvr6
```

To load: <path to wdreg> windrvr6

wdreg is provided in the WinDriver/util directory.

# Appendix E Purchasing WinDriver

Fill in the order form found in **Start | WinDriver | Order Form** on your Windows start menu, and send it to Jungo via email, fax or mail (see details below).

Your WinDriver package will be sent to you via courier or registered mail. The WinDriver license string will be emailed to you immediately.

| Email                                                                      | nail Web Site        |                      |                  |
|----------------------------------------------------------------------------|----------------------|----------------------|------------------|
| Sales / Information:                                                       | sales@jungo.com      | http://www.jungo.com |                  |
| License Registration                                                       | wd_license@jungo.com |                      |                  |
| Phone                                                                      |                      | Fax                  |                  |
| Worldwide:                                                                 | +972 74 721 2121     | Worldwide:           | +972 74 721 2122 |
| USA (toll free):                                                           | +1 877 514 0537      | USA (toll free):     | +1 877 514 0538  |
| Mailing Address                                                            |                      |                      |                  |
| Jungo Ltd.<br>1 Hamachshev St.<br>P.O. Box 8493<br>Netanya 42504<br>Israel |                      |                      |                  |

# Appendix F Distributing Your Driver – Legal Issues

WinDriver is licensed per-seat. The WinDriver license allows one developer on a single computer to develop an unlimited number of device drivers, and to freely distribute the created drivers without royalties, as outlined in the license agreement in the **WinDriver/docs/license.pdf** file.

## Appendix G Additional Documentation

#### **Updated Manuals**

The most updated WinDriver user manuals can be found on Jungo's site at: http://www.jungo.com/st/support/support\_windriver.html.

#### **Version History**

If you wish to view WinDriver version history, refer to the WinDriver Release Notes: http:// www.jungo.com/st/wdver.html. The release notes include a list of the new features, enhancements and fixes that have been added in each WinDriver version.

#### **Technical Documents**

For additional information, refer to the WinDriver Technical Documents database: http://www.jungo.com/st/support/tech\_docs\_indexes/main\_index.html.

This database includes detailed descriptions of WinDriver's features, utilities and APIs and their correct usage, troubleshooting of common problems, useful tips and answers to frequently asked questions.